#### Linux Desktop: From OS Install through **Running the Applications**

An IdoSphere webinar

Presented by: Joe Litton

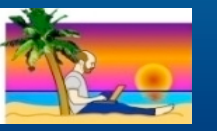

& Bill Malchisky BillMal Your Lotus Pal

psphere

#### About this session...

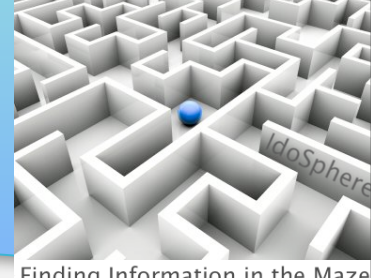

#### Finding Information in the Maz

#### Target audience:

- Completely new to / curious about linux
- Some experience w/ linux, want to see Lotus apps on linux
- Want to feel confident installing Virtual Machine (VM)
- Need to run Windows apps (like Designer) on linux
- Ready for the crazier things like VPN and remote access
- ...not so much if you compile your own O/S builds, debate finer points of Gnome vs KDE vs other window managers, etc.

#### Linux Desktop: From OS Install through Running the Applications

#### What we will cover in this Webinar

| 1 | Why linux? (and why not?)                                                                      |
|---|------------------------------------------------------------------------------------------------|
| 2 | Ubuntu linux: download / install; what apps to use for tasks you'd want on any system          |
| 3 | Installing / running Notes & Symphony in native Ubuntu                                         |
| 4 | Install & configure a Virtual Machine to run Windows (and Designer / Administrator in Windows) |
| 5 | Connecting via Virtual Private Network (VPN)                                                   |
| 6 | Connecting to remote machines                                                                  |

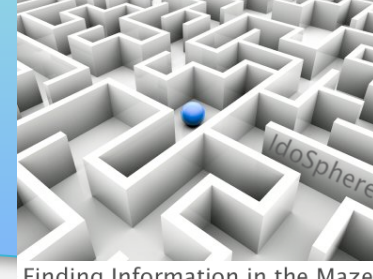

Finding Information in the Maz

- Notes / Domino developer for 15 years
- IT guy for 25 years (VAX/VMS system manager, Voice Response developer on OS/2, various proprietary languages ...prepped me for Domino web dev :)
- Presented Java-related sessions at Lotusphere
- Wrote some for Lotus Advisor
- Linux user past 10 years
- Blog (not often enough) at <a href="http://www.joelitton.net/">http://www.joelitton.net/</a>
- Twitter: joelitton
- Email: jrlitton@gmail.com

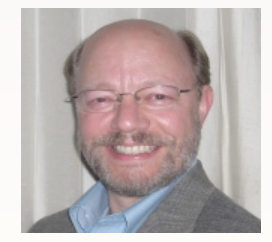

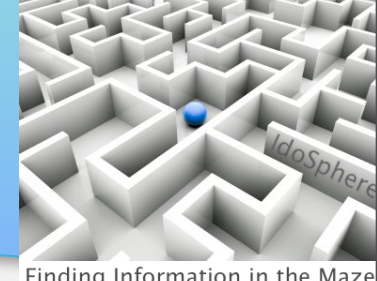

Finding Information in the Maz

- Working with Notes since 3.0c, in 1993
- Architect, admin, auditor, trainer, process engineer, team lead, "reformed developer"
- Co-authored two IBM Redbooks on Linux; several publications
- Significant regulatory compliance and Domino specialty project experience
- Linux aficionado
- Blog at http://www.billmal.com/
- Twitter: billmalchisky
- Email: Bill@billmal.com

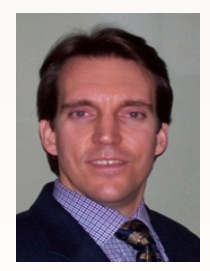

#### Why use linux?

#### (and why perhaps not)

#### Pros Cons FREE Free support at http://ubuntu.com/support , (download free but you'll need to buy support if you want to or buy a CD for about US\$6.50) be able to speak to support tech Easy to use Some apps (like Domino Designer) don't yet run on linux (so you still need a Windows Thousands of free apps license to run within a VM) Probably works with your existing machine Some devices can be harder to configure, or and peripherals (often more easily) you need to search for linux drivers Needs fewer resources vs proprietary O/S Fewer worries re viruses, etc See: http://tek.io/linuxRocks See: http://zd.net/linuxSucks

## Ubuntu: download, configure, run Download

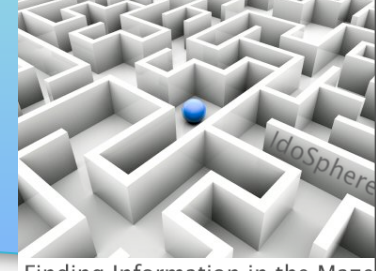

Finding Information in the Maze

- Open a web browser and go to http://ubuntu.com
- Click the 'Download Ubuntu' button

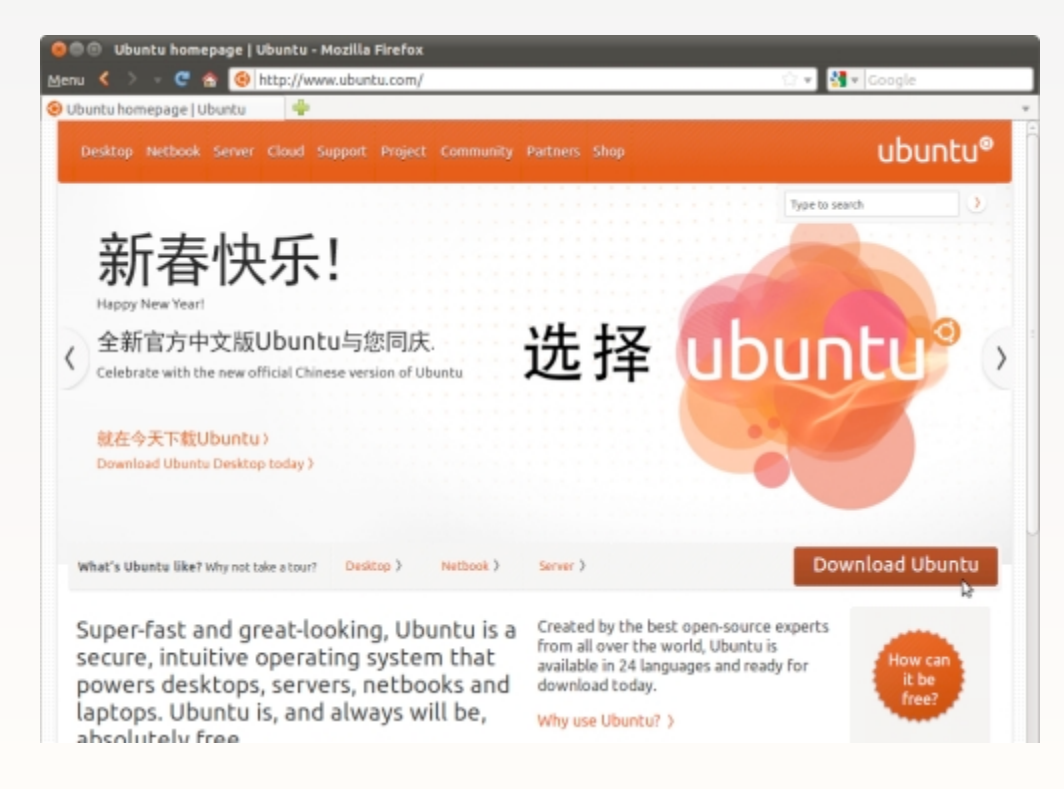

#### Ubuntu: download, configure, run Download

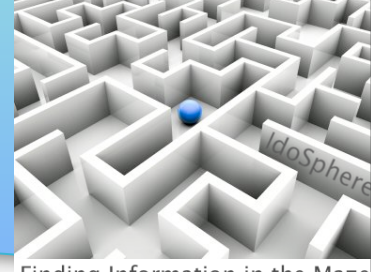

Finding Information in the Maze

Click 'Start download'

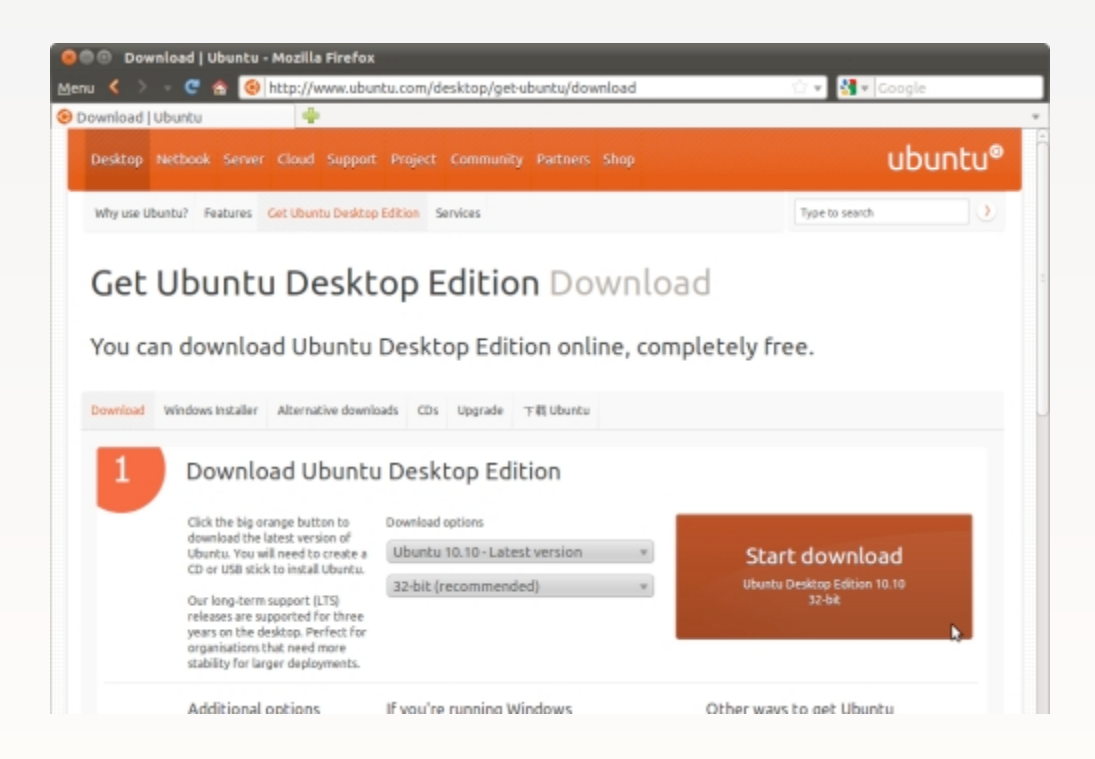

### Ubuntu: download, configure, run Download

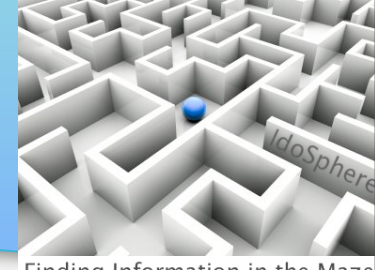

- Finding Information in the Maze
- Specify where you want to save the file (and remember where you save it!)

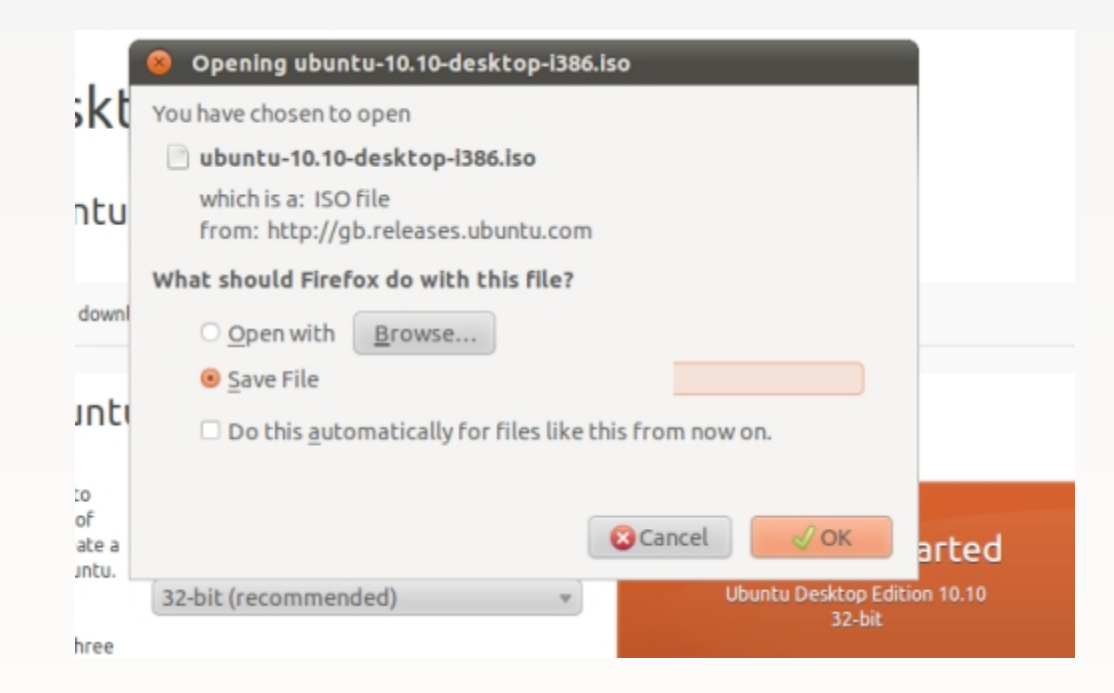

Ubuntu: download, configure, run Create a bootable CD or USB drive

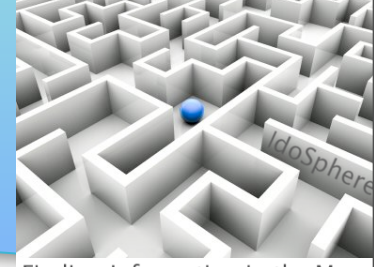

- Finding Information in the Maze
- Scroll down a little on the download page, select CD or USB
- Select your O/S and click 'Show me how'

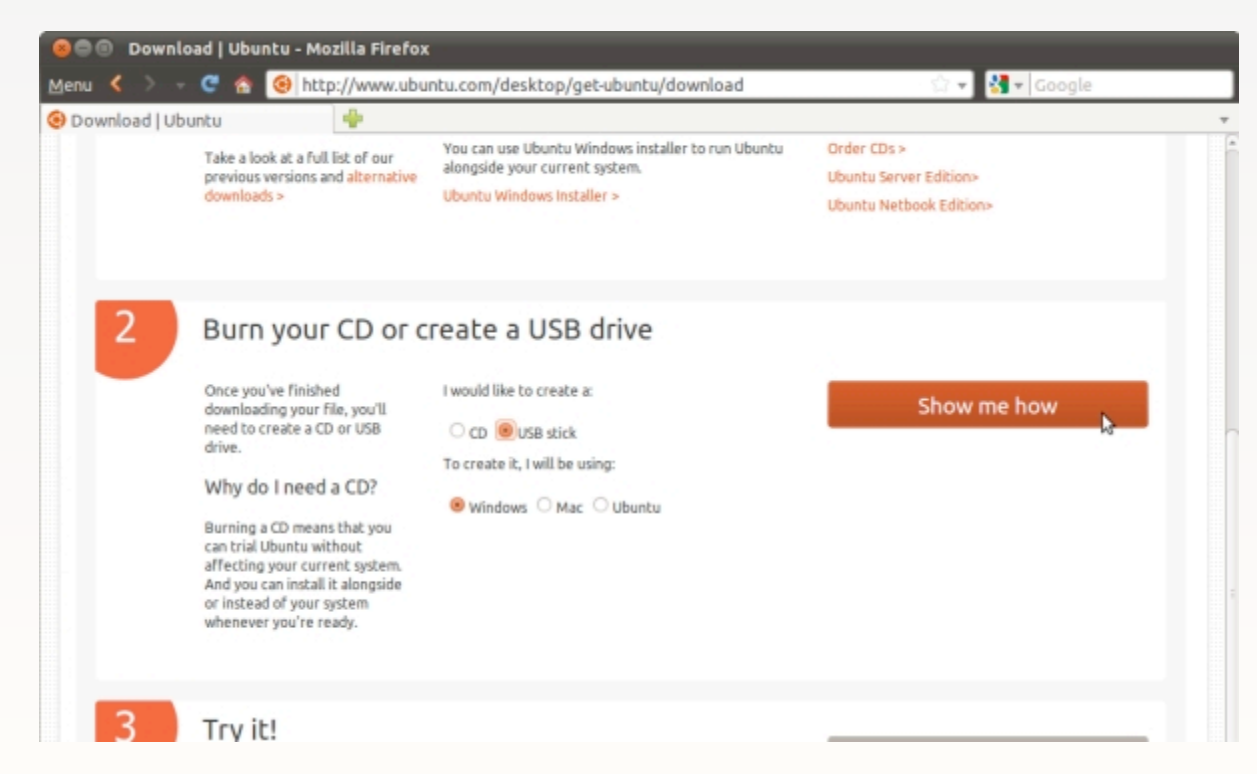

Ubuntu: download, configure, run Create a bootable CD or USB drive

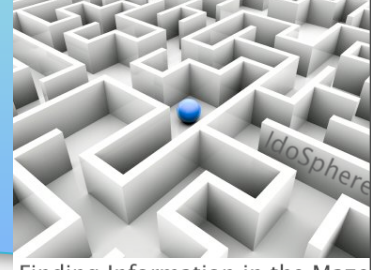

Finding Information in the Maze

 Detailed instructions with screenshots show how to create the bootable media, using the O/S you selected

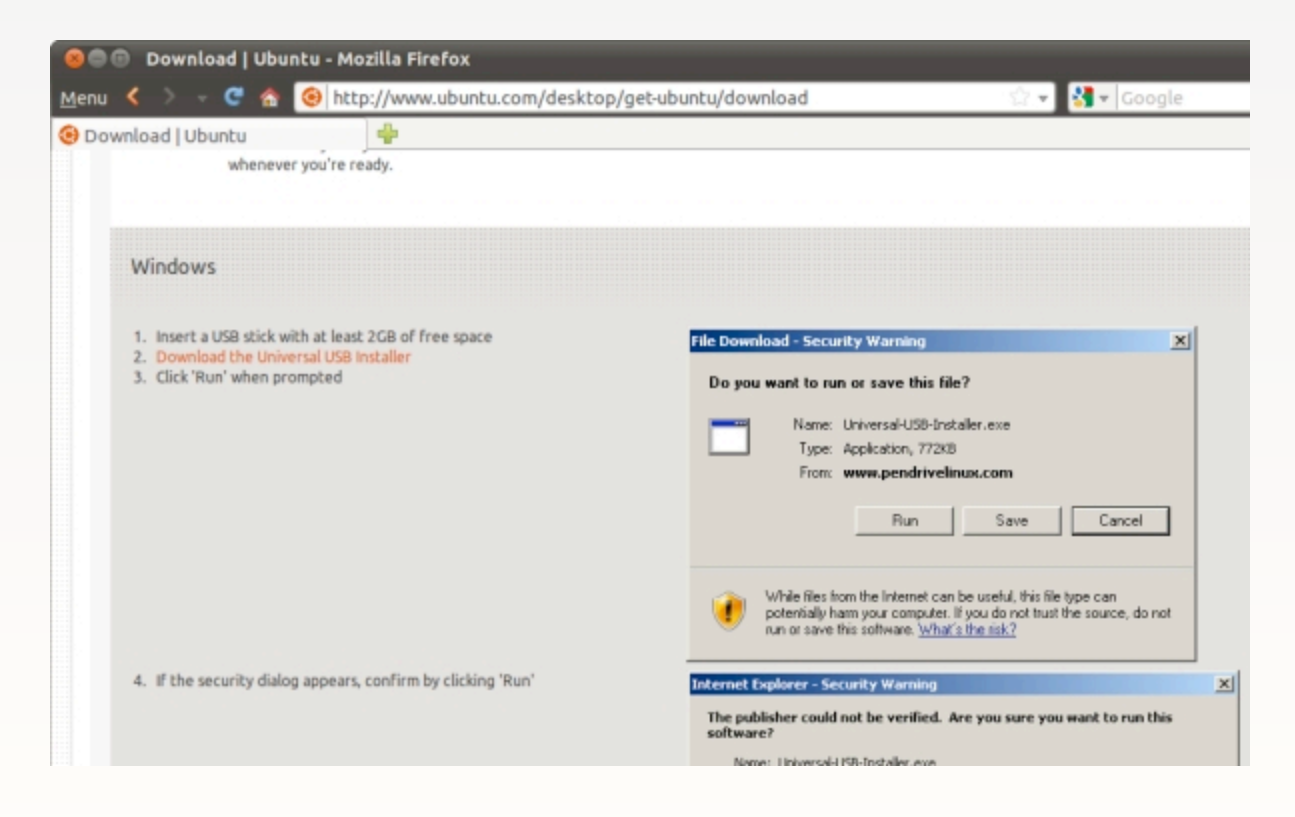

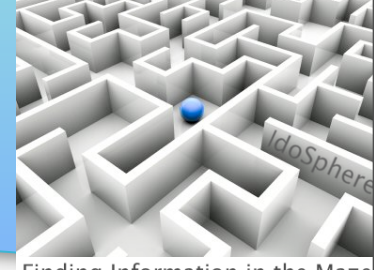

- Finding Information in the Maze
- Restart the target machine with your new bootable media in place (you may need to adjust BIOS for boot order)
- After a few moments...things start to load...

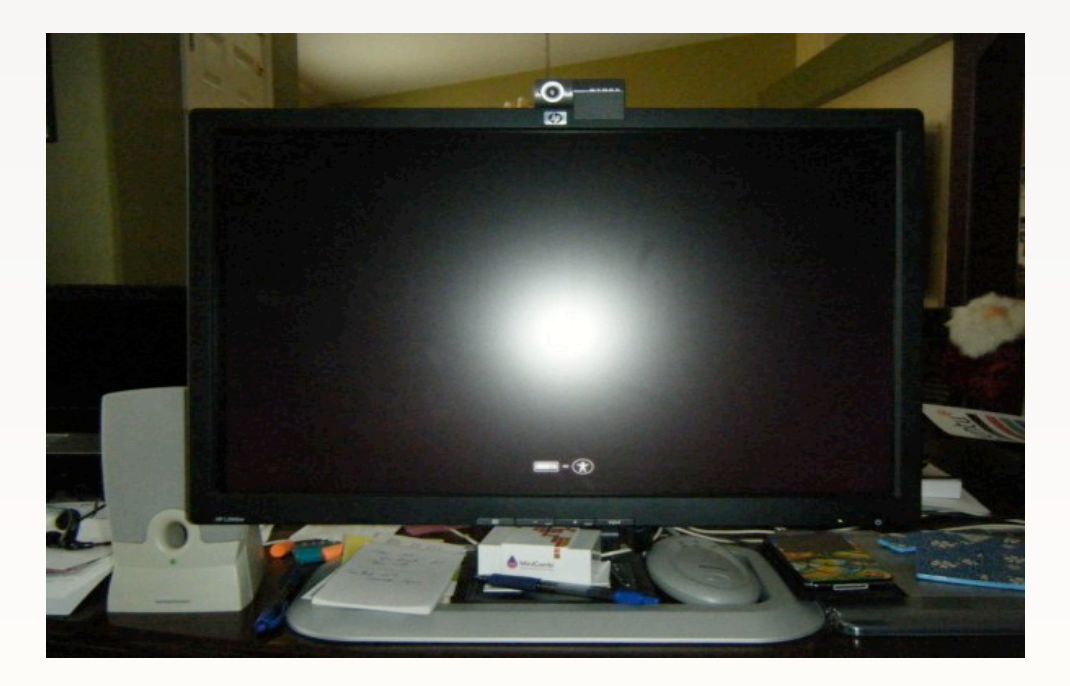

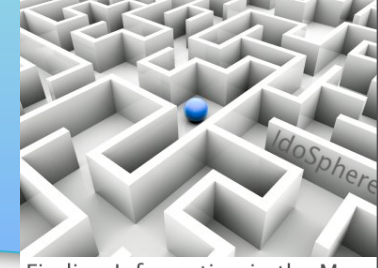

Finding Information in the Maze

• Patience is a virtue. The ubuntu logo soon displays...

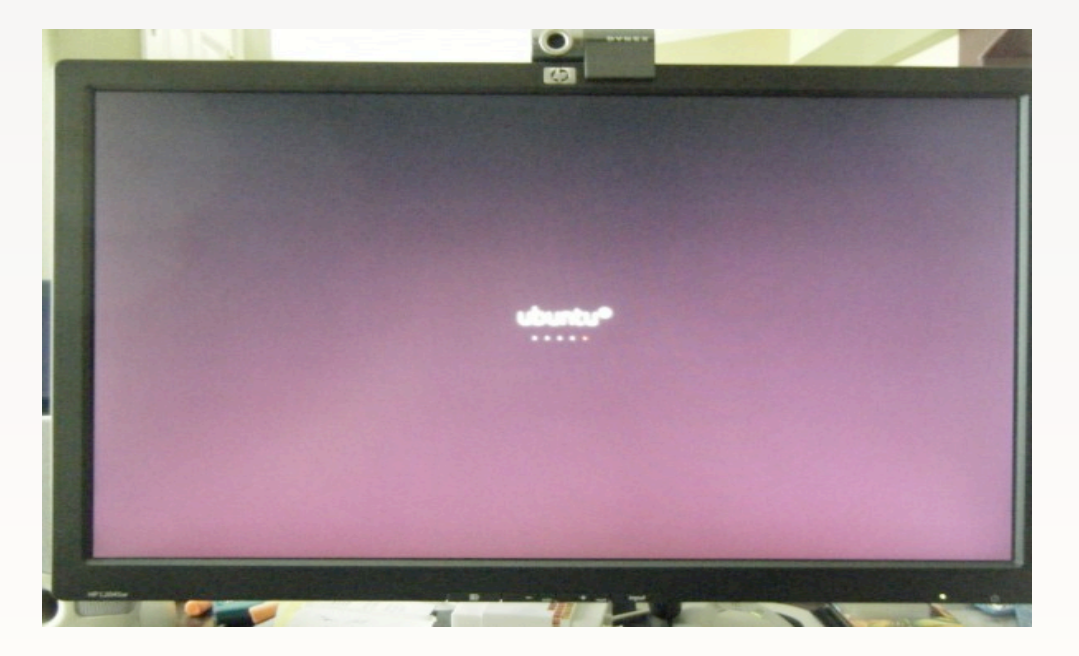

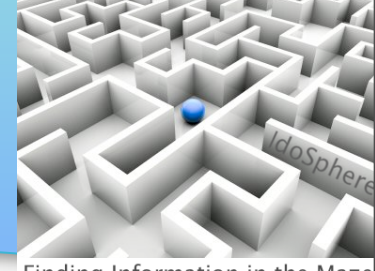

- Finding Information in the Maze
- Decide whether to TRY Ubuntu (no changes to hard drive), or install onto your hard drive (you may not get to MAKE the selection for a few moments)
- Note that wifi is automatically detected

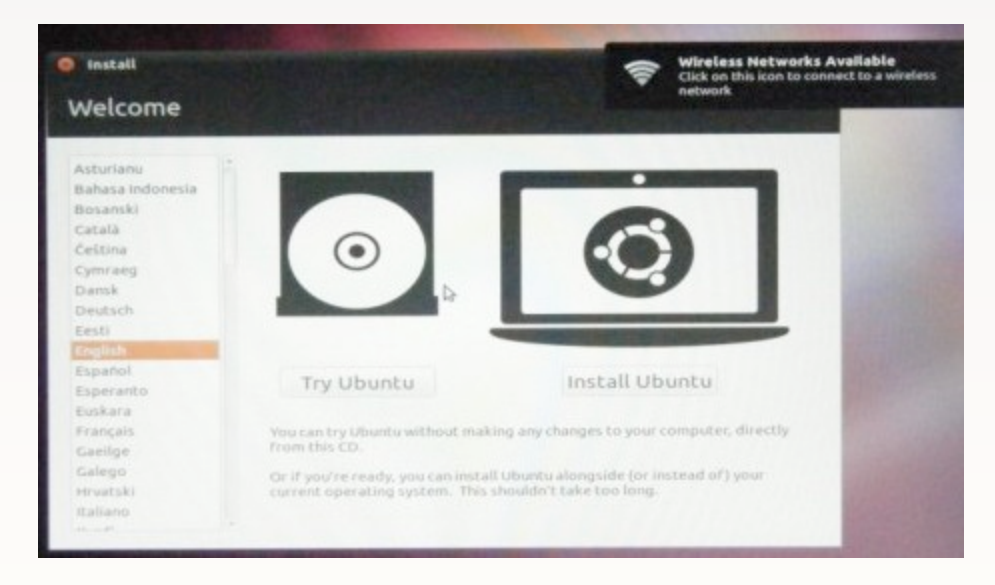

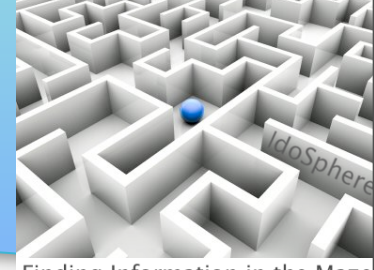

- Finding Information in the Maze
- You'll want to have an Internet connection for the install, so provide the wifi password if needed (or plug in your network cable)

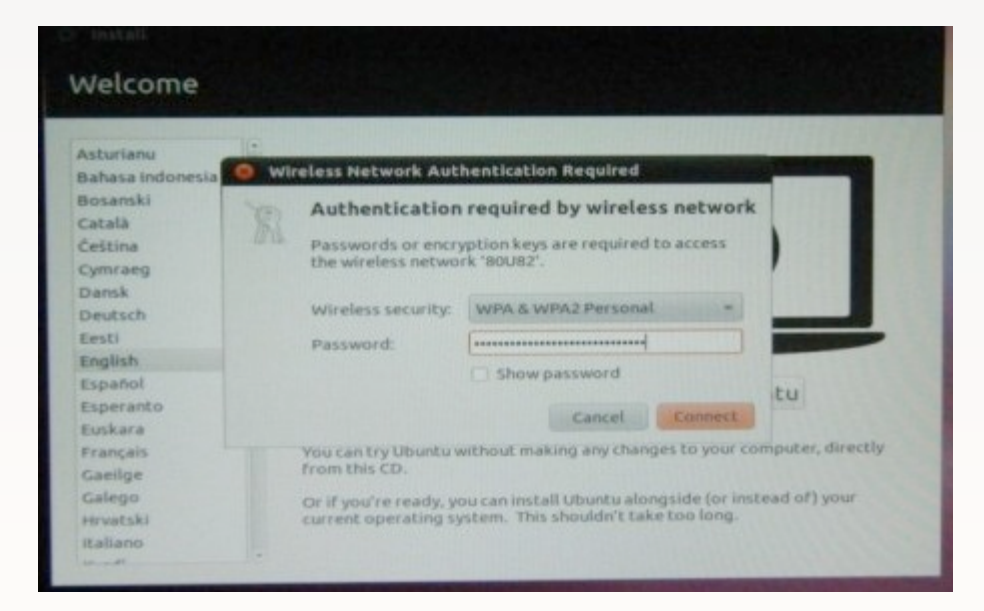

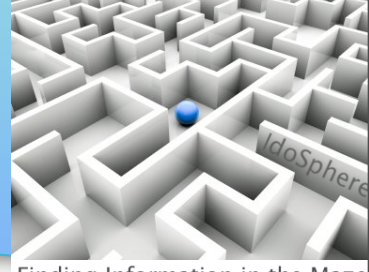

Finding Information in the Maze

• Choose your password and enter it here...

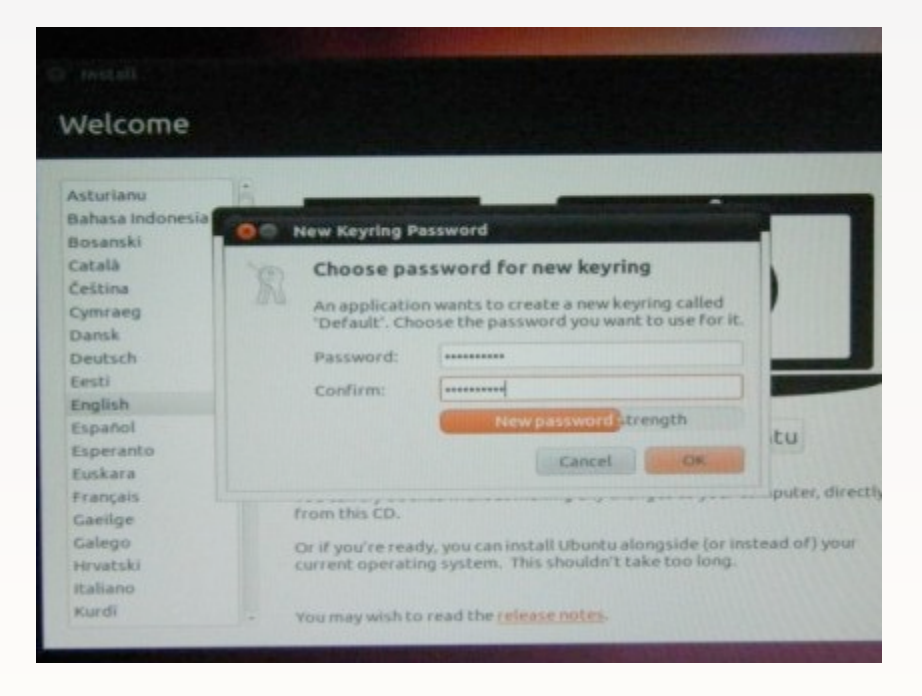

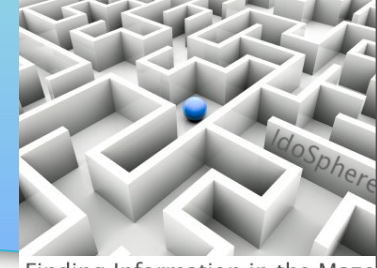

Finding Information in the Maze

• If you didn't get to make your Try / Install selection earlier, now is the time...

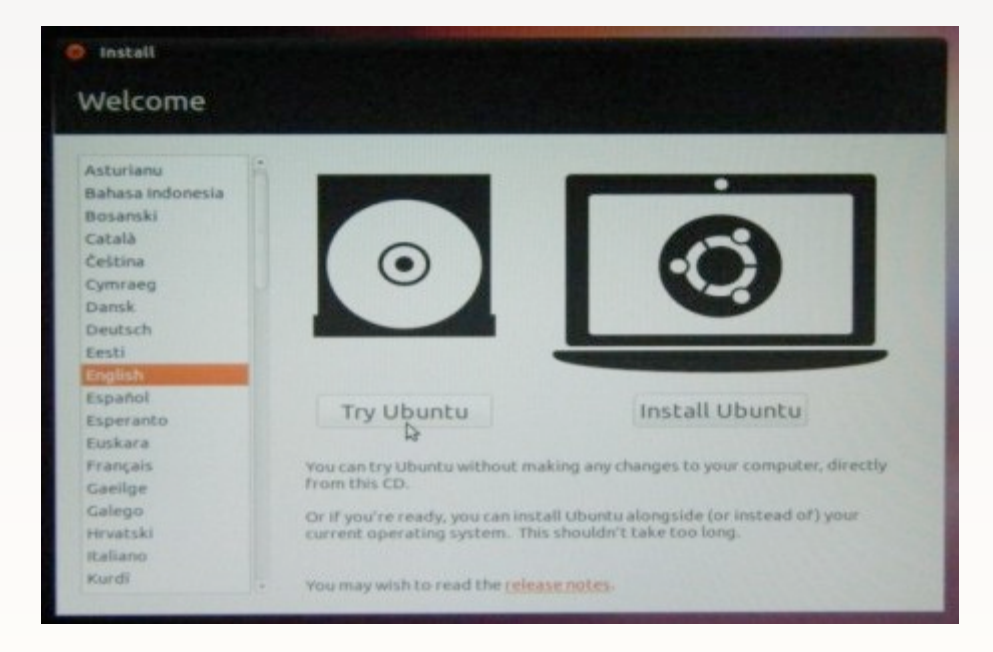

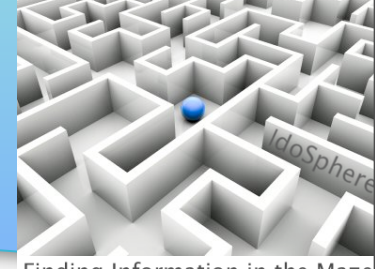

- Finding Information in the Maze
- This is why you need to remember your keyring password. If you've forgotten it, don't worry ...just restart the install

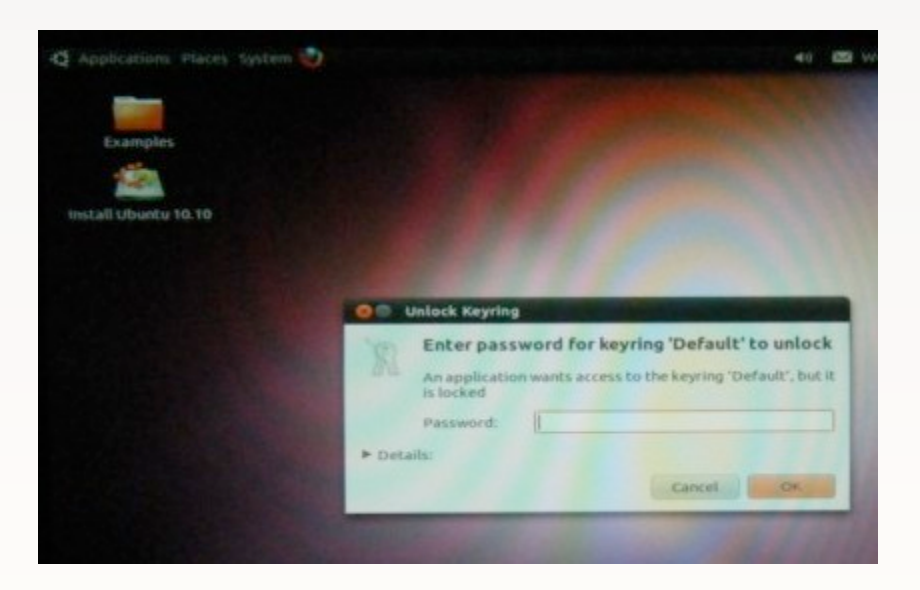

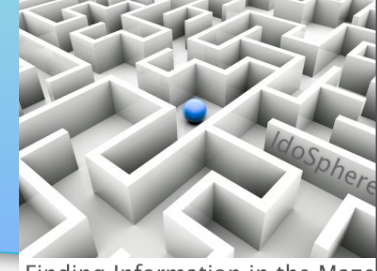

Finding Information in the Maze

- These screenshots are for an install to the hard drive
- You want to be connected to the Internet in order to automatically update Ubuntu during the install

| Inst           | all                                                                                                    |
|----------------|----------------------------------------------------------------------------------------------------|
| Pre            | paring to install Ubuntu                                                                                                    |
| For be         | st results, please ensure that this computer:                                                                                                    |
| 4              | has at least 2.6 GB available drive space                                                                                                    |
| 4              | is plugged in to a power source                                                                                                    |
| 4              | is connected to the Internet                                                                                                    |
| Ubunt<br>hardw | wnload updates while installing<br>u uses third-party software to display Flash, MP3 and other media, and to work with some wireless<br>are. Some of this software is closed-source. The software is subject to the license terms included<br>he software's documentation. |
| Flu            | tall this third-party software<br>endo MP3 plugin includes MPEG Layer-3 audio decoding technology licensed from Fraunhofer IIS and Thomson.<br>Quit Back Forward                                                                                                    |

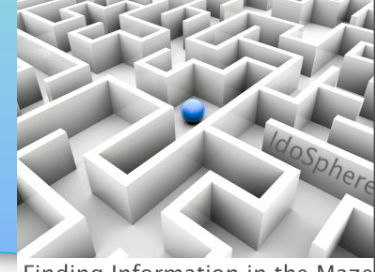

- Finding Information in the Maze
- I chose to use the entire disk, but you can install in a partition (a boot loader will automatically install for you, so you select your O/S at boot time)

| 🧧 Install                                                  |                   |
|------------------------------------------------------------|-------------------|
| Allocate drive space                                       |                   |
| Install alongside other operating systems                  |                   |
| Erase and use the entire disk                              |                   |
| <ul> <li>Specify partitions manually (advanced)</li> </ul> |                   |
|                                                            | Quit Back Forward |

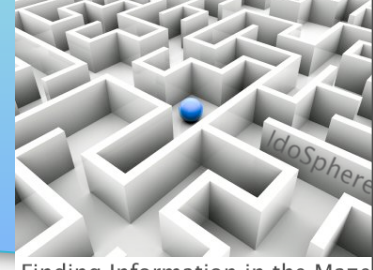

Finding Information in the Maze

- This is your last chance to change your mind :)
- If ready to proceed, click 'Install Now'

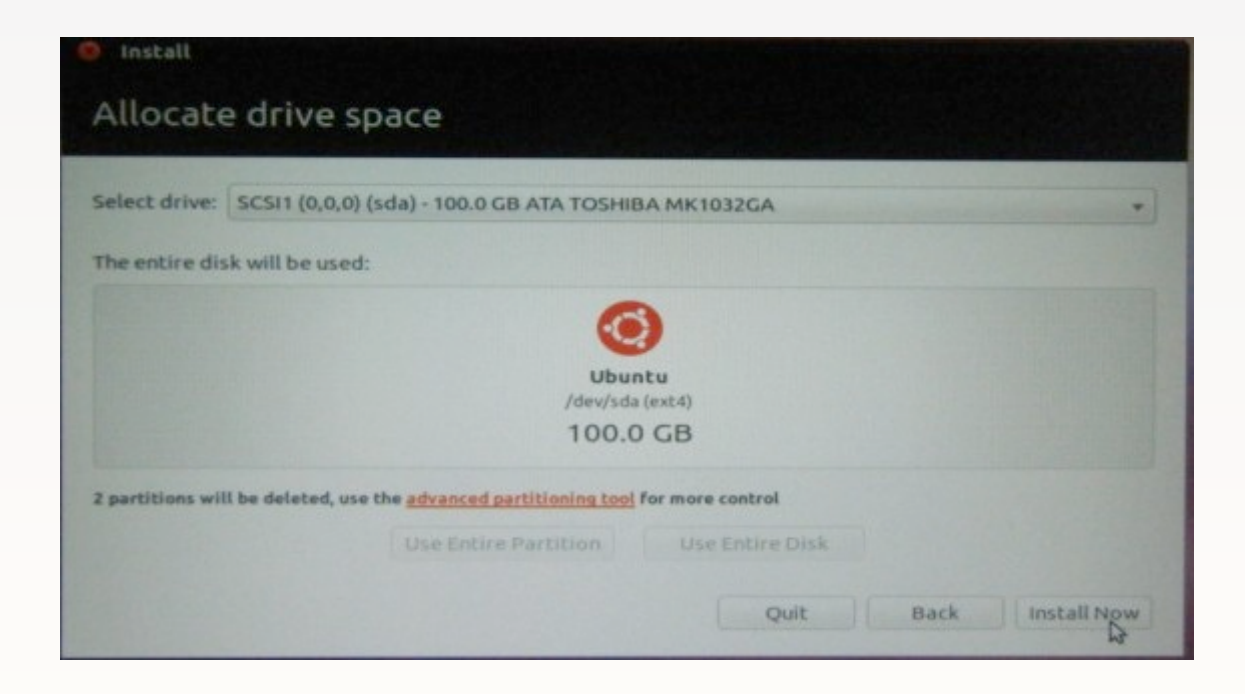

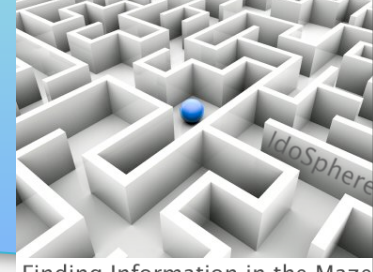

Finding Information in the Maze

• Select your time zone

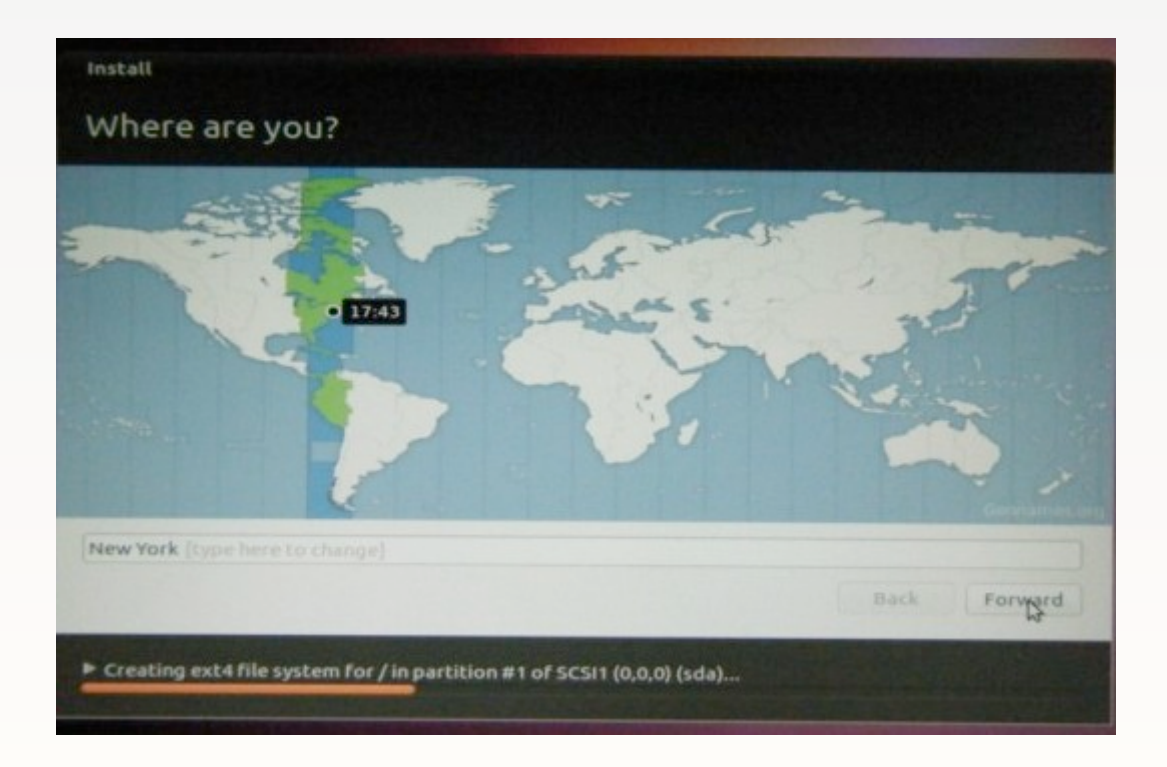

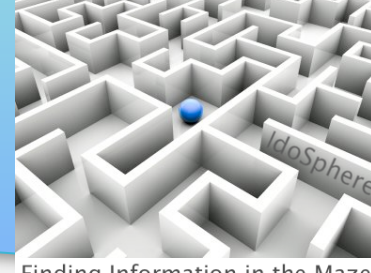

Finding Information in the Maze

• Select your Keyboard layout

| Tanzania<br>Thailand<br>Turkey<br>Turkmenistan<br><u>ISA</u><br>Jkraine<br>Jnited Kingdom<br>Jzbekistan<br>Vietnam | USA - Alternative international (former us_intl)<br>USA - Cherokee<br>USA - Classic Dvorak<br>USA - Colemak<br>USA - Colemak<br>USA - Dvorak<br>USA - Dvorak<br>USA - Dvorak international<br>USA - Group toggle on multiply/divide key<br>USA - International (AltGr dead keys)<br>USA - International (with dead kevs) |
|----------------------------------------------------------------------------------------------------|----------------------------------------------------------------------------------------------------|
| Type here to test your keyboard                                                                                    |                                                                                                    |

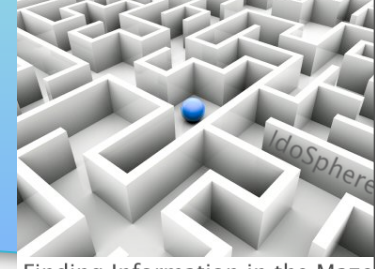

- Finding Information in the Maze
- Designate your name, how you want this computer to be listed on your network, your username, and your password.

| Your name:             | joe                                        |                     |      | 1       |
|------------------------|--------------------------------------------|---------------------|------|---------|
| Your computer's name:  | joe-laptop<br>The name it uses when it tal | ks to other compute | rs.  |         |
| Pick a username:       | joe 🖌                                      |                     |      |         |
| Choose a password:     | *********                                  | Good password       |      |         |
| Confirm your password: |                                            | -                   |      |         |
|                        | O Log in automatically                     | y                   |      |         |
|                        | Require my passwork                        | rd to log in        |      |         |
|                        | Encrypt my home                            | folder              |      |         |
|                        |                                            |                     |      |         |
|                        |                                            |                     | Back | Forward |

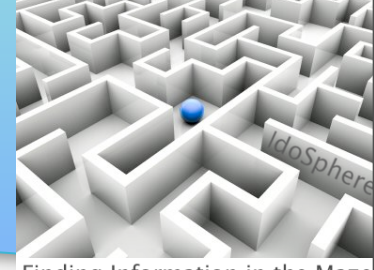

- Finding Information in the Maze
- Ubuntu now has the info it needs, so kick back, grab some coffee, or read the screens to learn about Ubuntu while it installs

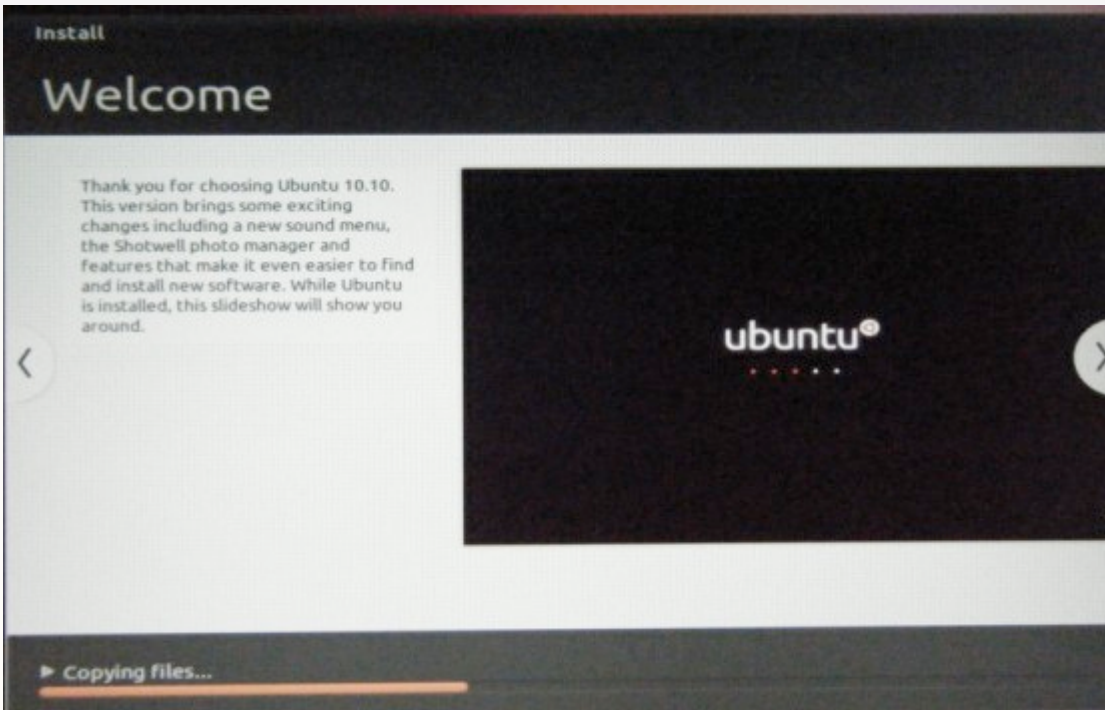

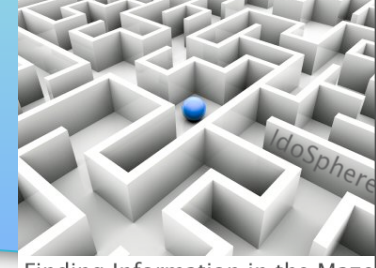

- Finding Information in the Maze
- Install is complete (well, for now), so click the 'Restart Now' button

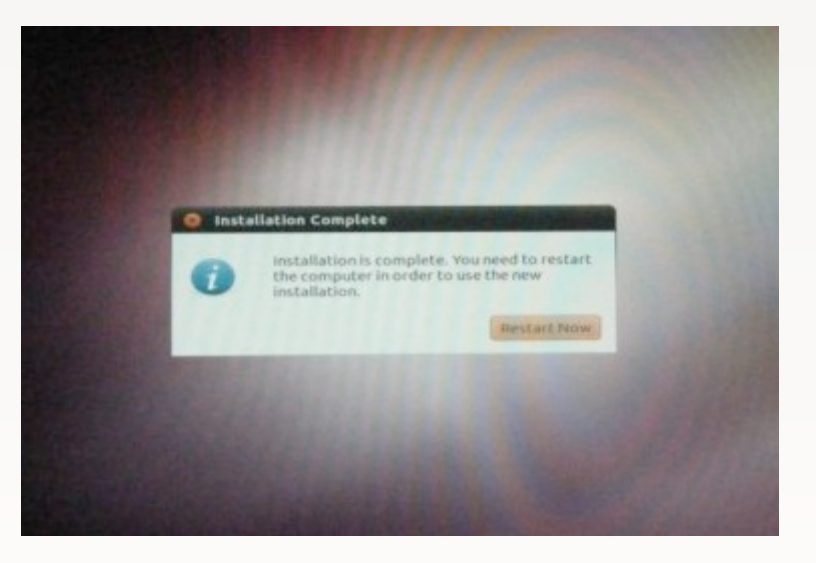

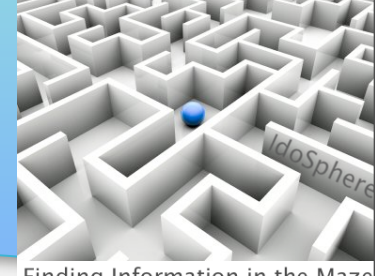

- Finding Information in the Maze
- The username you specified will be showing. If multiple users accounts are set up in the future, this is where you would select your account. Click your username and enter your password

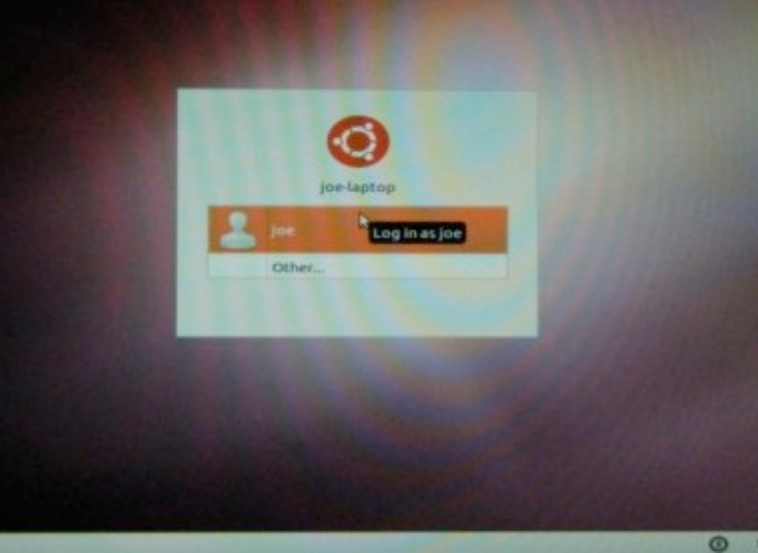

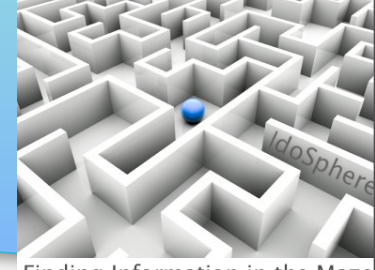

- Finding Information in the Maze
- I suggest allowing Ubuntu to check for updates daily. With this first boot up, you will have a number of updates to install, so click 'Install Updates'

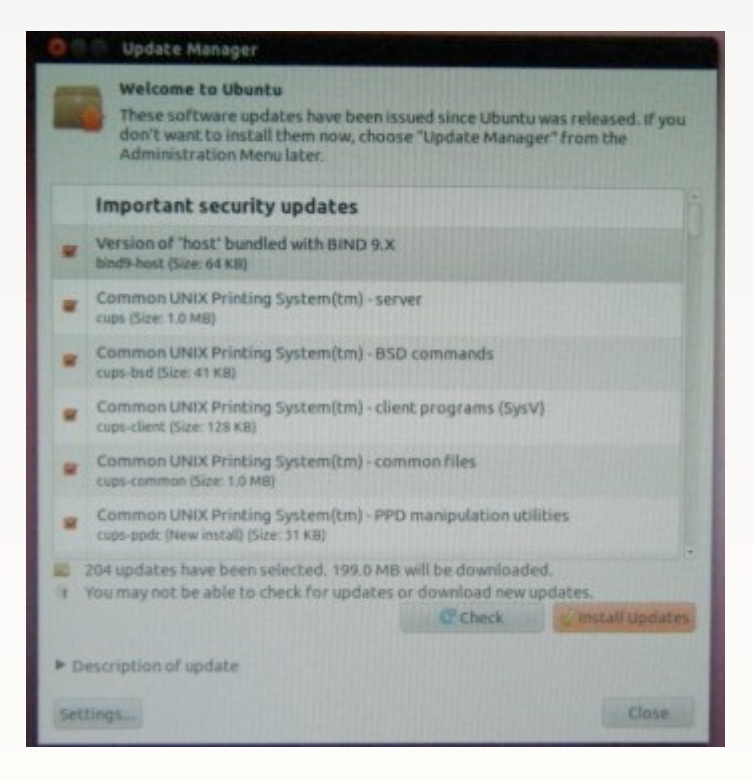

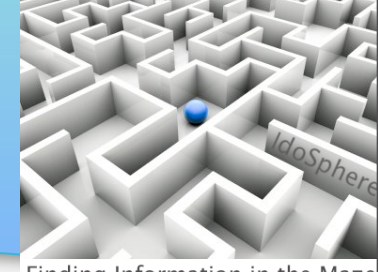

- Finding Information in the Maze
- Ubuntu will require you to enter your password whenever you are updating software. This helps ensure that you realize that you are about to update your system.

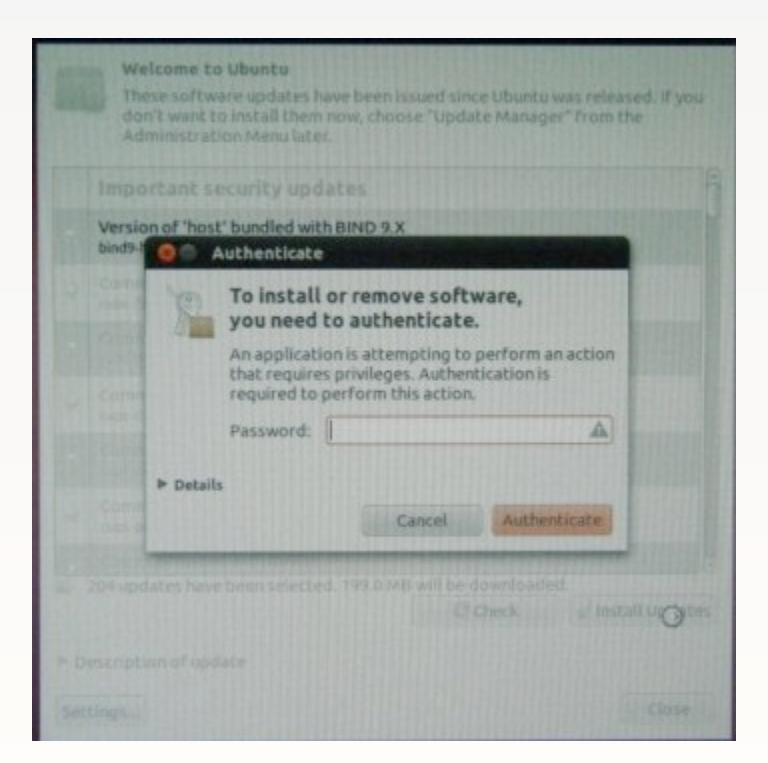

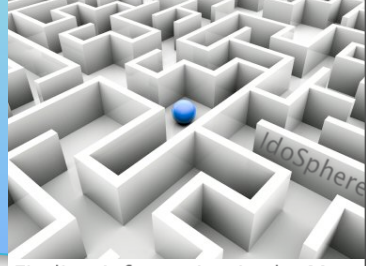

Finding Information in the Maze

 The Update Manager will tell you when all updates have been applied. You may need to reboot one more time

| 😡 🖨 🕥 Update Manager                                                                                 |                   |  |  |  |  |
|----------------------------------------------------------------------------------------------------|-------------------|--|--|--|--|
| Your system is up-to-date<br>The package information was last updated less than one hour ago.        |                   |  |  |  |  |
| The computer needs to restart to finish installing updates. Please save your work before continuing. | Restart Now       |  |  |  |  |
|                                                                                                    |                   |  |  |  |  |
|                                                                                                    |                   |  |  |  |  |
|                                                                                                    |                   |  |  |  |  |
|                                                                                                    |                   |  |  |  |  |
| There are no updates to install                                                                      |                   |  |  |  |  |
| Description of update                                                                                | 🖉 Install Updates |  |  |  |  |
| Settings                                                                                             | Close             |  |  |  |  |

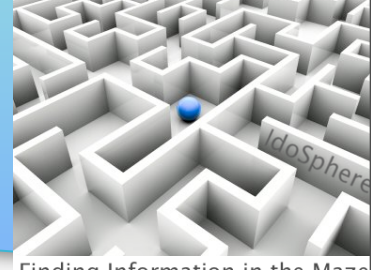

Finding Information in the Maze

- Many devices run easily with Ubuntu. My Canon printer needed a driver to work over wifi. I had to go to <u>http://support-my.canon-asia.com/contents/MY/EN/0100236502.html</u> to find the driver
- Ubuntu is based on 'Debian', so look for .deb install files

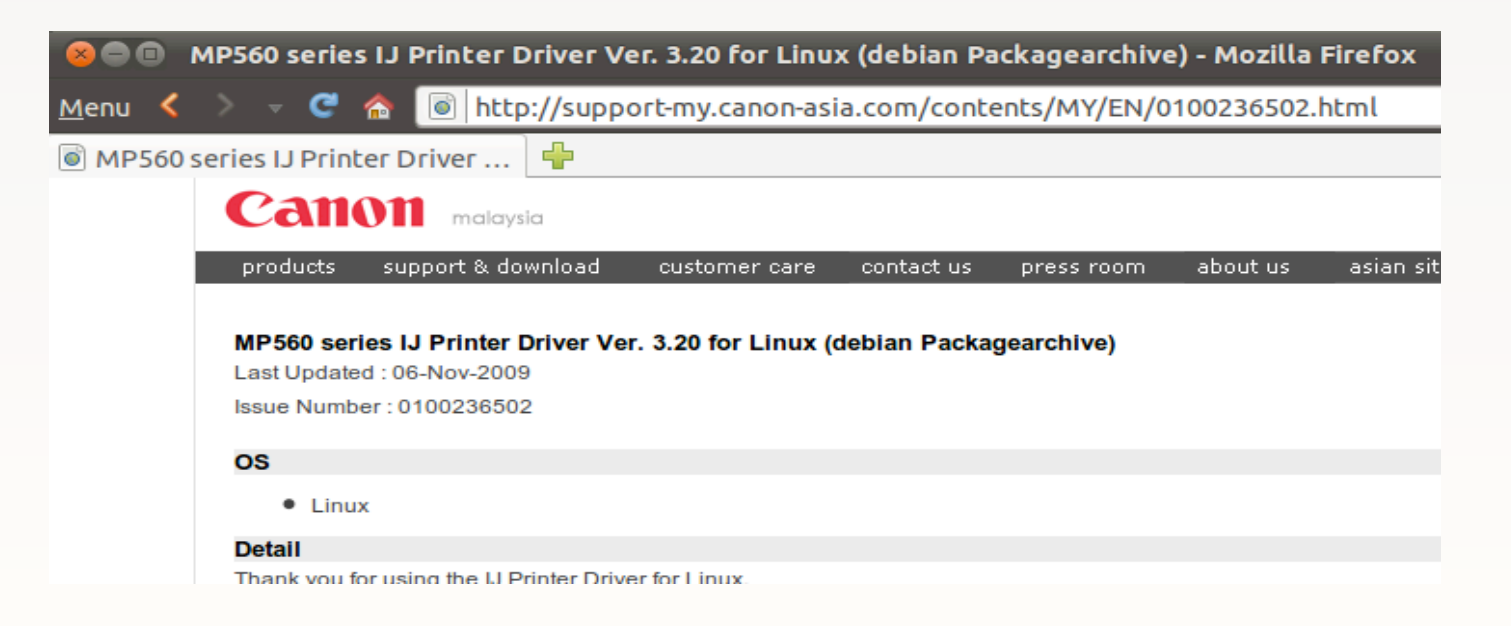

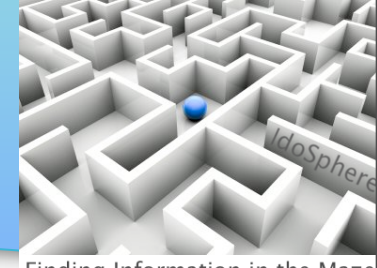

Finding Information in the Maze

 Downloaded files will typically be saved in your Downloads 'Place'...

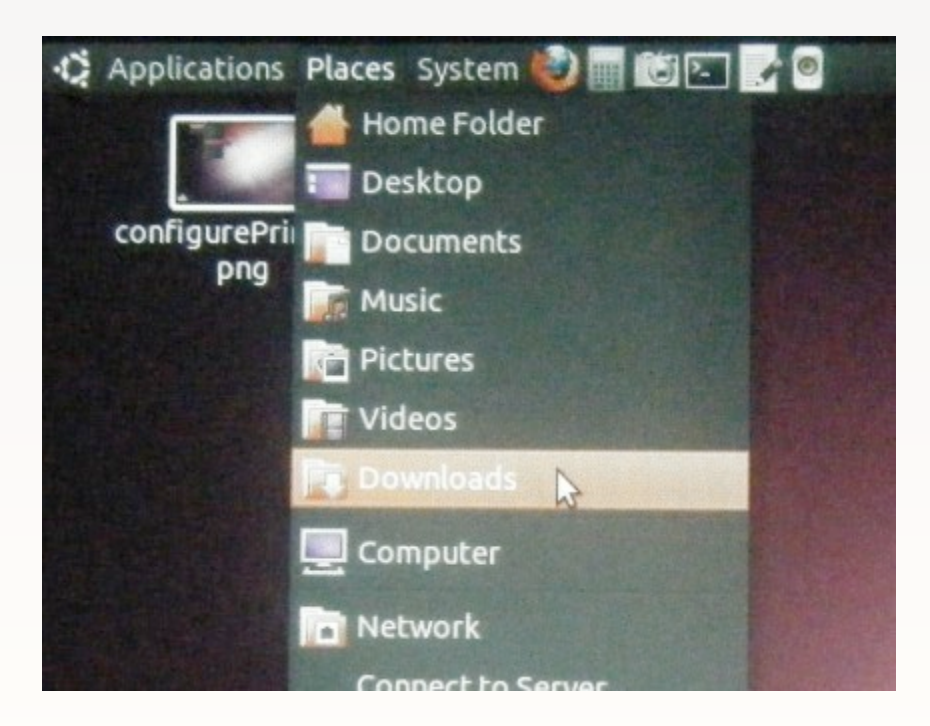

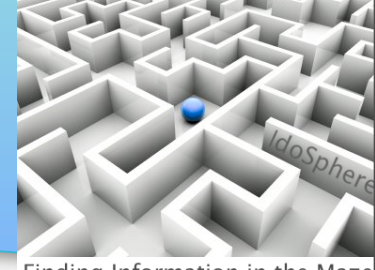

- Finding Information in the Maze
- Downloaded install files will typically be compressed archives. Double-click to open.

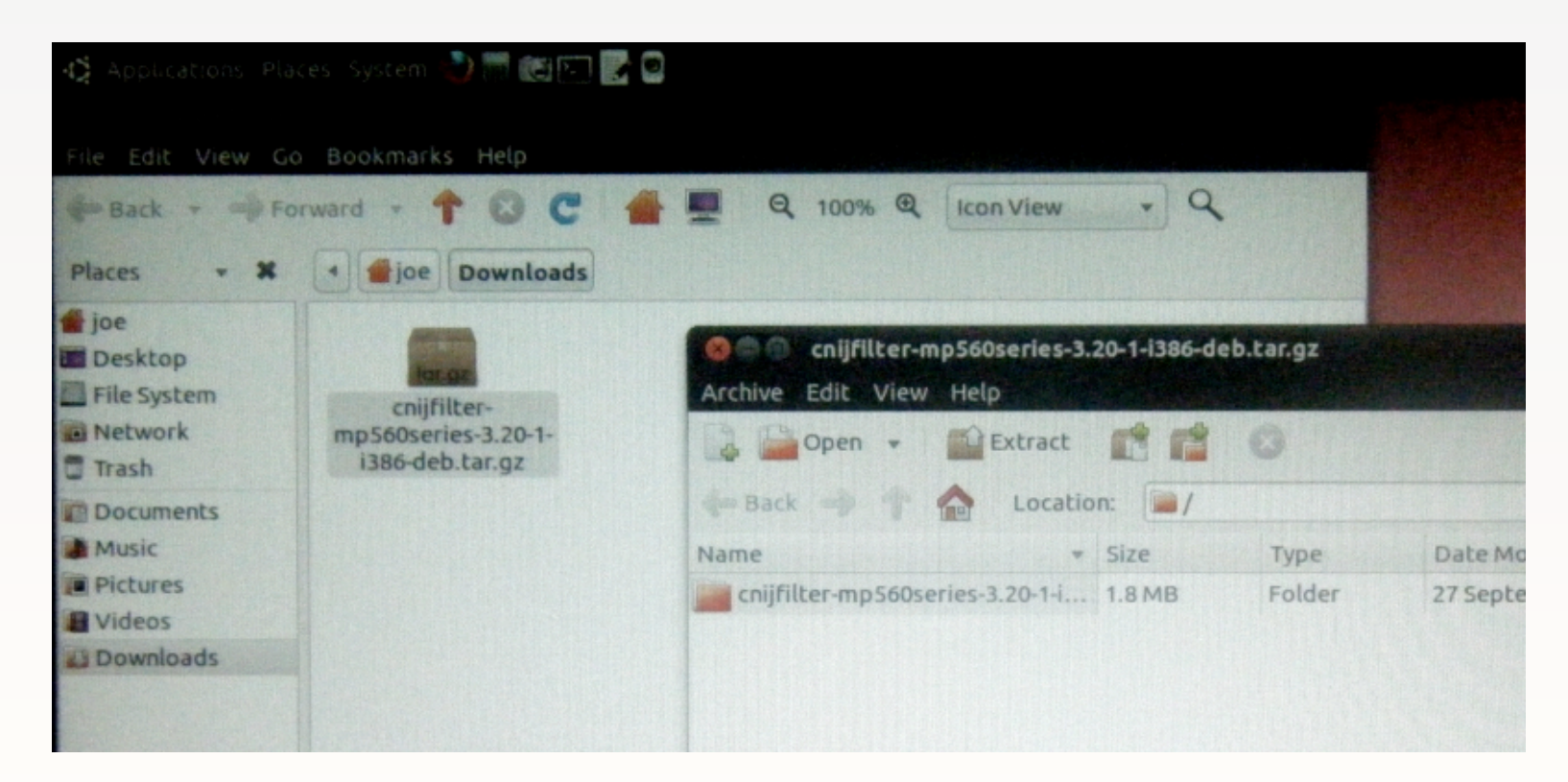

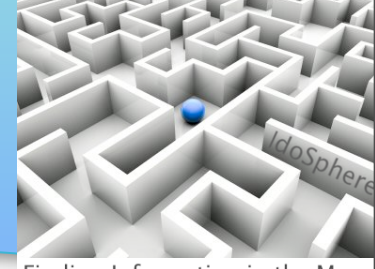

- Finding Information in the Maze
- In this case, the archive included multiple 'packages'; I double-clicked the packages folder to open it

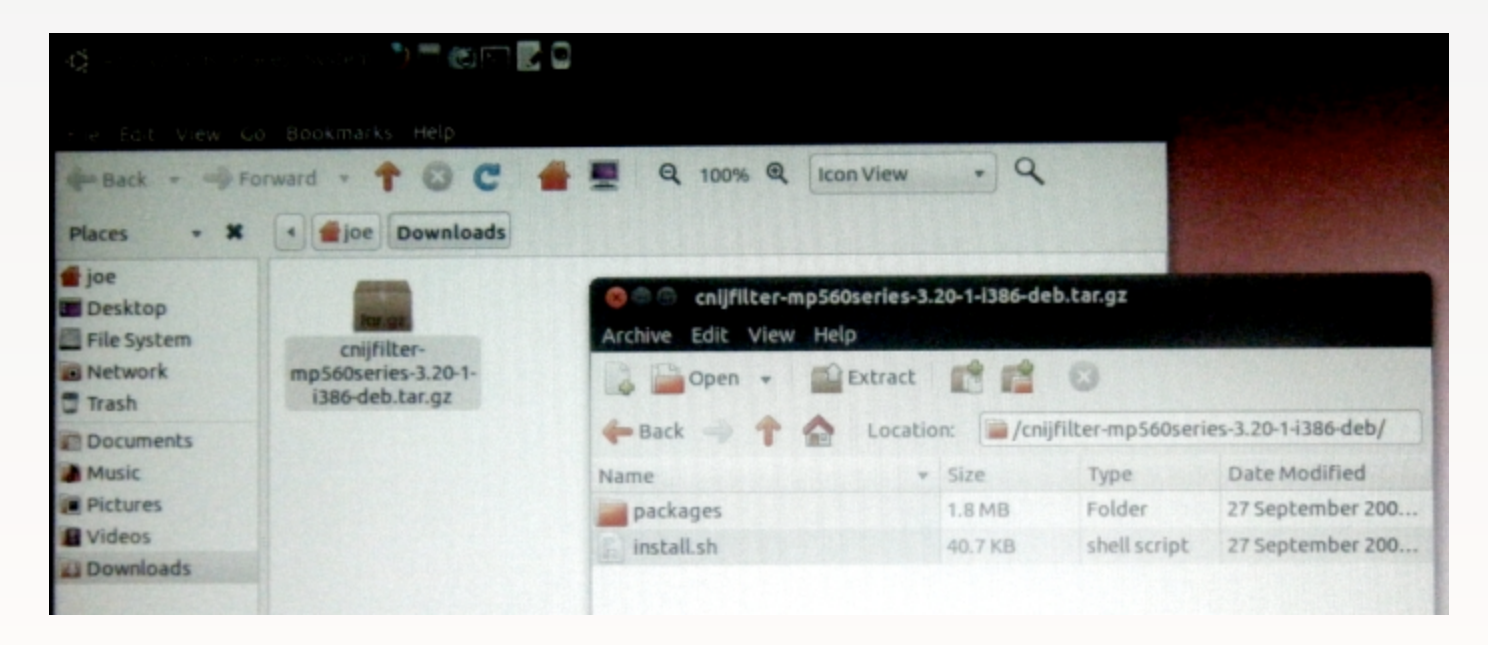

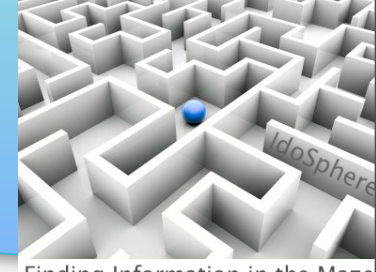

- Finding Information in the Maze
- Finally the debian packages are available. When you double-click on a .deb file, the Package Manager will attempt to install the package (I did this once for each package)

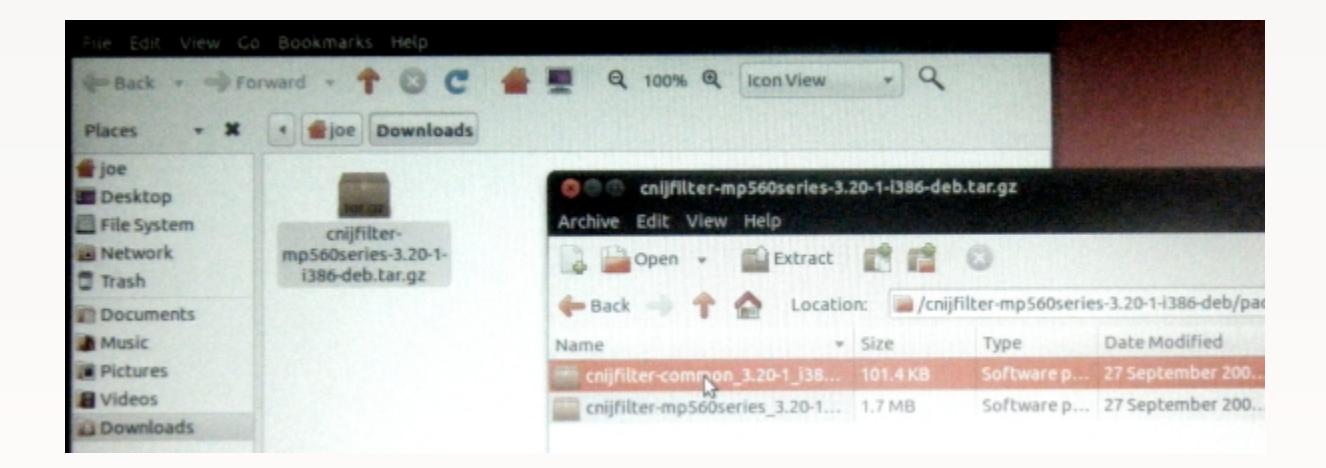

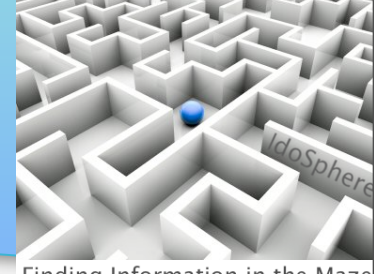

- Finding Information in the Maze
- If this package were already installed, a 'Reinstall' button would display. Since this was the initial install of my printer drivers, I clicked the displayed 'Install' button (and entered my password when prompted)

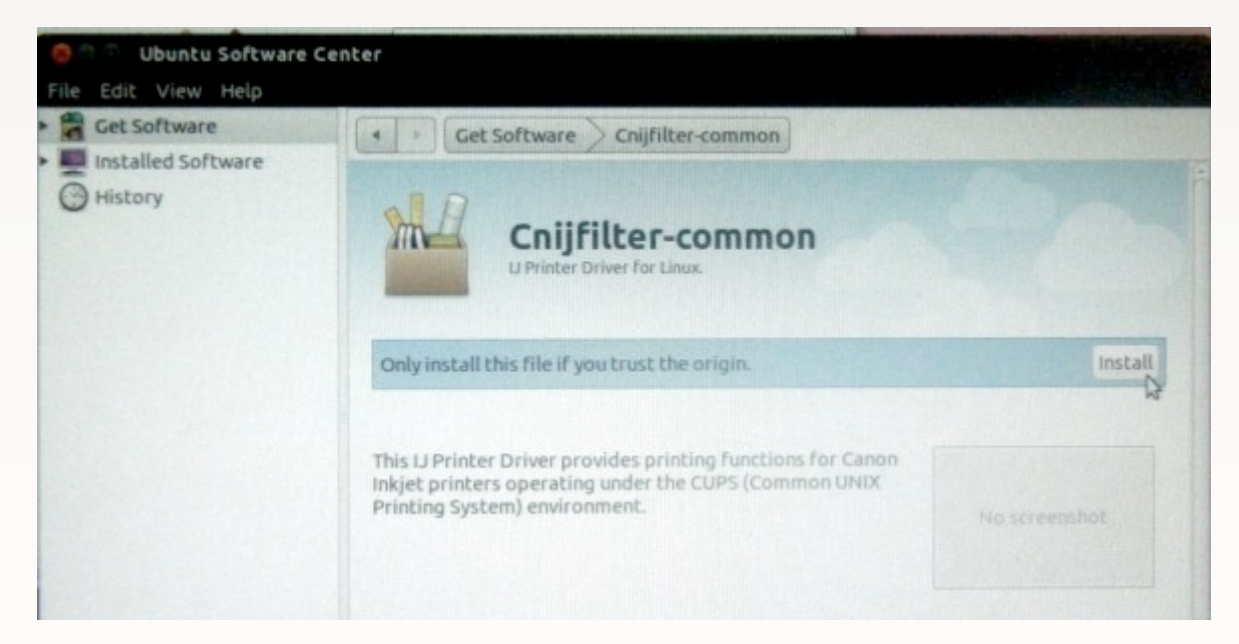
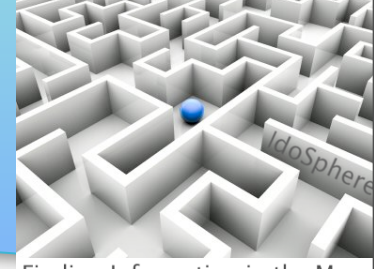

- Finding Information in the Maze
- To complete the printer config, I clicked System > Administration > Printing

| Applications Place | es System 🙋 🗐 🔯 🔄 | <u>a</u> 💿                              |
|--------------------|-------------------|-----------------------------------------|
|                    | Preferences       |                                         |
|                    | Administration    | Additional Drivers                      |
|                    | Help and Support  | 🦂 Computer Janitor                      |
|                    | About GNOME       | 🧮 Disk Utility                          |
|                    | About Ubuntu      | 🔯 Language Support                      |
|                    |                   | 🖳 Log File Viewer                       |
|                    |                   | 🛒 Login Screen                          |
|                    |                   | 🖼 Network Tools                         |
|                    |                   | Printing                                |
|                    |                   | Startup Disk Creator Configure printers |
|                    |                   | 🗔 Synaptic Package Manager              |
|                    |                   | 🔤 System Monitor                        |
|                    |                   | System Testing                          |

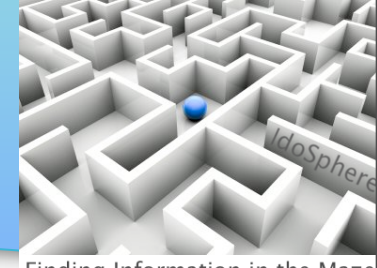

Finding Information in the Maze

 No printers were showing yet. Click 'Add' to add / configure a printer

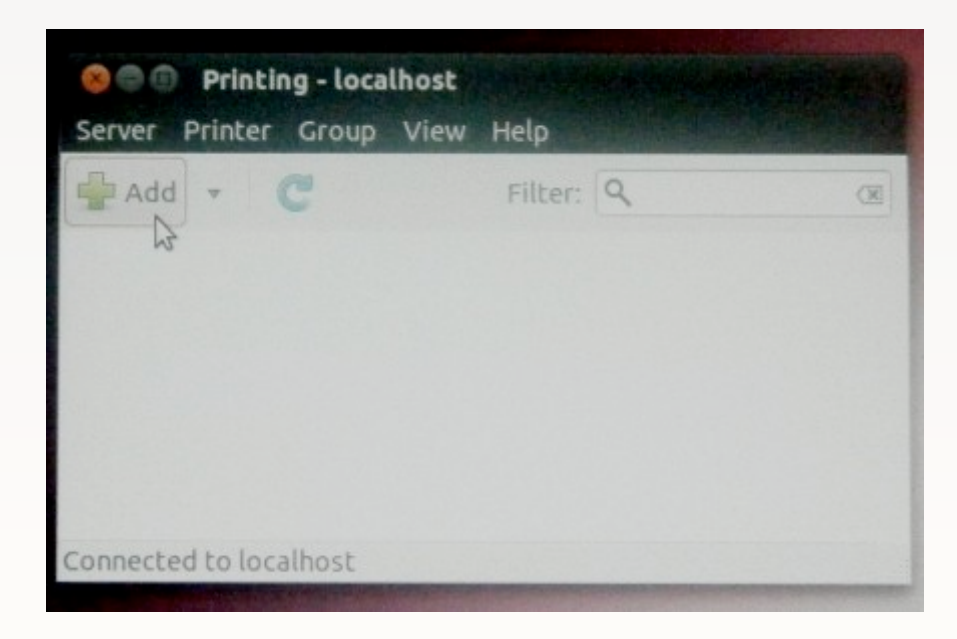

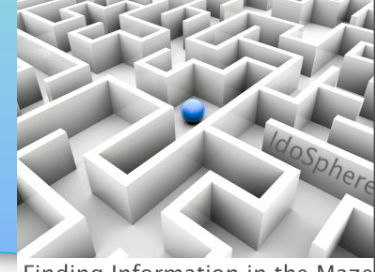

- Finding Information in the Maze
- The wireless printer was now available in the Network Printer section; when I selected it, the device URI displayed, and I clicked 'Forward'

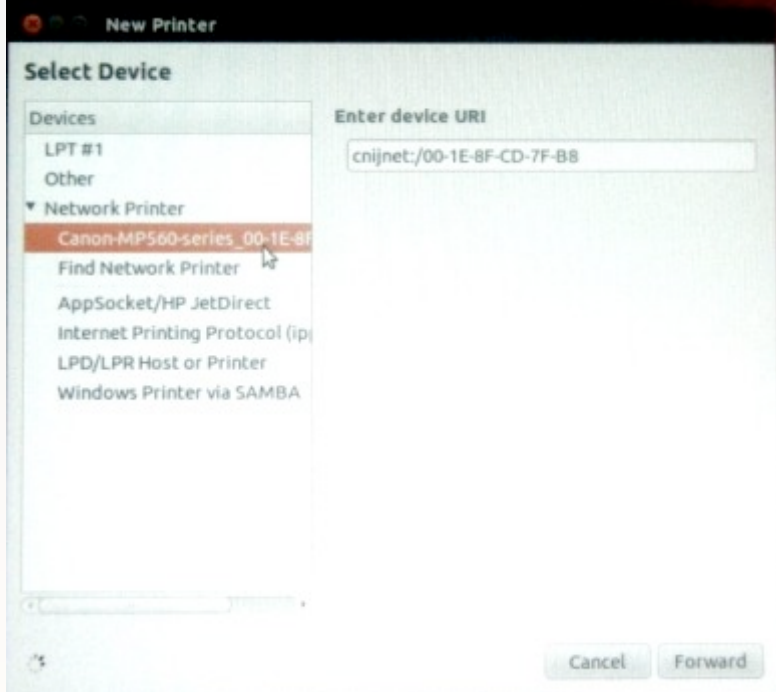

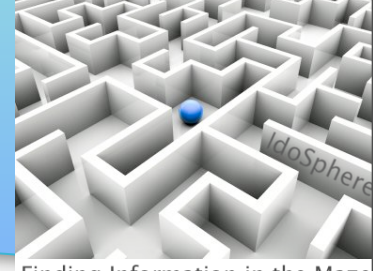

Finding Information in the Maze

• Ubuntu searched for (and located) the drivers

| Devices                                                                                            | Enter device URI                             |
|----------------------------------------------------------------------------------------------------|----------------------------------------------|
| LPT #1<br>Other<br>Network Printer<br>Canon-MP560-series_00-1E-8F<br>Find Network Printer          | cnijnet:/00-1E-8F-CD-7F-B8                   |
| AppSocket/HP JetDire<br>Internet Printing Proto<br>LPD/LPR Host or Print<br>Windows Printer via Sy | Searching<br>Searching for drivers<br>Cancel |
| •                                                                                                  |                                              |

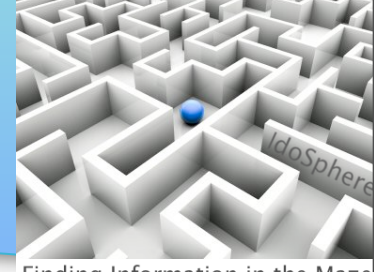

- Finding Information in the Maze
- The next dialog box required a name for the printer (it will make a suggestion), and optionally one can provide Description and Location fields. Click 'Apply' to save.

| Describe Printer                                                   |                 |          |  |
|--------------------------------------------------------------------|-----------------|----------|--|
| Printer Name                                                       |                 |          |  |
| Short name for this printer such as "laserjo                       | et"             |          |  |
| Canon-MP560                                                        |                 |          |  |
| Description (optional)<br>Human-readable description such as "HP L | laserJet with D | uplexer" |  |
| Canon MP560                                                        |                 |          |  |
| Location (optional)<br>Human-readable location such as "Lab 1"     |                 |          |  |
|                                                                    |                 |          |  |
|                                                                    |                 |          |  |
|                                                                    |                 |          |  |
|                                                                    |                 |          |  |
|                                                                    |                 |          |  |
|                                                                    |                 |          |  |
|                                                                    |                 |          |  |
|                                                                    |                 |          |  |

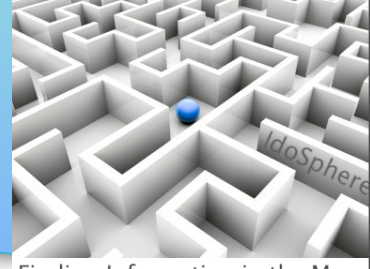

Finding Information in the Maze

Print Test Page

- You can see the printer now listed. The only remaining step is to verify the installation by printing a test page.
- It's important to note that I usually have not had to go to this much trouble to install a new printer; usually Ubuntu sees it right away and I simply select the driver from a list of available drivers.

Connected to localhost

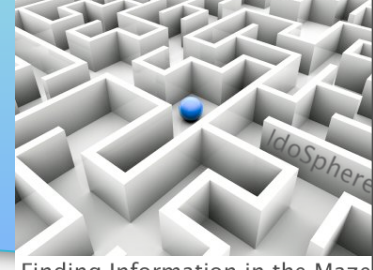

- Finding Information in the Maze
- Tens of thousands of applications are available through the Ubuntu Software Center, located on the Applications menu

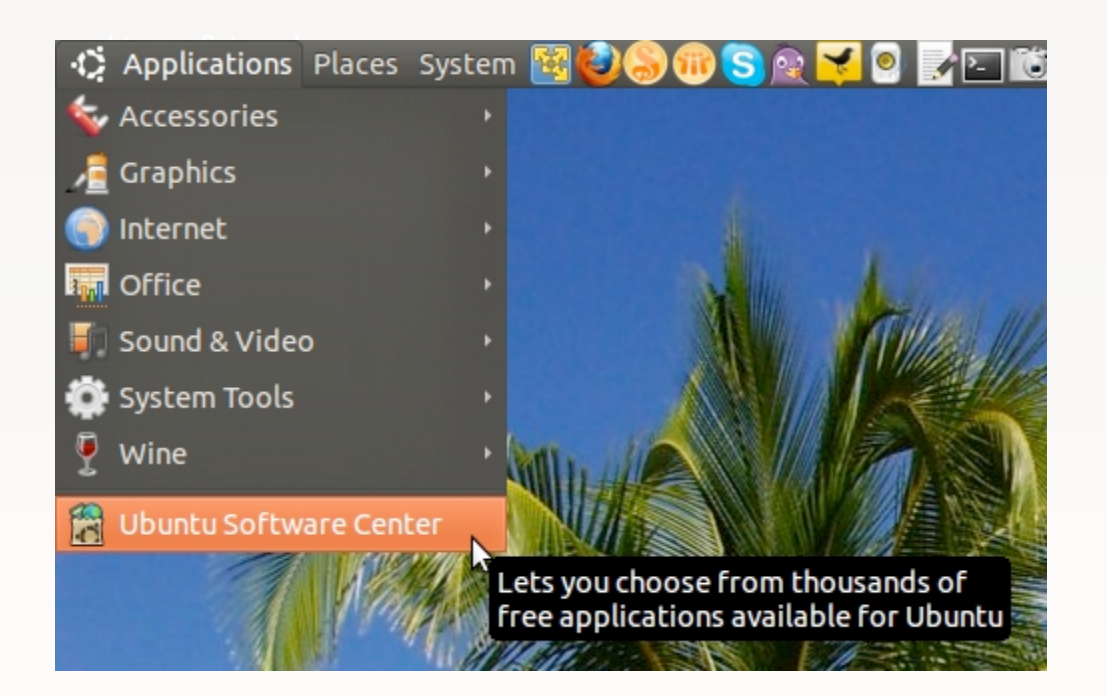

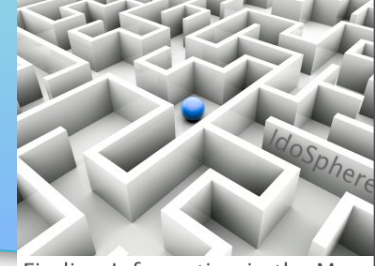

- Finding Information in the Maze
- Before you select software, configure the software sources...

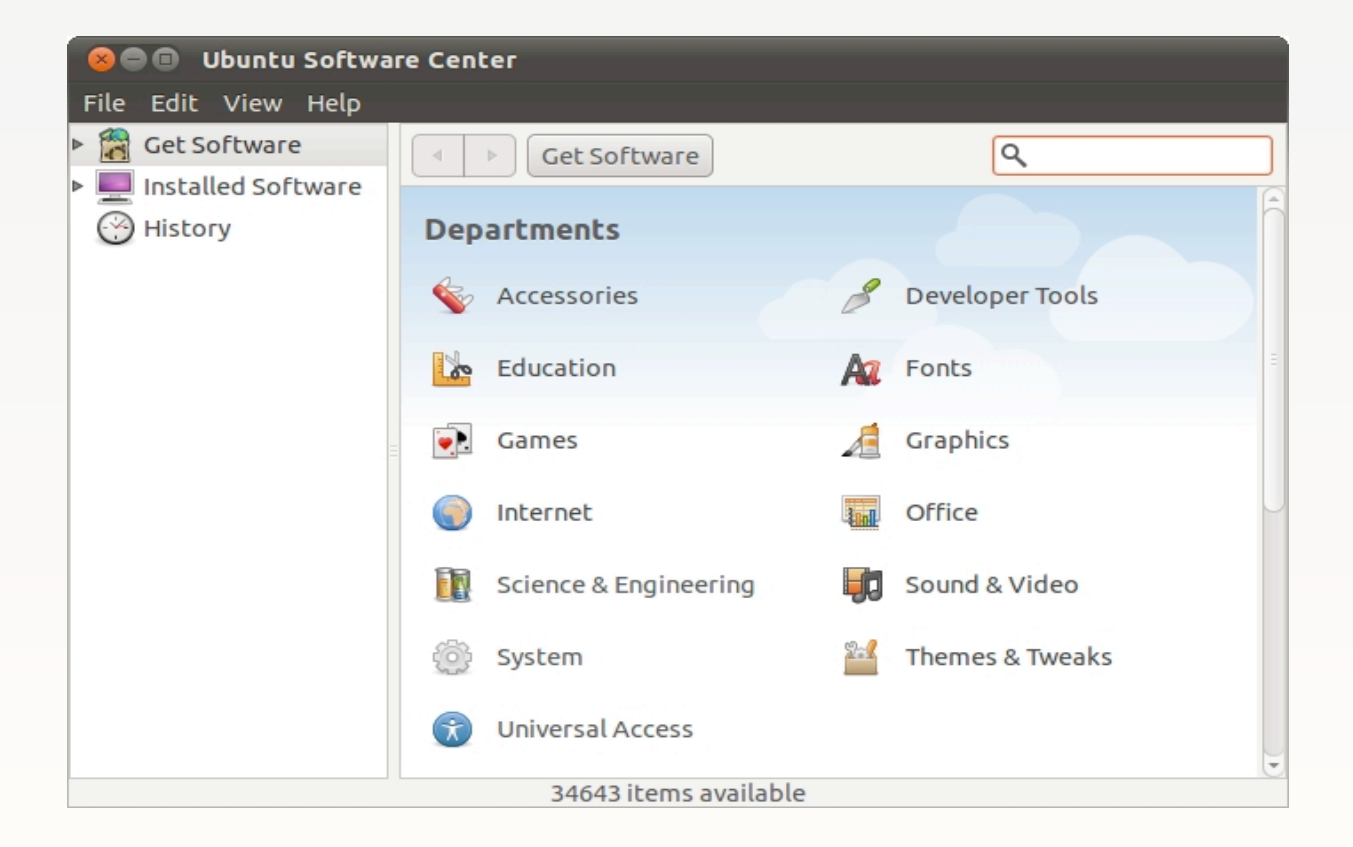

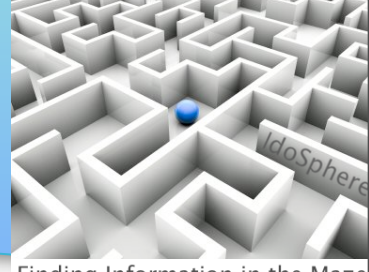

Finding Information in the Maze

• Select Edit > Software Sources...

| 80     | 🕒 Ubuntu Softwar | e Center               |   |               |
|--------|------------------|------------------------|---|---------------|
| File   | Edit View Help   |                        |   |               |
| ▲<br>■ | Undo<br>Redo     | Ctrl+Z<br>Shift+Ctrl+Z |   |               |
| 3      | Cut              | Ctrl+X                 |   |               |
|        | Сору             | Ctrl+C                 |   |               |
|        | Copy Web Link    | Shift+Ctrl+C           | B | Developer Too |
|        | Paste            | Ctrl+V                 | _ |               |
|        | Delete           |                        | - | Games         |
|        | Select All       | Ctrl+A                 | 2 | Office        |
|        | Search           | Ctrl+F                 |   | onice         |
|        | Software Sources | 🍃 deo                  | ÷ | System        |
|        | =                | 🕥 Universal Access     |   |               |

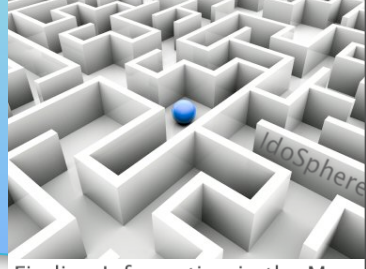

Finding Information in the Maze

 I typically select all options (except Source code). If there are copyright or other licensing issues, you can read about that in each app's listing.

| Software Source                                                                       | s                                                                                       |                                                                |                                                                |            |
|---------------------------------------------------------------------------------------|-----------------------------------------------------------------------------------------|----------------------------------------------------------------|----------------------------------------------------------------|------------|
| Ubuntu Software O                                                                     | her Software                                                                            | Updates                                                        | Authentication                                                 | Statistics |
| Downloadable fro<br>Canonical-supp<br>Community-m<br>Proprietary dr<br>Software restr | m the Interne<br>ported Open S<br>aintained Oper<br>ivers for device<br>ricted by copyr | et<br>ource soft<br>n Source so<br>es (restrict<br>ight or leg | ware (main)<br>oftware (universe)<br>ed)<br>al issues (multive | )<br>rse)  |
| Download from:<br>Installable from C                                                  | Server for Un                                                                           | ited State:                                                    | S                                                              | ▼          |
| Cdrom with U<br>Officially supp<br>Restricted cop                                     | <b>Ibuntu 10.10 '</b><br>ported<br>pyright                                              | Maverick I                                                     | Meerkat'                                                       |            |
|                                                                                       |                                                                                         |                                                                | Revert                                                         | Close      |

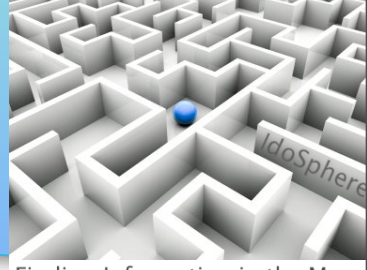

Finding Information in the Maze

 Similarly, on the 'Other Software' tab, I typically select all options. Click 'Close' to save your selections.

| S        | oftware Soui                 | rces                                         |                     |                    |            |
|----------|------------------------------|----------------------------------------------|---------------------|--------------------|------------|
| Jbur     | ntu Software                 | Other Software                               | Updates             | Authentication     | Statistics |
|          | Canonical Pa<br>Software pac | artners<br>kaged by Canonic                  | al for thei         | r partners         |            |
| <b>S</b> | Canonical Pa<br>Software pag | artners (Source Co<br>kaged by Canonic       | ode)<br>al for thei | r partners         |            |
| <b>S</b> | Independen<br>Provided by t  | <b>t</b><br>:hird-party softwa               | are develop         | bers               |            |
|          | Independen<br>Provided by t  | <b>t</b> (Source Code)<br>:hird-party softwa | are develop         | bers               |            |
|          | http://linux.                | dropbox.com/ub                               | untu mavo           | e <b>rick</b> main |            |
|          | Add                          | Edit Remo                                    | ove                 | Add                | Volume     |
|          |                              |                                              |                     | Revert             | Close      |

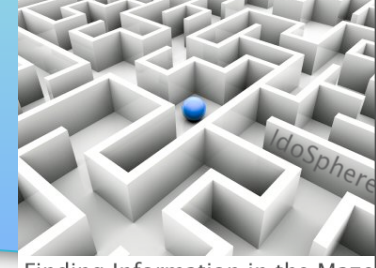

- Finding Information in the Maze
- To add applications, you can browse the categories, or if you know the name of an app, just type it in the search bar. The example here is Skype

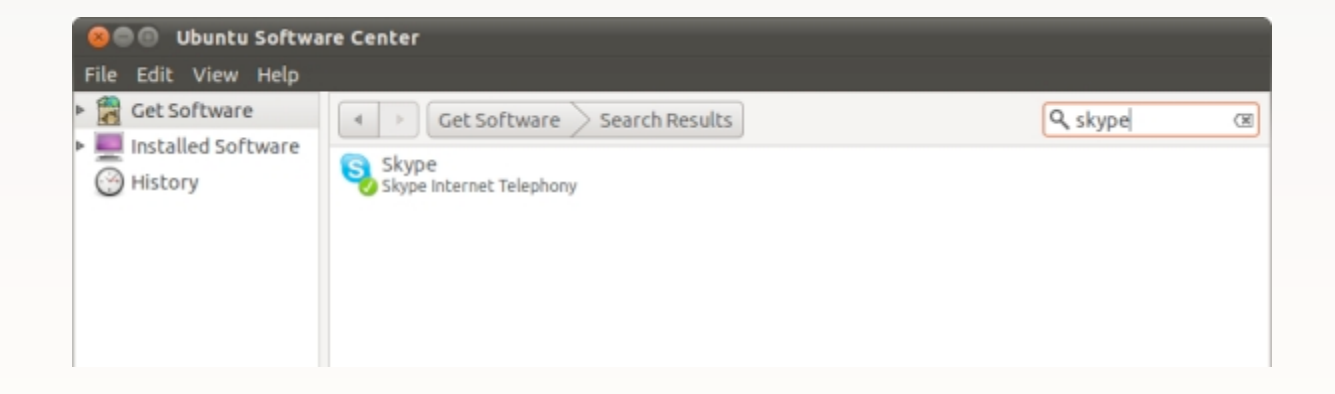

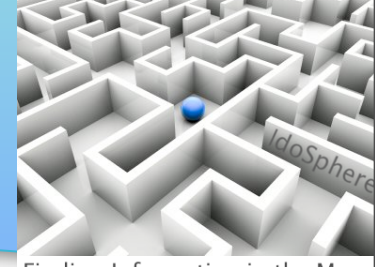

- Finding Information in the Maze
- Since I already had installed Skype, it the 'Remove' button is displayed instead of the 'Install' button.

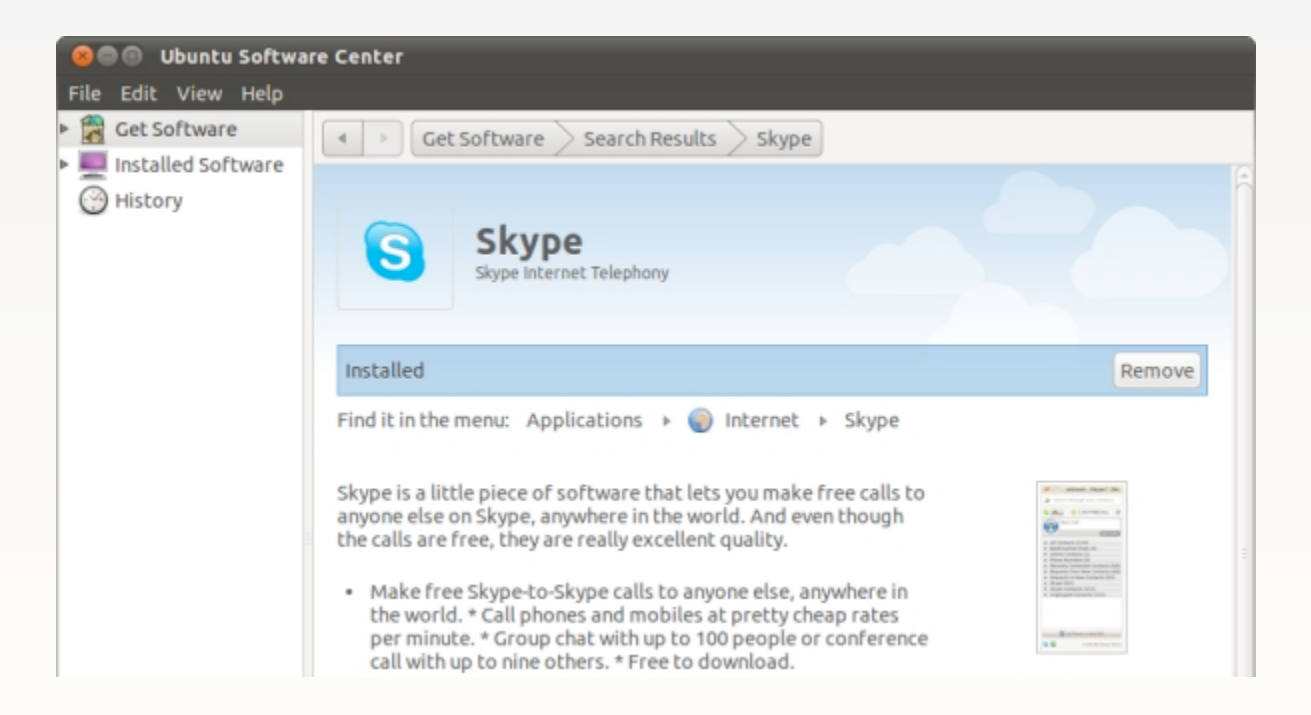

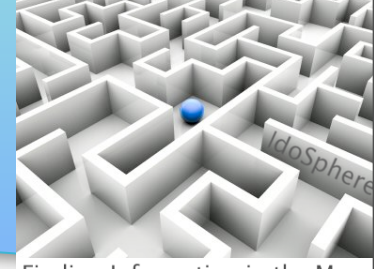

Finding Information in the Maze

 As the install window told us, Skype can be found under Applications > Internet > Skype

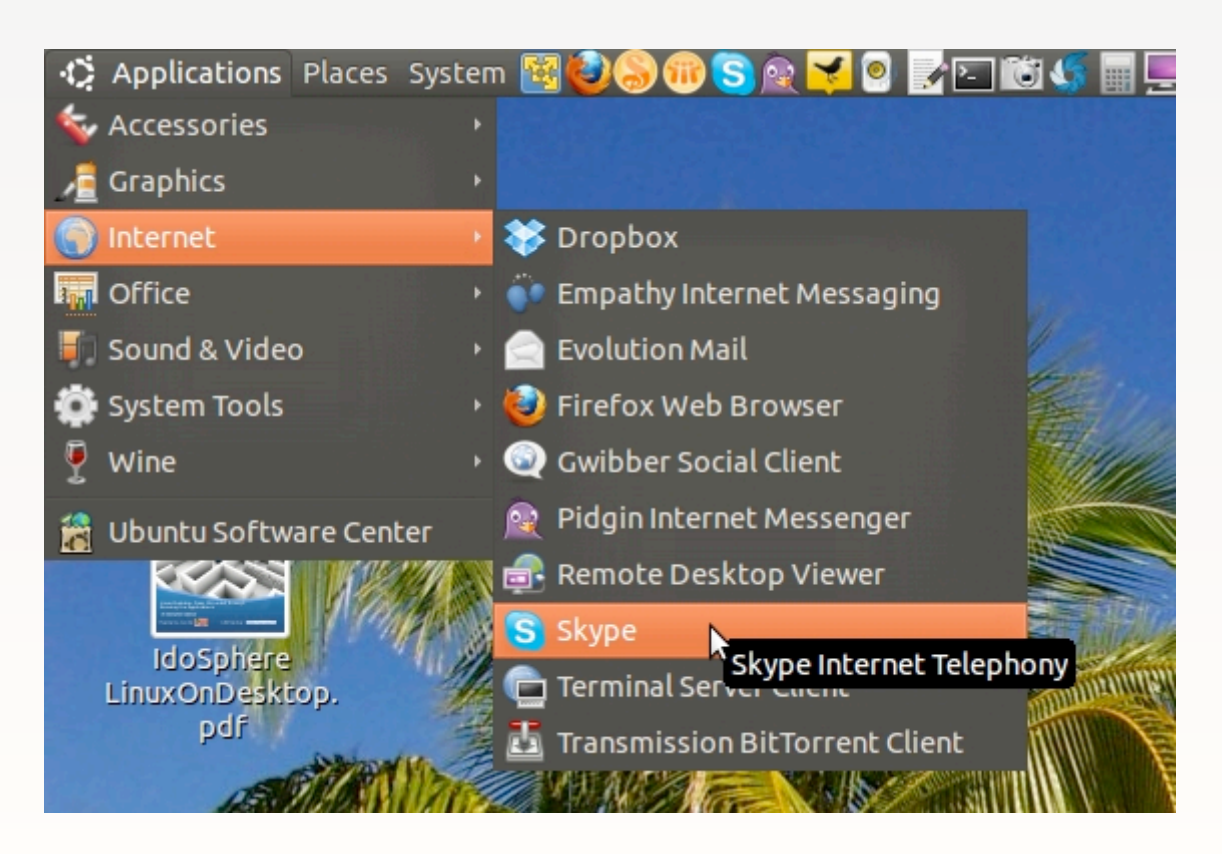

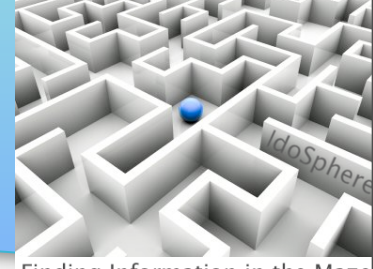

- Finding Information in the Maze
- Since I have a webcam, I followed the same procedure to install the 'Cheese' webcam app as I followed to install Skype.

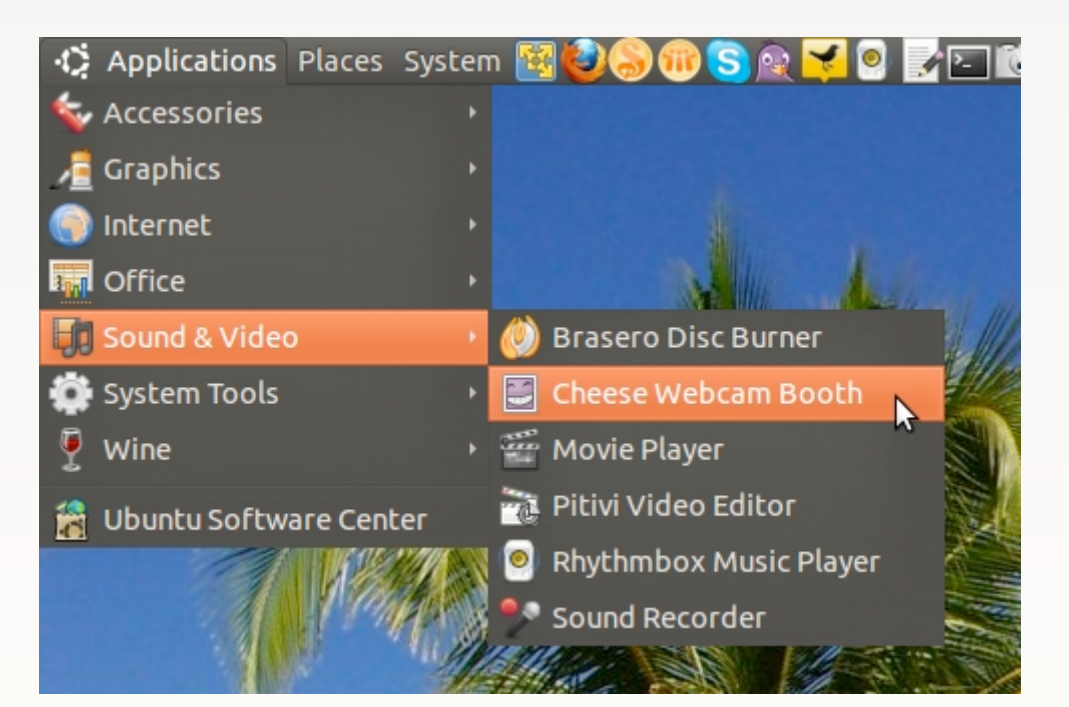

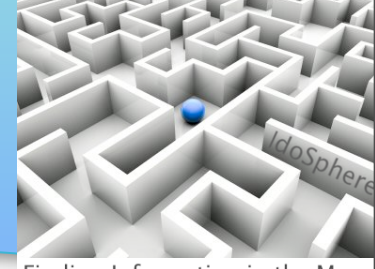

- Finding Information in the Maze
- Running 'Cheese' provides an easy way to test your webcam.

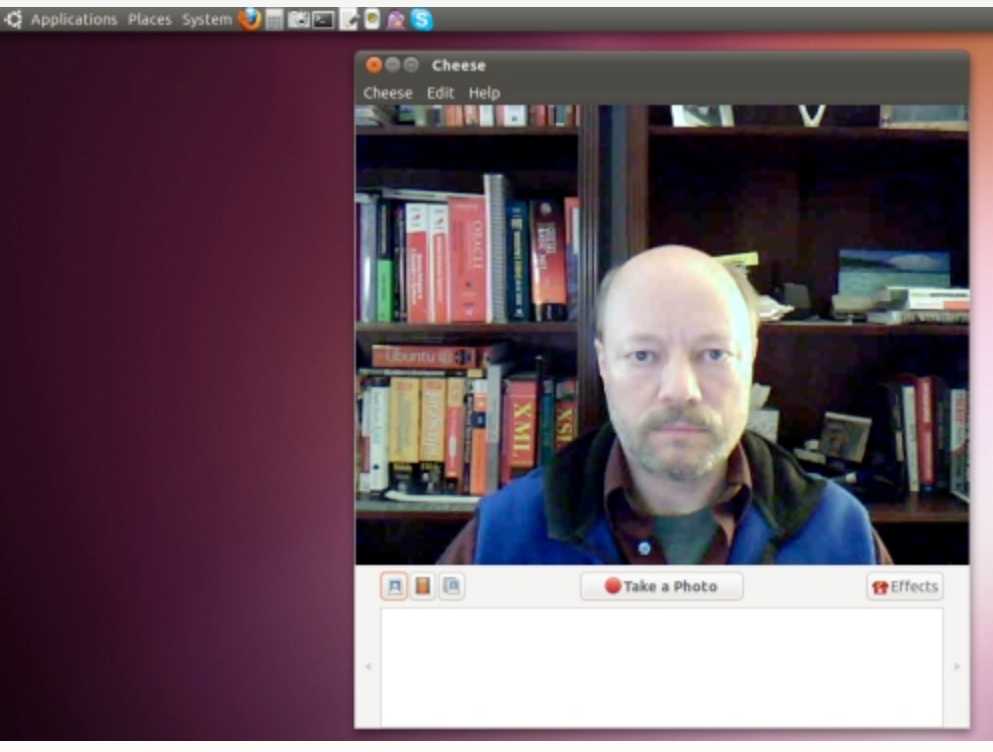

### Ubuntu: download, configure, run Some apps to consider...

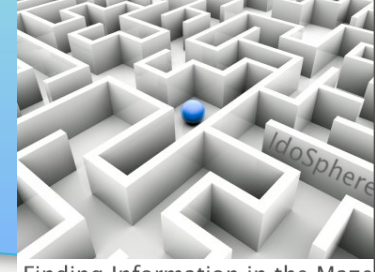

Finding Information in the Maze

| file explorer                 | Computer app, or Places             |
|-------------------------------|-------------------------------------|
| graphics, images manipulation | GIMP, Shotwell, Shutter             |
| photo management              | Picasa, Shotwell                    |
| web browser                   | Firefox, Chrome                     |
| chat                          | Pidgin, Skype, Gwibber              |
| MP3 music & device management | Rhythmbox, gtkpod (iPod mgr)        |
| screen grabs                  | Take Screenshot                     |
| Twitter, Facebook, LinkedIn   | TweetDeck (install Adobe Air first) |
| text edit                     | gedit                               |
| backup                        | SpiderOak                           |
| file transfers                | DropBox                             |
|                               |                                     |
| calculator                    | Calculator                          |
| calculator   webcam           | Calculator<br>Cheese, Skype         |

Monday, May 16, 2011

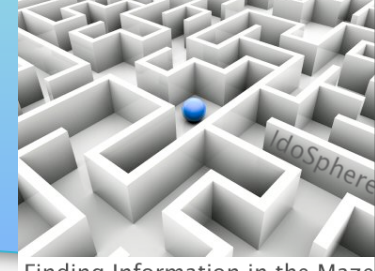

- Finding Information in the Maze
- The initial desktop background is kinda boring. To change the wallpaper, right-click on the desktop and select 'Change Desktop Background'

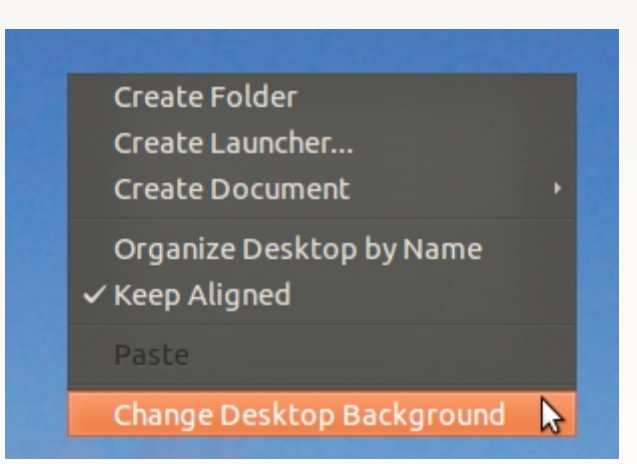

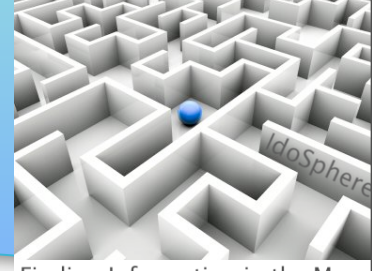

Finding Information in the Maze

- The Appearance Preferences dialog lets you select from
- pre-loaded images, add an image of your own, or browse the web for wallpaper.

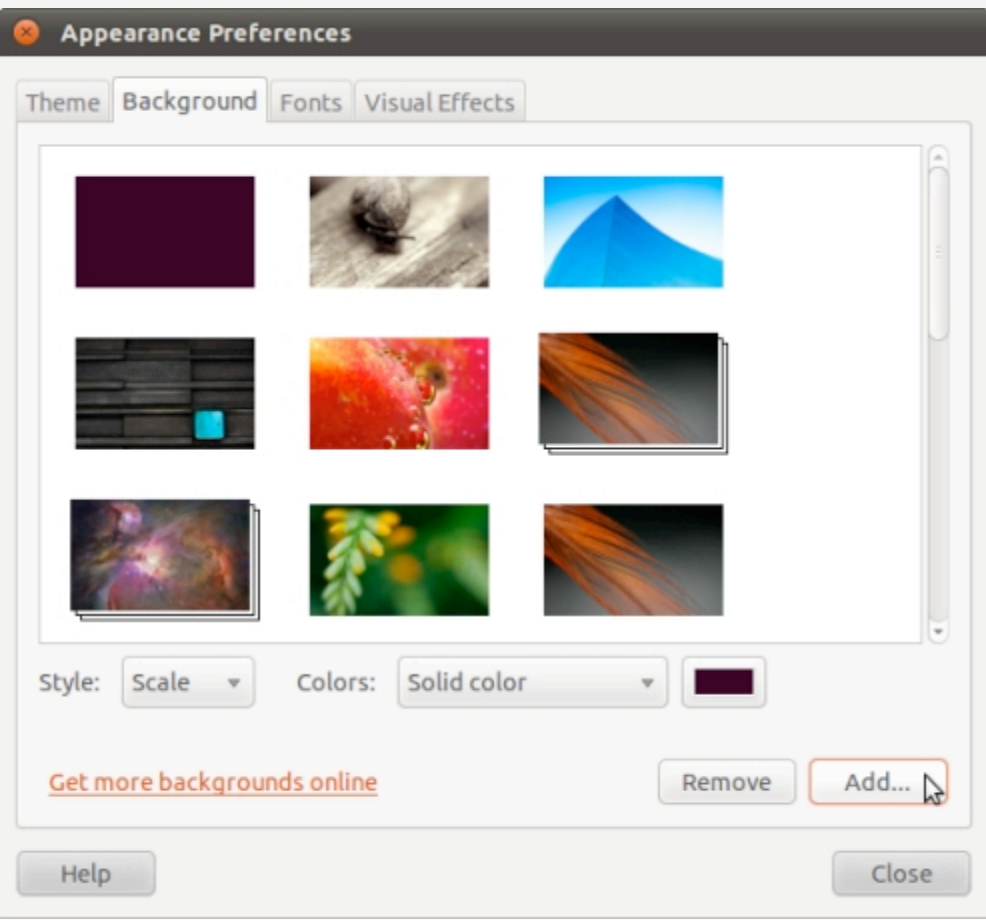

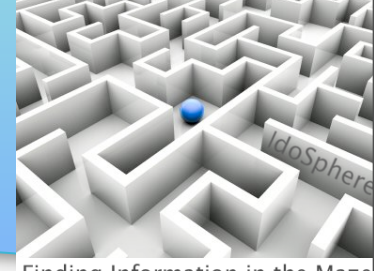

- Finding Information in the Maze
- I clicked 'Add' and then selected an image that I'd downloaded in the past, and clicked 'Open' to save my

selection.

| Search and wallpape | er  |                   |          |            |        |          |
|---------------------|-----|-------------------|----------|------------|--------|----------|
| 🖋 🖣 joe             | Pic | tures             |          |            |        |          |
| Places              | A   | Name 🔻            | Size     | Modified   | A      |          |
| Q Search            |     | 📄 Webcam          |          | 12/29/2010 |        |          |
| Recently Used       |     | Litton160x160.jpg | 10.4 KB  | Saturday   |        |          |
| <del>/</del> joe    | Ξ   | 🔜 nino_guitar.jpg | 149.3 KB | 12/29/2010 |        | $\sim$   |
| 🔲 Desktop           |     |                   |          |            | -      | - Co-    |
| File System         |     |                   |          |            | -      | 3        |
| 📄 backgrounds       |     |                   |          |            |        | 1        |
| Pictures            |     |                   |          |            |        |          |
| Documents           |     |                   |          |            |        |          |
| 🐌 Music             | -   |                   |          |            | J      |          |
| Add                 | /e  |                   |          |            |        | Images 🔻 |
|                     |     |                   |          |            | Cancel | Open 💦   |

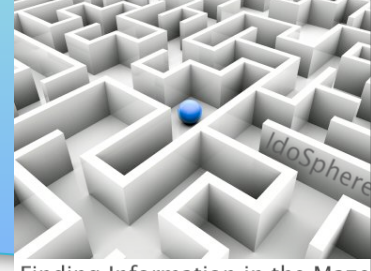

Finding Information in the Maze

• Ahh...That's more like it :)

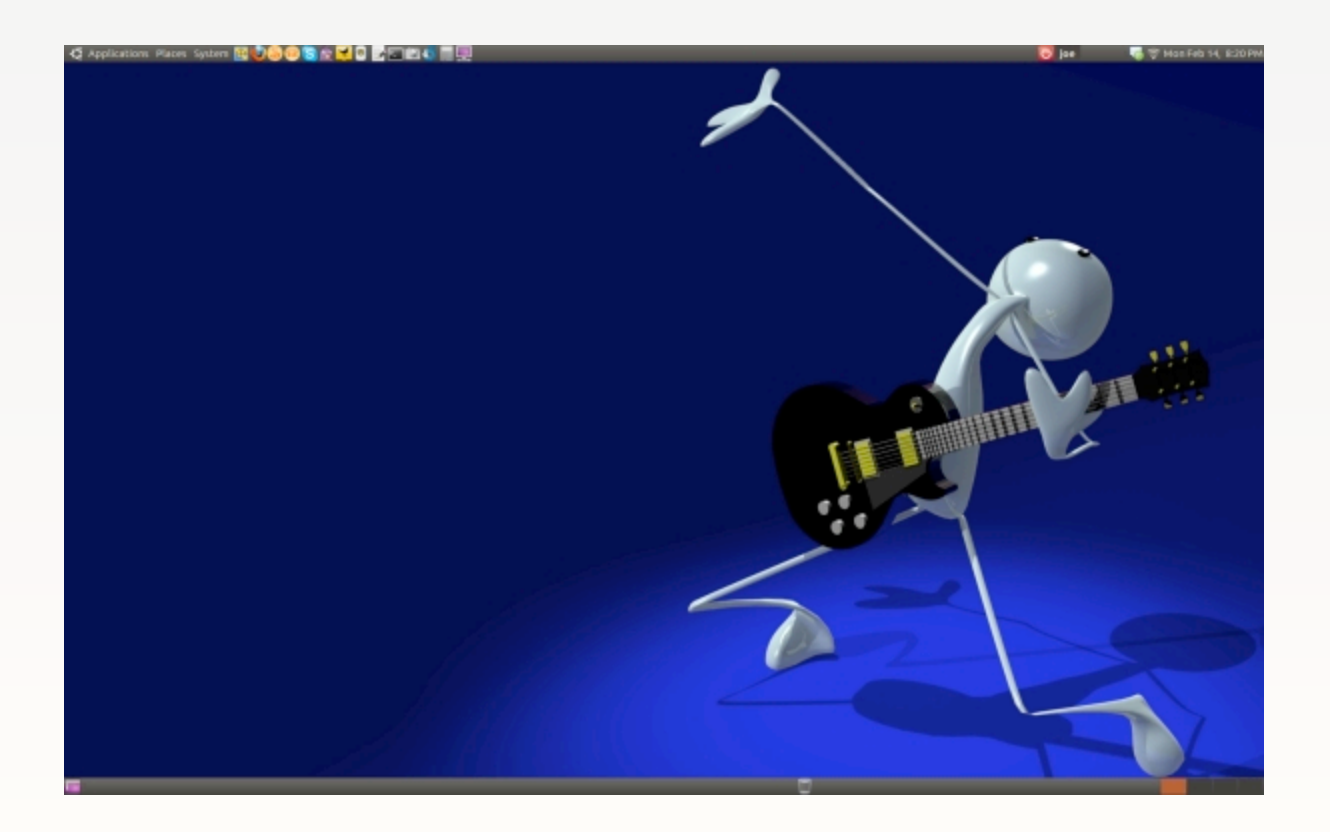

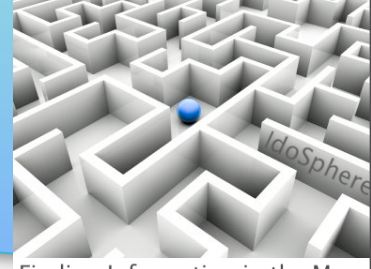

Finding Information in the Maze

To organize the icons on your Ubuntu desktop, right-click on the desktop Applications Places System ) S 🕸 🌱 🔍 🖉 🖾 📞 and select Screenshot.pnc 'Organize

Desktop by Name'

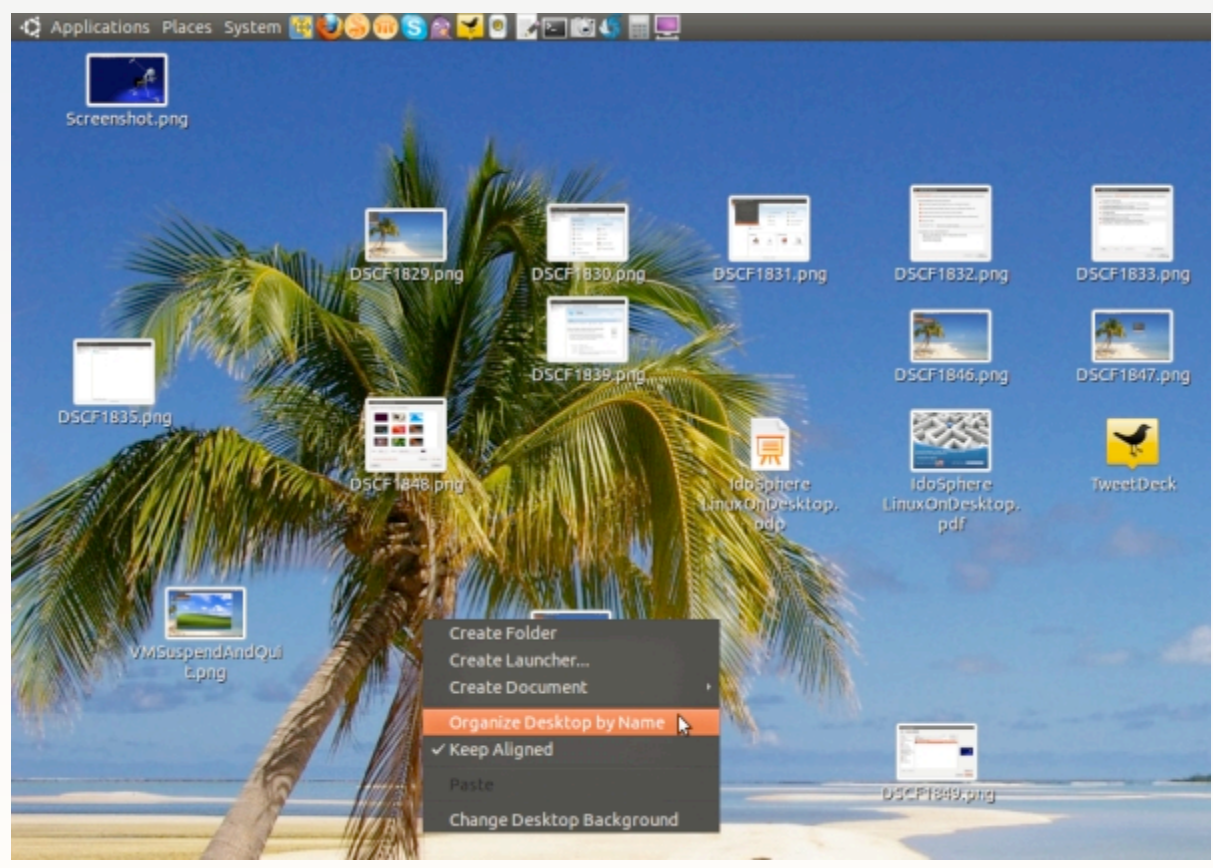

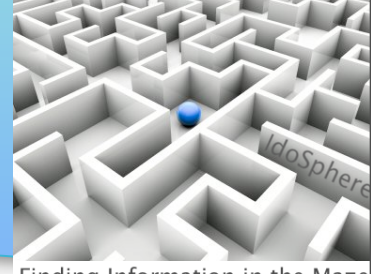

Finding Information in the Maze

 The icons will now be displayed in an orderly manner.

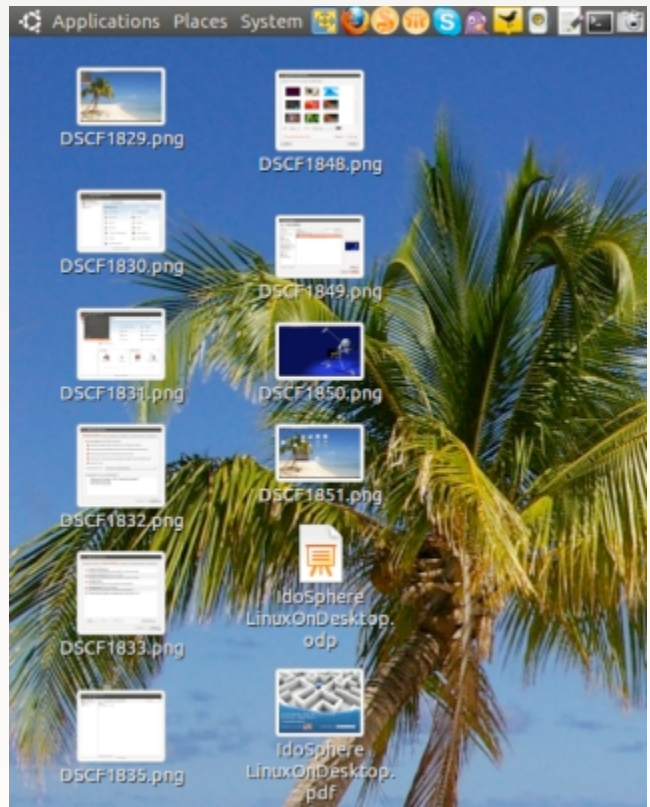

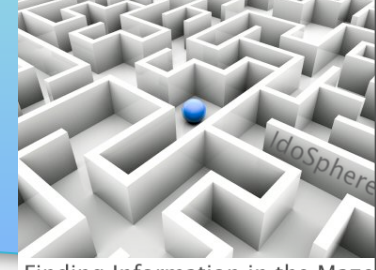

- Finding Information in the Maze
- To customize the menu, select System > Preferences > Main Menu

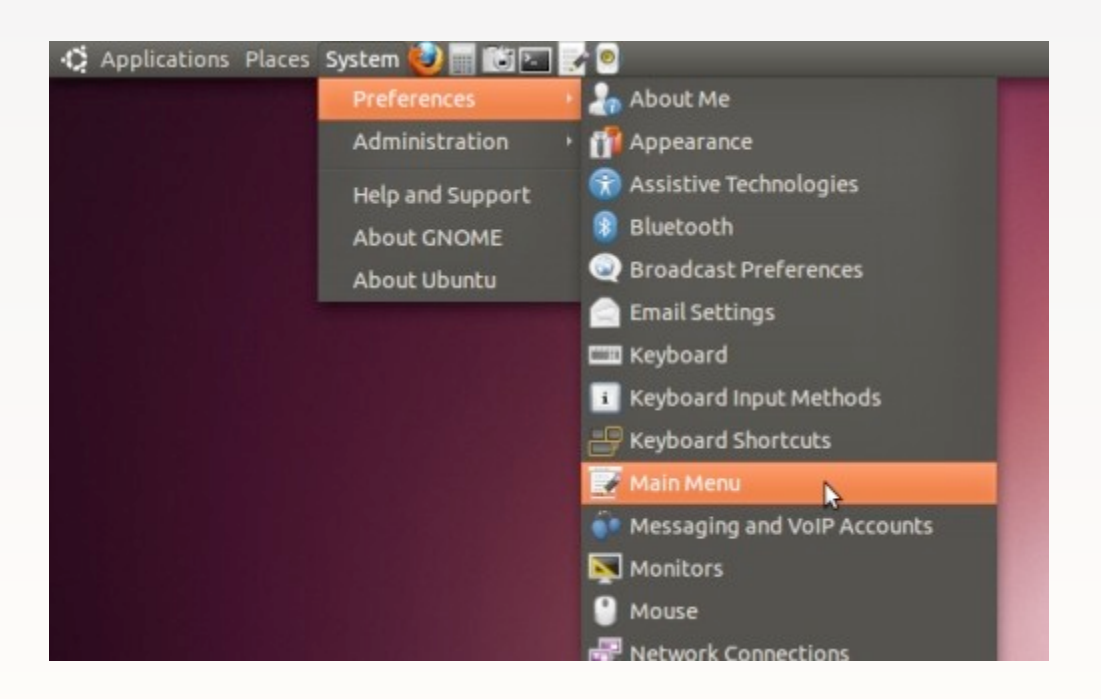

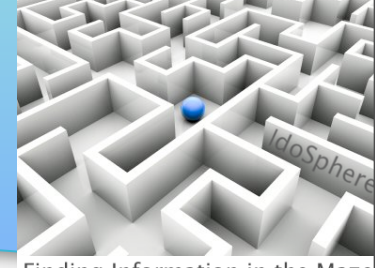

Finding Information in the Maze

 To hide the Games menu, for example, uncheck Games and click 'Close'...

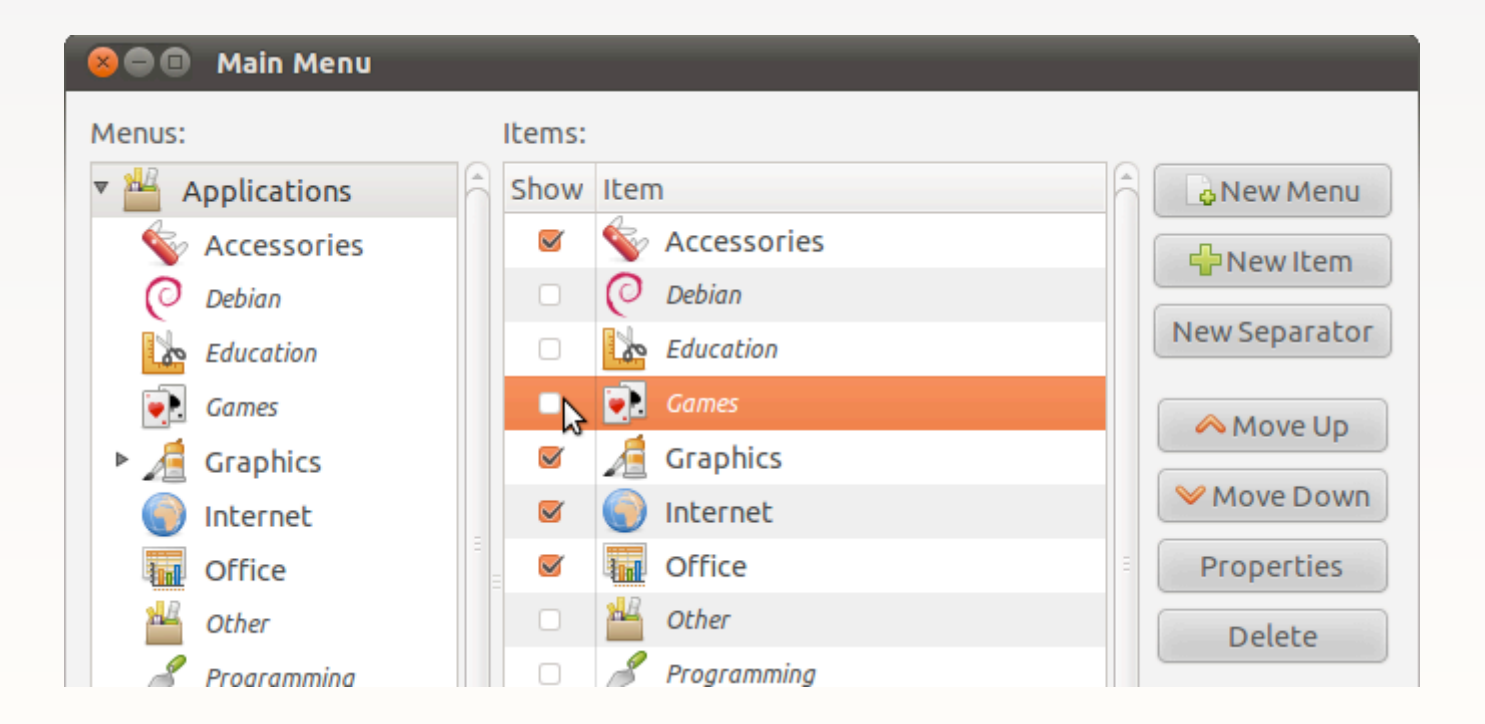

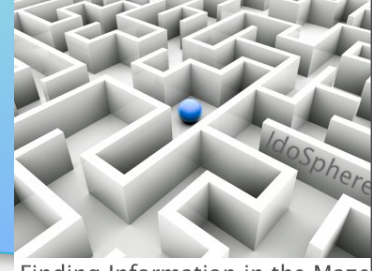

- Finding Information in the Maze
- The Games menu is now hidden. You can likewise rearrange the position of menus, and add / remove / hide menu options as you like.

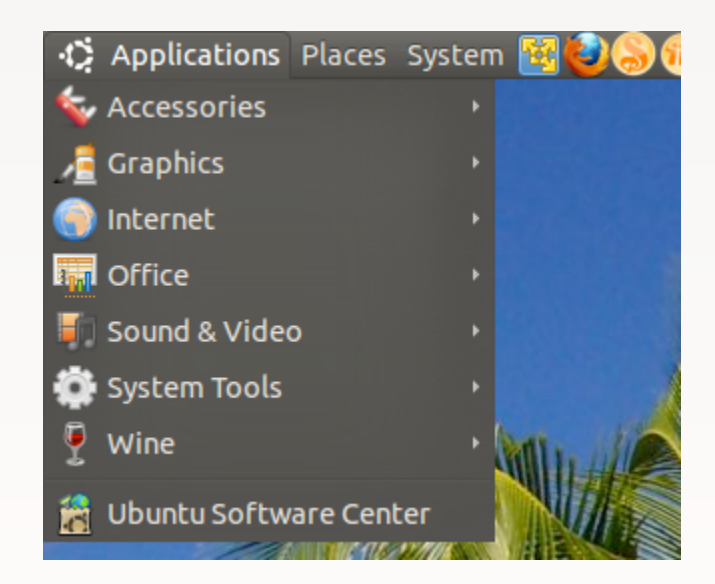

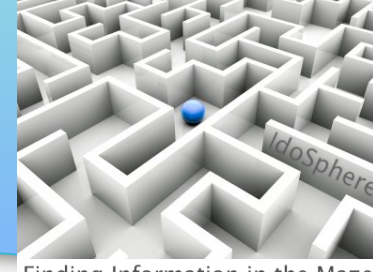

Finding Information in the Maz

- Download the IBM Lotus Symphony beta for Ubuntu at
- ...or search for "ibm lotus symphony beta for ubuntu" :)
- Be sure to select the version for Ubuntu

| S  | earch results                                                                                                    |         |      |              |           |                                     |
|----|----------------------------------------------------------------------------------------------------|---------|------|--------------|-----------|-------------------------------------|
|    | Name                                                                                                    | Version | Туре | Release date | Size      | Operating system                    |
| 1. | Lotus Symphony 3 Beta<br>Lotus Symphony 3 Beta is an early view of our next release of<br>applications for creating, editing, and sharing word processing<br>documents, spreadsheets, and presentations. | Beta 4  | Beta | 25 Aug 2010  | 249<br>MB | Linux, Red Hat<br>Linux, SUSE Linux |
| 2. | Lotus Symphony 3 Beta<br>Lotus Symphony 3 Beta is an early view of our next release of<br>applications for creating, editing, and sharing word processing<br>documents, spreadsheets, and presentations. | Beta 4  | Beta | 25 Aug 2010  | 241<br>MB | Ubuntu                              |
| 3. | Lotus Symphony 3 Beta<br>Lotus Symphony 3 Beta is an early view of our next release of                                                                                                    | Beta 4  | Beta | 25 Aug 2010  | 213<br>MB | Mac OS X                            |

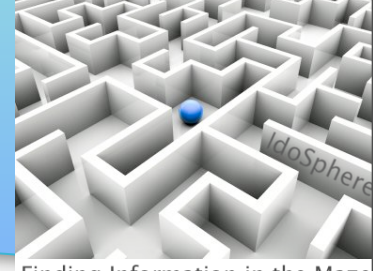

- Finding Information in the Maze
- Symphony is free. You can log in or create a new account, or enter as a Guest after selecting the desired download
- Download Director will typically result in faster downloads. Click
   'Download now' to start the download.

| Download                                   | S                                                                                                    |
|--------------------------------------------|----------------------------------------------------------------------------------------------------|
| Lotus Syr<br>English<br>2010-08-2          | nphony 3 Beta for Ubuntu<br>5                                                                                                    |
| To downlo<br>now'. <u>Lea</u><br>You can a | ad using Download Director, select the files you want below and click on 'Downloa<br><u>n more.</u><br>iso download the files <u>using http</u> . |
| Downloa                                    | d using Download Director Download using http                                                                                                    |
|                                            | Lotus Symphony 3 Beta - Ubuntu, English<br>symphony_3.0-1hardy1_i386.deb (266 MB)                                                                 |
|                                            |                                                                                                    |

il you use symptiony to save your lifes in FFT format and uo not save in the ODF format, your lifes

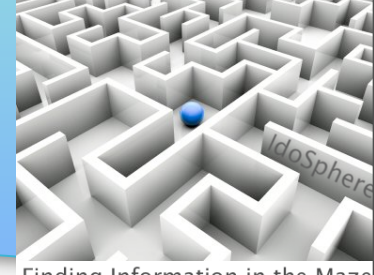

- Finding Information in the Maze
- By default, Download Director will create a folder under your home folder. Open the Computer app (or use the Places menu) to open your home folder, open the DownloadDirector folder, and look for the .deb file
- Double-click on the symphony install file (the .deb) to begin the install

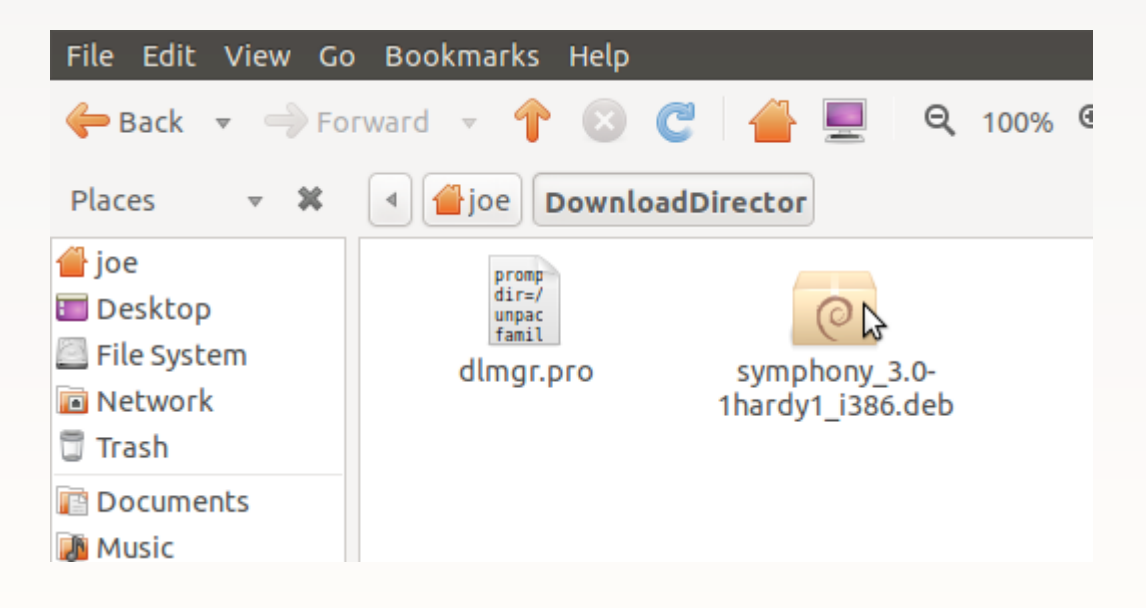

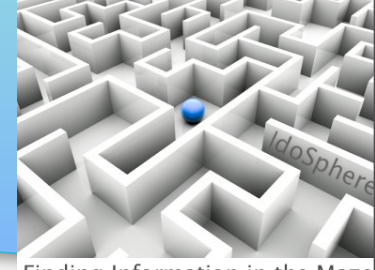

Finding Information in the Maze

• Click 'Install' and the Package Manager will install Symphony (follow prompts to accept license agreement, etc)

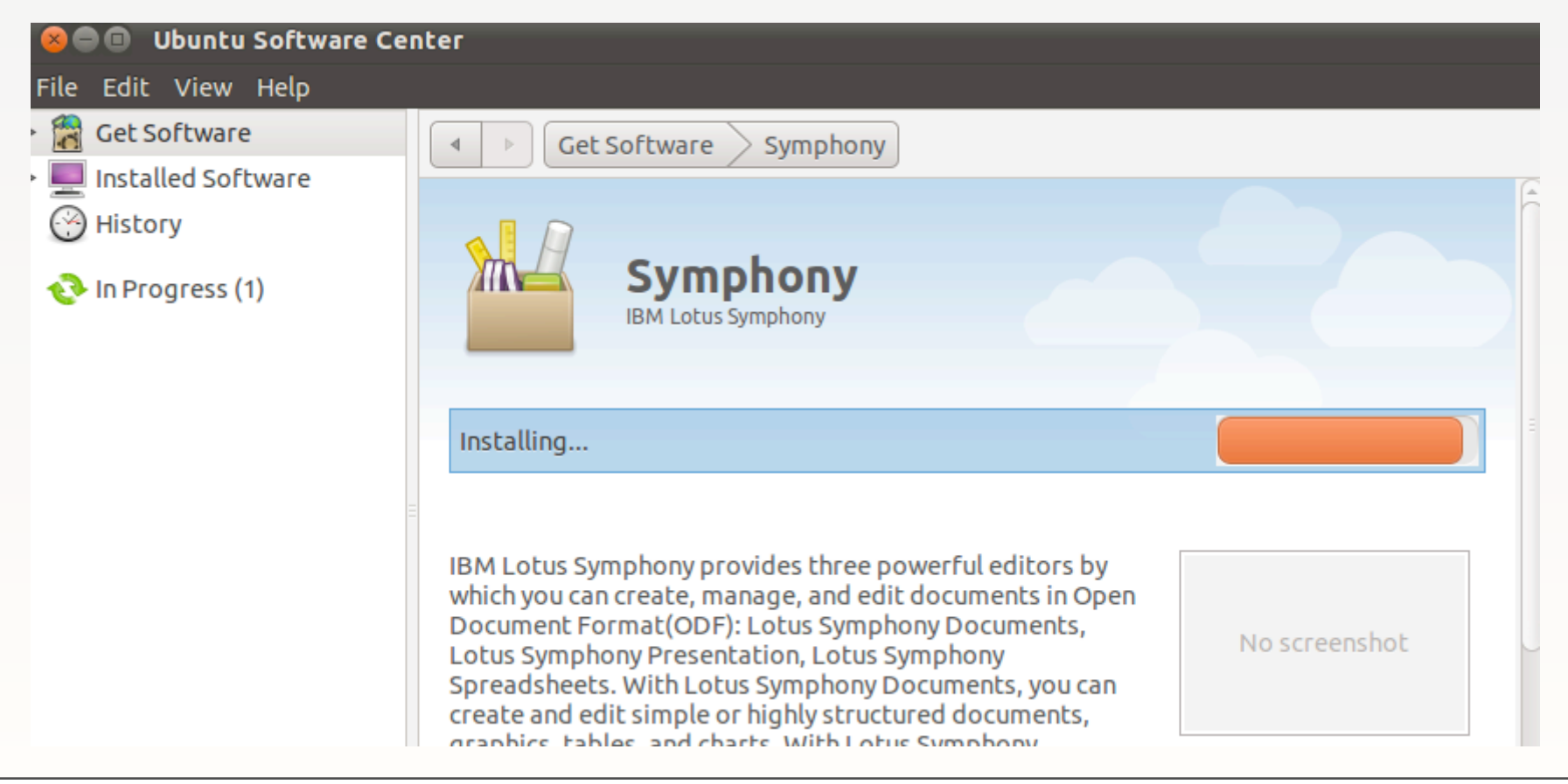

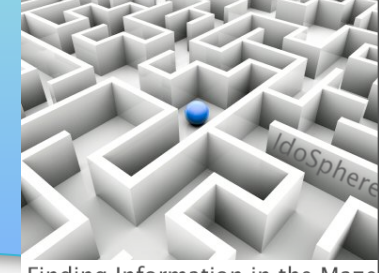

- Finding Information in the Maze
- When the instal completes, IBM Lotus Symphony will be listed under Applications > Office

(it really is just that easy)

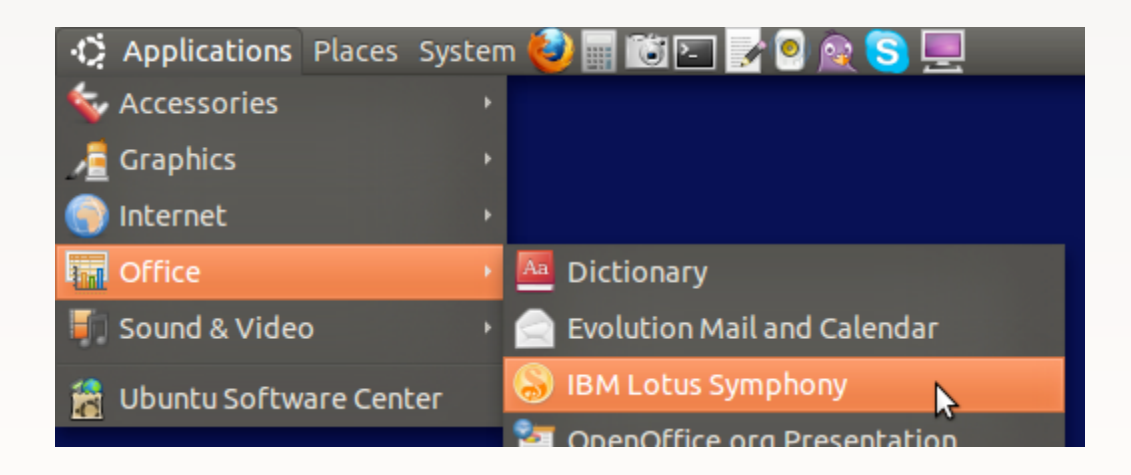

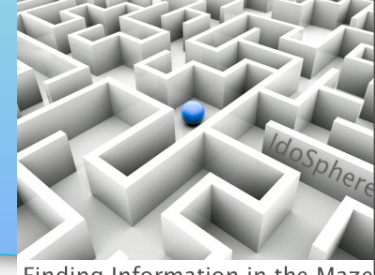

- Finding Information in the Maze
- Only the Notes client is available to run in native Ubuntu. You need access to Passport Advantage or other legitimate media source. The file I downloaded was called notes852\_notes\_linux\_deb\_cd4\_prod.tar
- Navigate to the downloaded file. A '.tar' file is an archive, so double-click to open the archive
- Then double-click to allow the Package Manager to install ibm-lotus-notes-8.5.2.i586.deb
- Complete the install just as you would in Windows (provide server name, id file, etc)

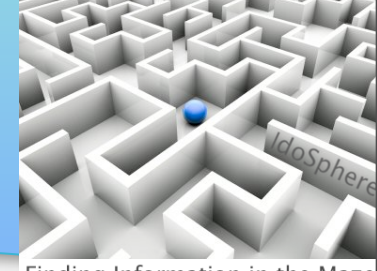

Finding Information in the Maze

• Once you've configured Notes as you like, it looks pretty much the same as in Windows:

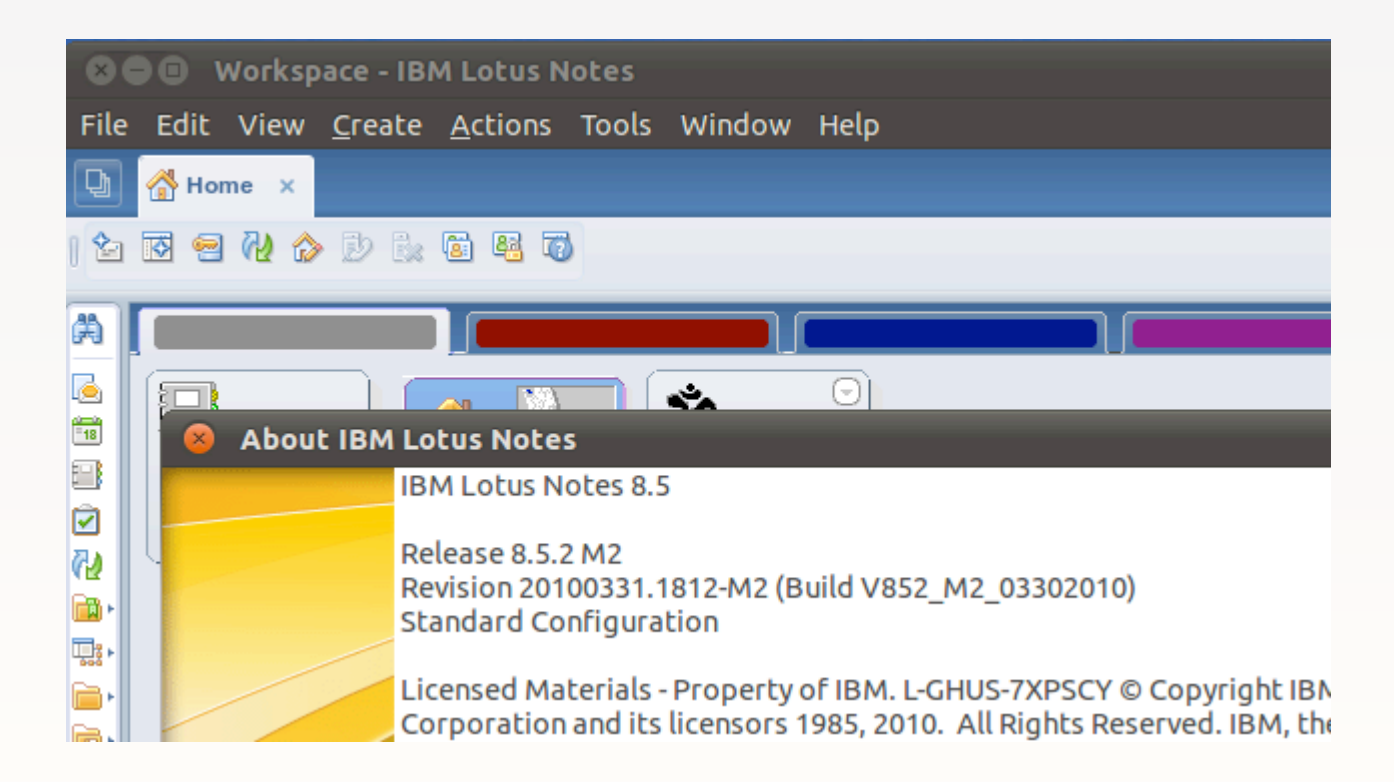

# Configure a Virtual Machine to run Windows apps

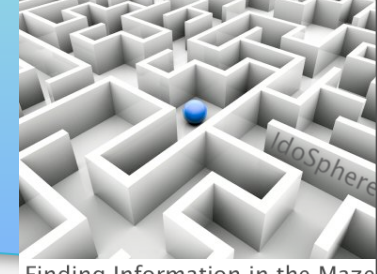

Finding Information in the Maze

- Domino Designer and some other applications only run in Windows. To do this with Ubuntu, install a Virtual Machine (VM), and run Windows within the VM
- The VM is just an app to Ubuntu
- You allocate disk and memory to the VM
- You can configure multiple VMs
- Various options exist; we will use VMWare Player

# Configure a Virtual Machine to run Windows apps

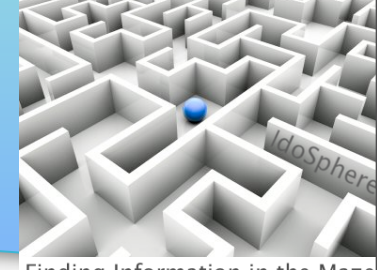

Finding Information in the Maze

- Go to <u>http://www.vmware.com/go/downloadplayer/</u> to get the VMWare Player
- Register for a free account & log in once registered
- Once logged in, the download page displays. Select the 32bit or 64-bit Linux .bundle file

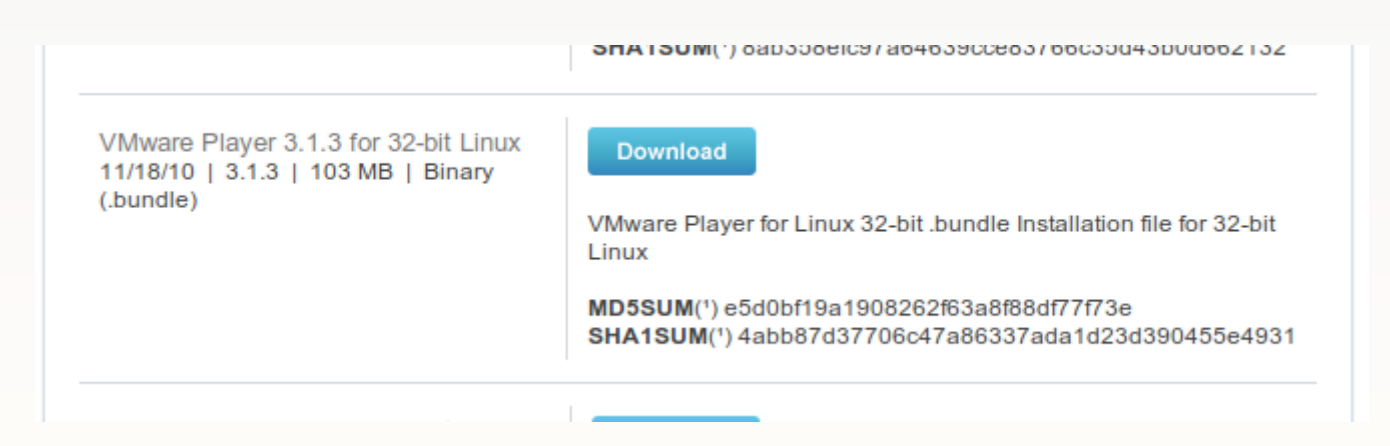

# Configure a Virtual Machine to run Windows apps

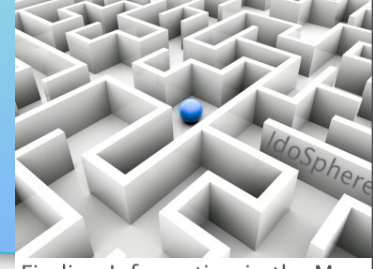

Finding Information in the Maze

 Follow instructions at <a href="https://help.ubuntu.com/community/">https://help.ubuntu.com/community/</a> <a href="https://help.ubuntu.com/community/">VMware/Player</a>

to install the VMware Player on Ubuntu

 The first step is to select Applications > Accessories > Terminal to open a command prompt, and then issue this command (documented on the help page linked above): sudo apt-get install build-essential linux-headers-`uname -r`

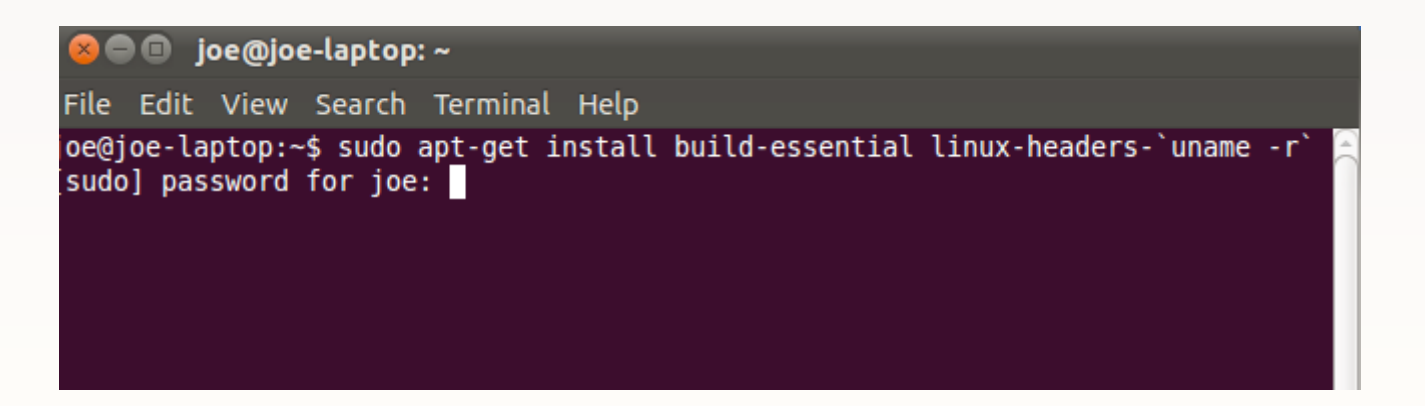
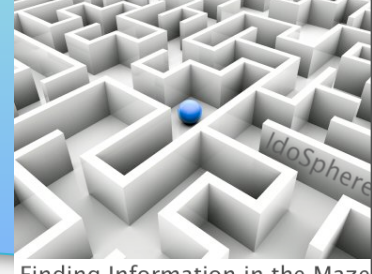

- Finding Information in the Maze
- (The sudo command substitute user do ... or super user do allows you to run privileged commands; hence, you are prompted for your password)
- Ensure that the downloaded .bundle file is executable (rightclick on the file to open Properties)

| Places 👻 🗱                                 | Joe Download                                                                                                    | s                |                                        |
|--------------------------------------------|----------------------------------------------------------------------------------------------------|------------------|----------------------------------------|
| 🚰 joe<br>📰 Desktop                         | errorente<br>errorente<br>errorente | VMware-Playe     | er-3.1.3-324285.i386.bundle Properties |
| <ul> <li>Network</li> <li>Trash</li> </ul> | VMware-Player-3.1.<br>3-324285.i386.<br>bundle                                                                                                    | Owner:           | joe                                    |
| Pocuments                                  |                                                                                                    | Access:          | Read and write 🔻                       |
| Music<br>Pictures                          |                                                                                                    | Group:           | joe 🔻                                  |
| Downloads                                  |                                                                                                    | Access:          | Read-only 🔻                            |
|                                            |                                                                                                    | Others           |                                        |
|                                            |                                                                                                    | Access:          | Read-only 🔻                            |
|                                            |                                                                                                    | Execute:         | Allow executing file as program        |
|                                            |                                                                                                    | SELinux contexts | unknown                                |

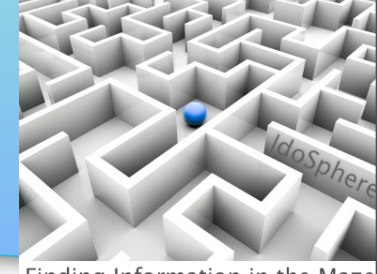

- Finding Information in the Maze
- Back at the Terminal prompt, navigate to the Downloads folder (the cd command takes you to your home folder; cd Downloads will then take you to Downloads)

joe@joe-laptop: ~/Downloads
File Edit View Search Terminal Help
joe@joe-laptop:~\$ cd Downloads
joe@joe-laptop:~/Downloads\$

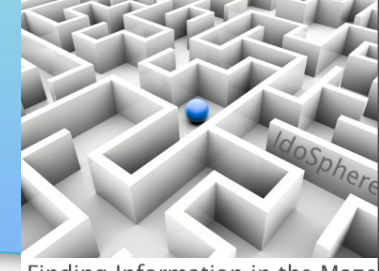

Finding Information in the Maze

- Copy the name of the .bundle file from Downloads (may be easiest from the Computer app or Places)
- Then in the Terminal window, type gksudo bash ./ and use <Ctrl-Shift-V> ...or the menu ...to paste the name of the .bundle file after the typed text. Hit <Enter>

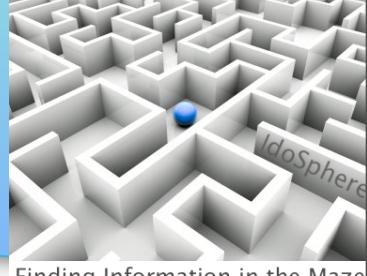

Finding Information in the Maze

 The VMware Player installer runs and will prompt you to allow checking for product updates. Follow the prompts

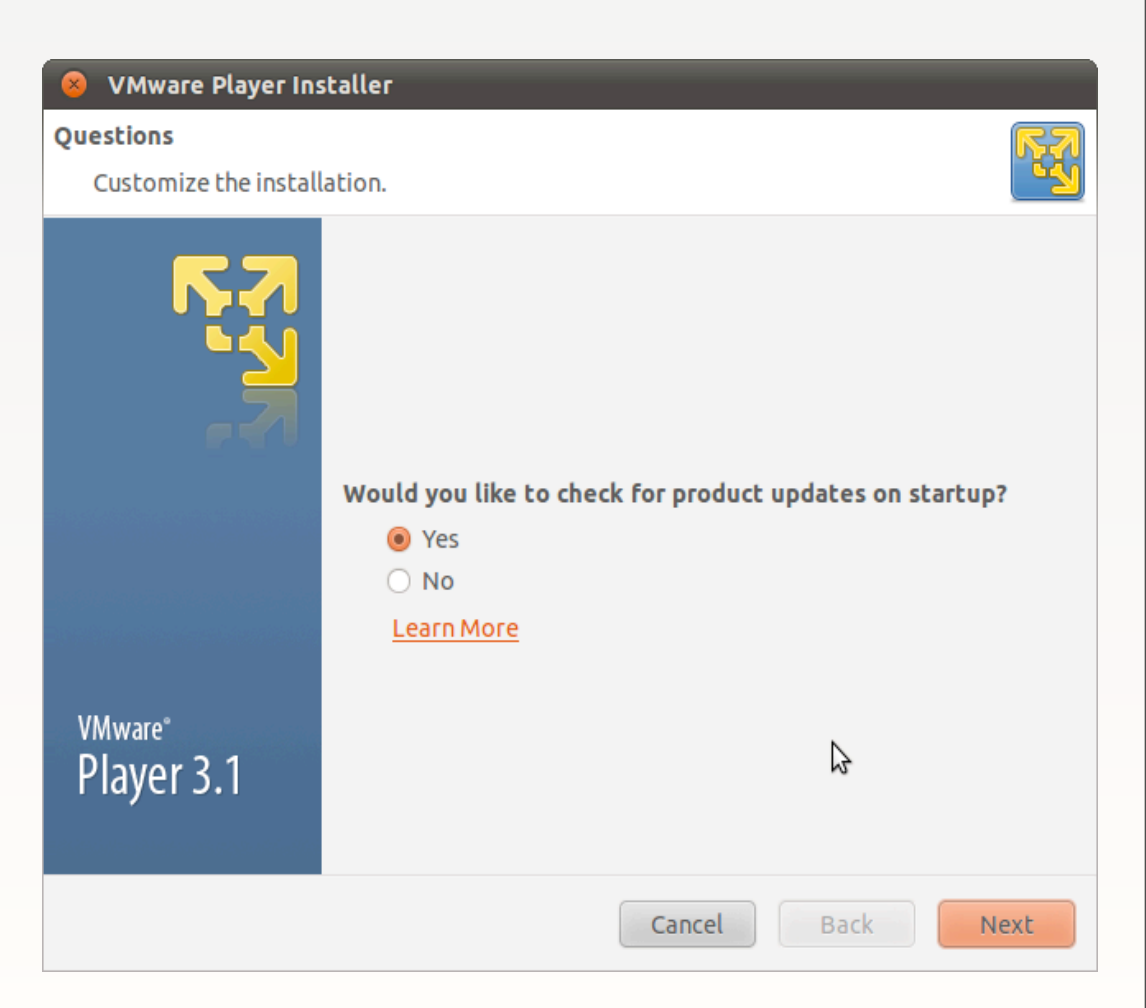

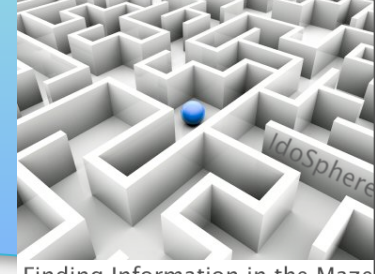

- Finding Information in the Maze
- When done installing, the VMware Player will be available under Applications > System Tools > VMware Player (you can add this or any app to the top panel by right-clicking from the menu and selecting 'Add this launcher to panel')

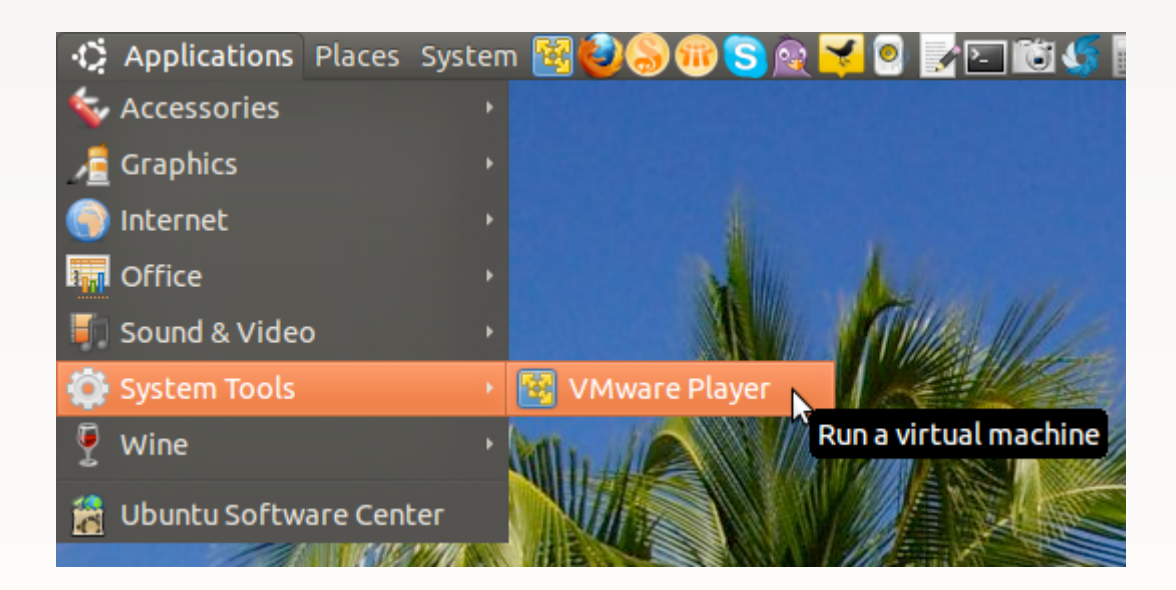

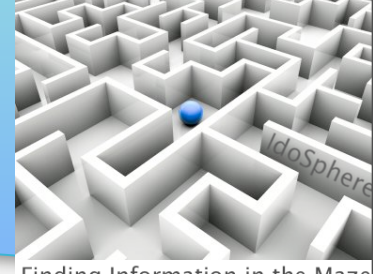

- Finding Information in the Maze
- Start VMware Player, insert your Windows install media in the CD/DVD drive, and click to create a new Virtual Machine

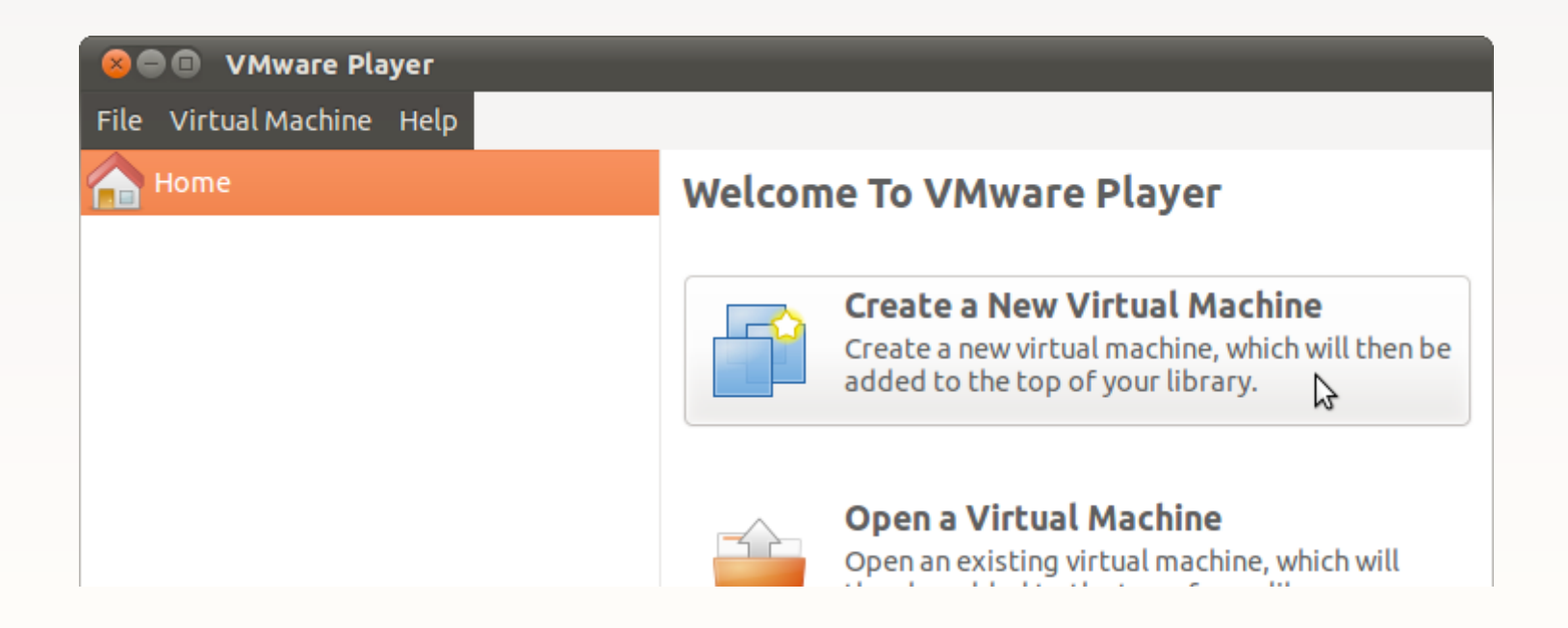

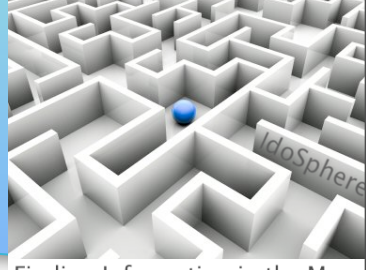

Finding Information in the Maze

#### • Follow the prompts...

| 😣 New Virtual Machine Wizard                                                                                                    |                               | 😣 New Virtual Machine V                              | Wizard                                                                              |        |
|----------------------------------------------------------------------------------------------------|-------------------------------|------------------------------------------------------|-------------------------------------------------------------------------------------|--------|
| Welcome to the New Virtual Machine Wizard<br>A virtual machine is like a physical computer; it needs an operating system<br>install the quest operating system? | . How will you                | Name the Virtual Machine<br>What name would you like | e to use for this virtual machine?                                                  |        |
| Install operating system from:<br>Install operating system from:<br>Installer disc:<br>Device: /dev/scd0 Image file (ISO):                                      | Rescan disc<br>(What's this?) |                                                      | Virtual Machine Name Name: Windows XP Pro Location: /home/joe/vmware/Windows XP Pro | Browse |
| O I will install the operating system later.<br>The virtual machine will be created with a b<br>VMware*<br>Player 3.1                                           | lank hard disk.               | v <sub>Mware</sub><br>Player 3.1                     | 🔇 Cancel 🤇 Back                                                                     |        |
| Help Cancel                                                                                                    | Back Next                     |                                                      |                                                                                     |        |

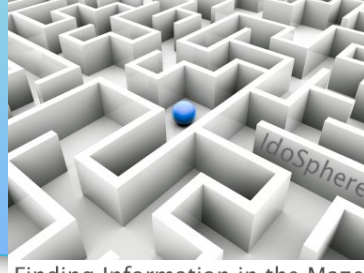

Finding Information in the Maze

#### • Follow the prompts...

#### 😣 🛛 New Virtual Machine Wizard

#### Specify Disk Capacity

**VMware**°

Help

Player 3.1

How large do you want this disk to be?

#### Disk Size

The virtual machine's hard disk is stored as one or more files on the host computer's physical disk. These file(s) start small and become larger as you add applications, files, and data to your virtual machine.

Maximum disk size (in GB): 40.0

| Recommended | size for | Windows XP | Professional: | 40 GB |
|-------------|----------|------------|---------------|-------|

Store virtual disk as a single file

Split virtual disk into multiple files

Splitting the disk makes it easier to move the virtual machine to another computer but may reduce performance with very large disks.

🔞 Cancel

Back
 Back
 Back
 Back
 Back
 Back
 Back
 Back
 Back
 Back
 Back
 Back
 Back
 Back
 Back
 Back
 Back
 Back
 Back
 Back
 Back
 Back
 Back
 Back
 Back
 Back
 Back
 Back
 Back
 Back
 Back
 Back
 Back
 Back
 Back
 Back
 Back
 Back
 Back
 Back
 Back
 Back
 Back
 Back
 Back
 Back
 Back
 Back
 Back
 Back
 Back
 Back
 Back
 Back
 Back
 Back
 Back
 Back
 Back
 Back
 Back
 Back
 Back
 Back
 Back
 Back
 Back
 Back
 Back
 Back
 Back
 Back
 Back
 Back
 Back
 Back
 Back
 Back
 Back
 Back
 Back
 Back
 Back
 Back
 Back
 Back
 Back
 Back
 Back
 Back
 Back
 Back
 Back
 Back
 Back
 Back
 Back
 Back
 Back
 Back
 Back
 Back
 Back
 Back
 Back
 Back
 Back
 Back
 Back
 Back
 Back
 Back
 Back
 Back
 Back
 Back
 Back
 Back
 Back
 Back
 Back
 Back
 Back
 Back
 Back
 Back
 Back
 Back
 Back
 Back
 Back
 Back
 Back
 Back
 Back
 Back
 Back
 Back
 Back
 Back
 Back
 Back
 Back
 Back
 Back
 Back
 Back
 Back
 Back
 Back
 Back
 Back
 Back
 Back
 Back
 Back
 Back
 Back
 Back
 Back
 Back
 Back
 Back
 Back
 Back
 Back
 Back
 Back
 Back
 Back
 Back
 Back
 Back
 Back
 Back
 Back
 Back
 Back
 Back
 Back
 Back
 Back
 Back
 Back
 Back
 Back
 Back
 Back
 Back
 Back
 Back
 Back
 Back
 Back
 Back
 Back
 Back
 Back
 Back
 Back
 Back
 Back
 Back
 Back
 Back
 Back
 Back
 Back
 Back
 Back
 Back
 Back
 Back
 Back
 Back
 Back
 Back
 Back
 Back
 Back
 Back
 Back
 Back
 Back
 Back
 Back
 Back

Next

#### New Virtual Machine Wizard

#### **Ready to Create Virtual Machine**

Click Finish to create the virtual machine and start installing Windows XP Professional and then VMware Tools.

#### The virtual machine will be created with the following settings:

| Name:             | Windows XP Pro                                         |
|-------------------|--------------------------------------------------------|
| Location:         | /home/joe/vmware/Windows XP Pro                        |
| Version:          | Workstation 6.5-7.x                                    |
| Operating System: | Windows XP Professional                                |
|                   |                                                        |
| Hard Disk:        | 40 GB                                                  |
| Memory:           | 256 MB                                                 |
| Network Adapter:  | NAT                                                    |
| Other Devices:    | CD/DVD, Floppy, USB Controller, Printer, Sound<br>Card |

Customize Hardware...

Automatically power on this virtual machine after creation.

#### <sup>VMware®</sup> Player 3.1

Monday, May 16, 2011

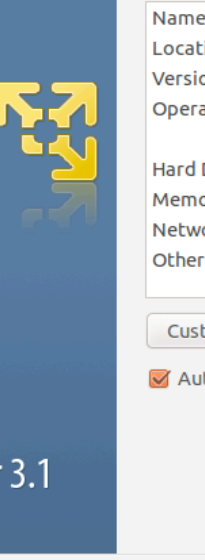

😵 Cancel 🤇 Back 🗦 Finish

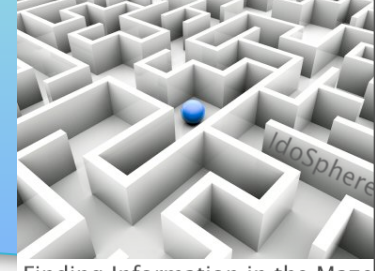

- Finding Information in the Maze
- VMware Player will begin installing Windows in a new VM.
   When prompted, enter the Windows product key

| 😣 New Virtual Machin    | ne Wizard        |                                    |            |
|-------------------------|------------------|------------------------------------|------------|
| Easy Install Informatio | n                |                                    |            |
| This is used to install | Windows XP Profe | ssional.                           |            |
|                         | Windows prod     | uct key                            |            |
|                         |                  | 0.000                              |            |
|                         | Personalize W    | indows                             |            |
|                         | Full name:       | Joe Litton                         | ]          |
| <u>⊾</u>                | Password:        |                                    | (optional) |
|                         | Confirm:         |                                    | ]          |
|                         | 📃 Log on a       | utomatically (requires a password) |            |

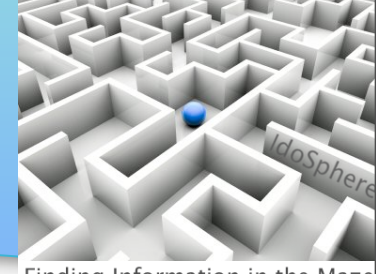

- Finding Information in the Maze
- Windows will automatically start up in the new VM

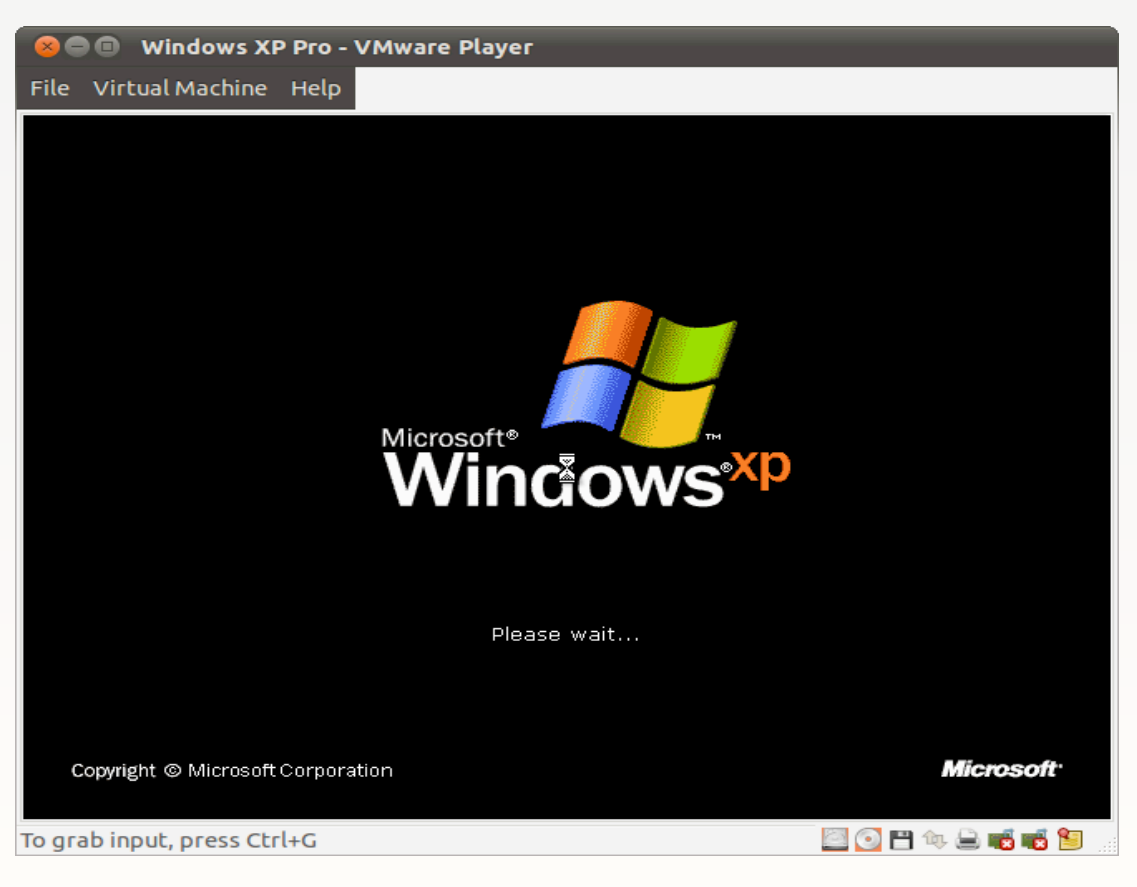

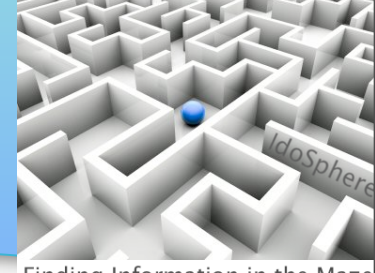

- Finding Information in the Maze
- Now comes the nasty part: regular install of Windows, with the many updates and restarts
- Good news is restarts are all in the VM, so very fast
- I suggest disabling automatic updates once Windows is fully updated
- Each VM you configure is stored as a folder in the vmware folder under your home folder

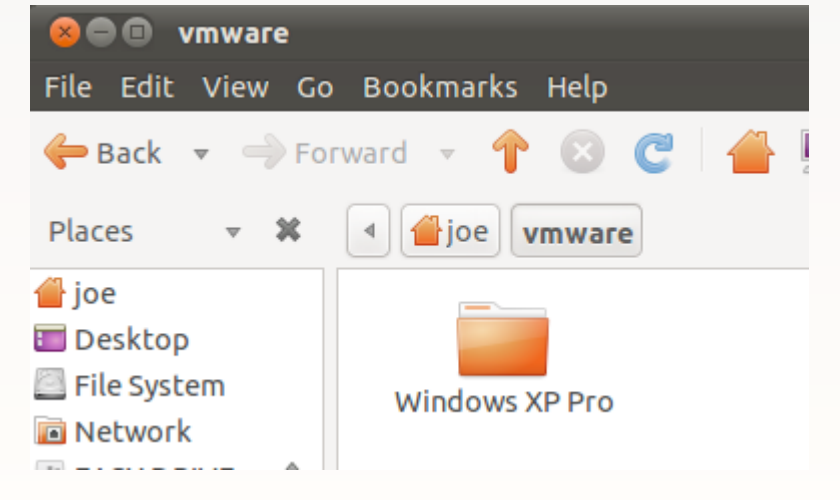

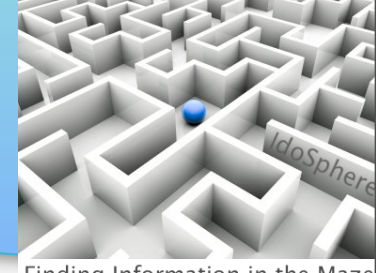

- Finding Information in the Maze
- Once you have your VM configured the way you like, use File > Suspend and Quit to exit the VM. This will make restarting the VM much faster.

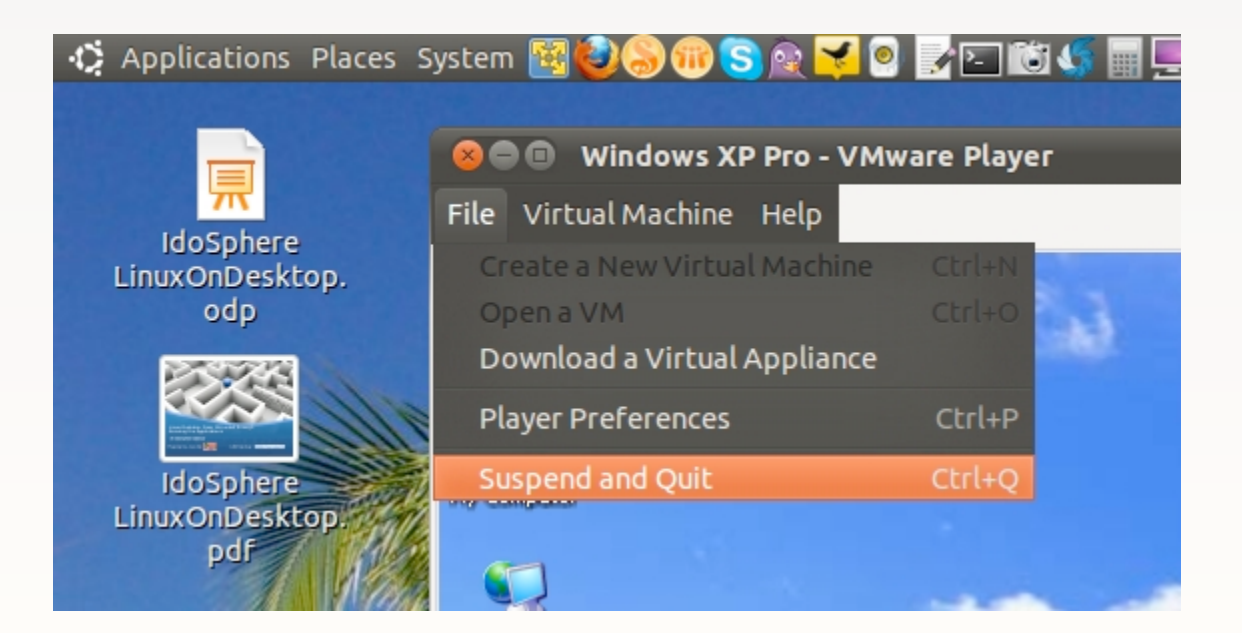

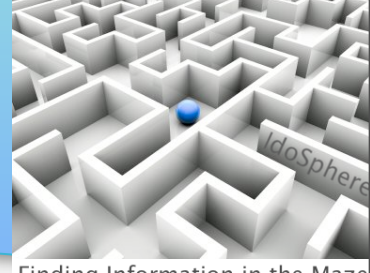

- Finding Information in the Maze
- From this point onward, installing, configuring, and running applications in your VM is the same as on any Windows machine.
- I suggest DropBox as an easy way to move files among physical and virtual machines

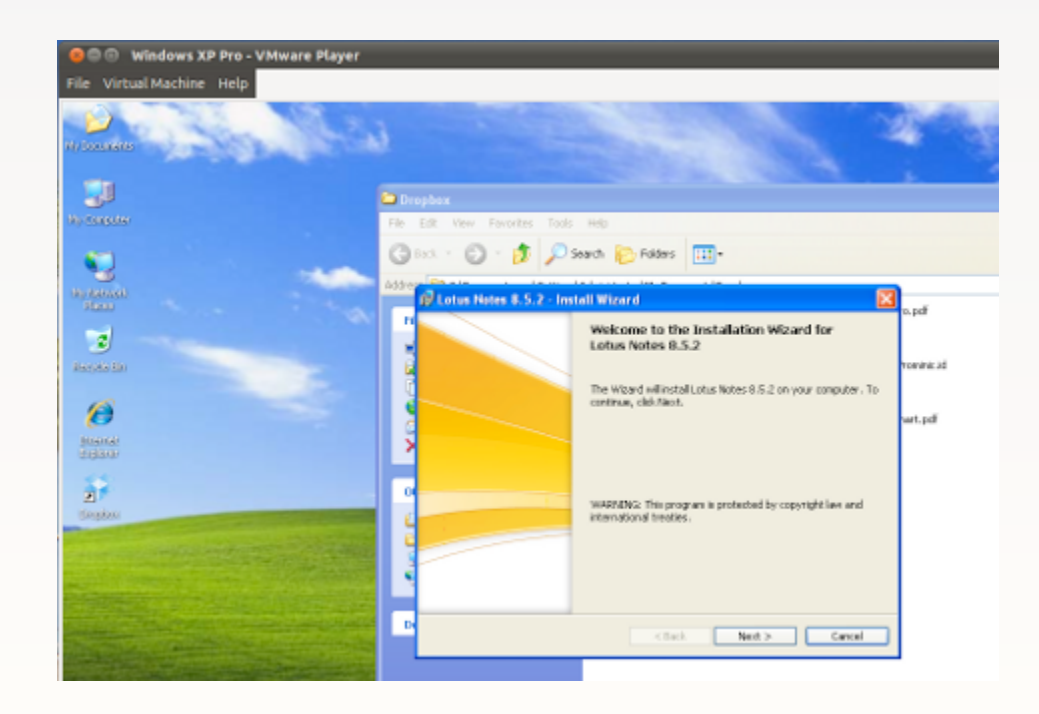

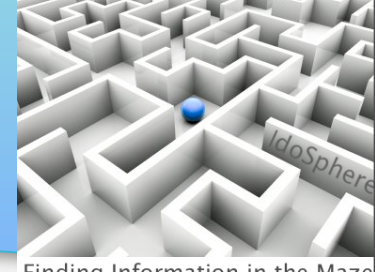

- Finding Information in the Maze
- If your VM is primarily for running Domino Designer and Administrator, you may wish to load parts of Notes whenever the VM loads

| 🛃 Lotus Notes 8.5.2 - Install Wizard                                                                            | × |  |
|----------------------------------------------------------------------------------------------------|---|--|
| Ready to Install the Program         The wizard is ready to begin installation.                                 |   |  |
| Click Install to begin the installation.                                                                        |   |  |
| If you want to review or change any of your installation settings, click Back. Click Cancel to exit the wizard. |   |  |
| Make Notes my default email program.                                                                            |   |  |
| 🔲 Make Notes my default calendar program.                                                                       |   |  |
| Make Notes my default contacts program.                                                                         |   |  |
| ✓ Launch parts of Notes when the operating system starts to enable faster Notes startup                         |   |  |
| < Back Install Cancel                                                                                           |   |  |

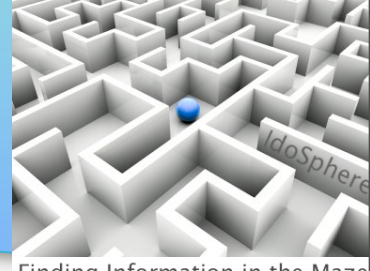

Finding Information in the Maze

• Screen shot of Domino Designer running in VM

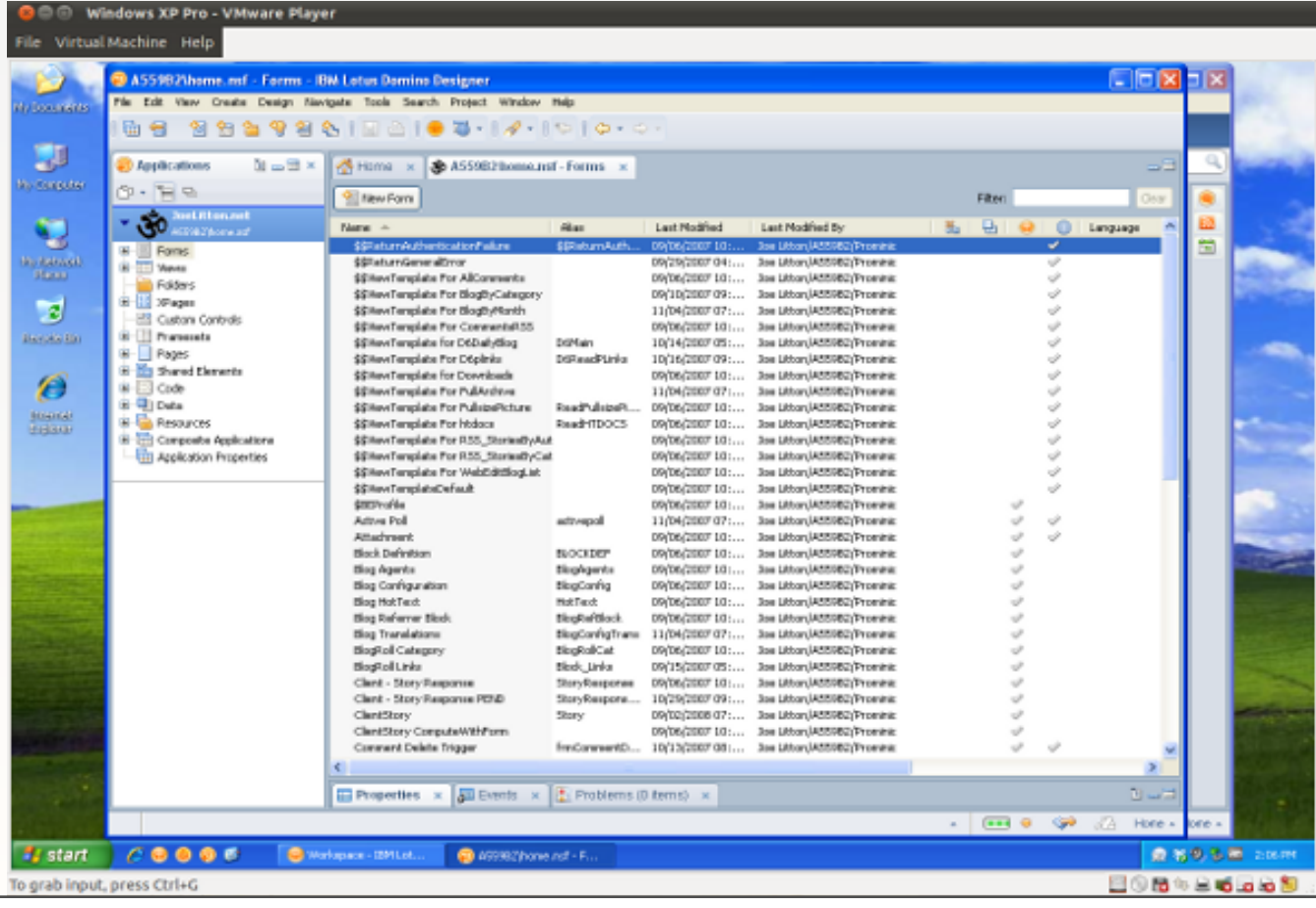

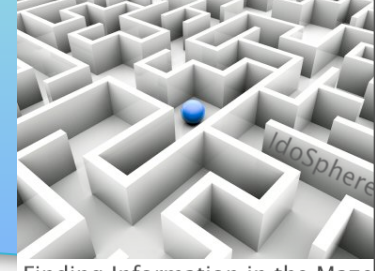

Finding Information in the Maze

Screen shot of Domino Administrator running in VM

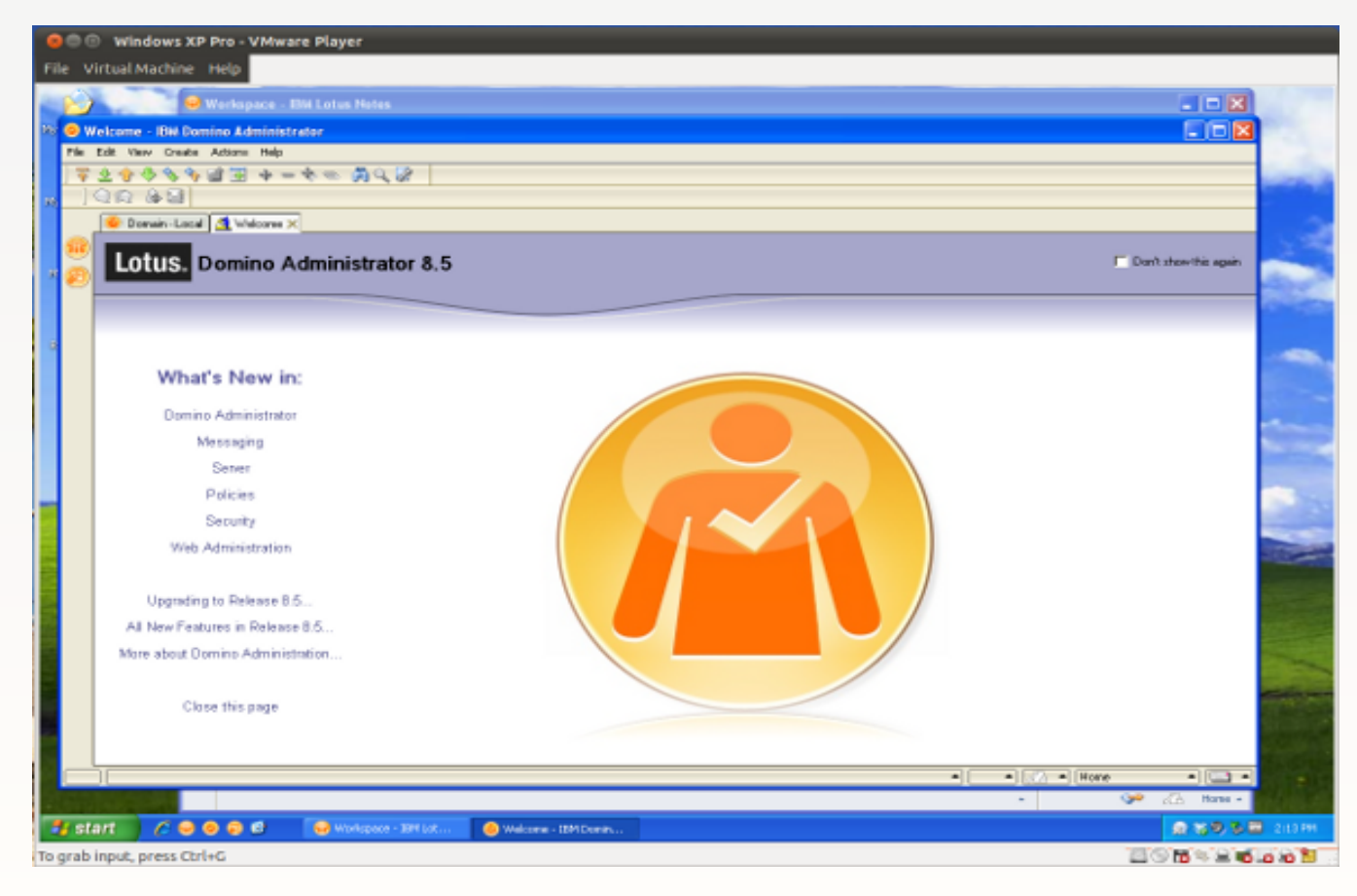

## **Deep Dive**

## with Bill Malchisky

## Verifying Your Downloads

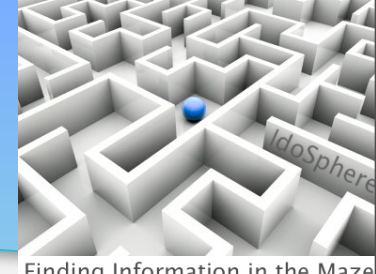

#### Finding Information in the Maz

### The powerful utility called md5sum

Computes and checks MD5 values (128-bit checksums) on files Syntax: md5sum [option] ... [File] ...

#### So, \$md5sum LotusTraveler\_852\_FP1.tar

#### Return value: 1d3538726b0d6077951ddfd995fb64f2

LotusTraveler 852 FP1.tar

### Verify this value against the value provided on the download site from your vendor

#### Linux Desktop: From OS Install through Running the Applications

#### What we will cover in this Webinar

| 1 | Why linux? (and why not?)                                                                      |
|---|------------------------------------------------------------------------------------------------|
| 2 | Ubuntu linux: download / install; what apps to use for tasks you'd want on any system          |
| 3 | Installing / running Notes & Symphony in native Ubuntu                                         |
| 4 | Install & configure a Virtual Machine to run Windows (and Designer / Administrator in Windows) |
| 5 | Connecting via virtual Private Network (VPN)                                                   |
| 6 | Connecting to remote machines                                                                  |

NetworkManager Applet Heart and Soul of GUI Connections

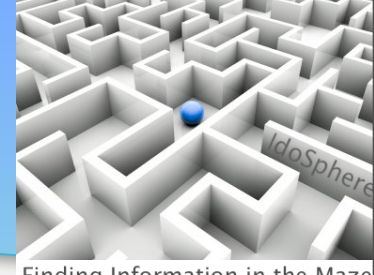

Finding Information in the Maze

### A great conceptual connection portal

• Stores Ethernet, WiFi, DSL, VPN, Mobile Broadband profiles

| 🗶 Network Connections 🐂 |                   |               |
|-------------------------|-------------------|---------------|
| 🛃 Wired 👷 Wireless 🕅 Mo | bbile Broadband 🔞 | VPN 🗗 DSL     |
| Name                    | Last Used         | Add           |
| Wired connection 1      | never             | Edit          |
|                         |                   | Delete        |
|                         |                   |               |
|                         |                   |               |
|                         |                   |               |
|                         |                   | <u>C</u> lose |

### What is the NetworkManager icon disappears?

\$sudo service network-manager restart

### Menu options to the rescue...

Main Menu

Wired Network

**Wireless Networks** 

VPN Connections > {Available options} Configure VPN \\ Disconnect VPN \\

**Righ-click Menu** 

Monday, May 16, 2011

Enable Networking / Wireless Connection Info / Edit Connections...

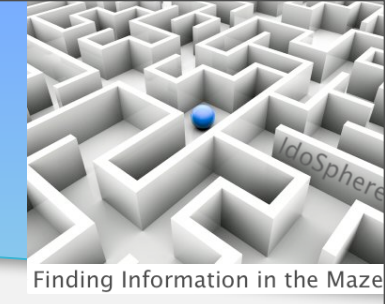

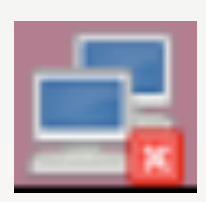

## VPN Connections – Initial Considerations

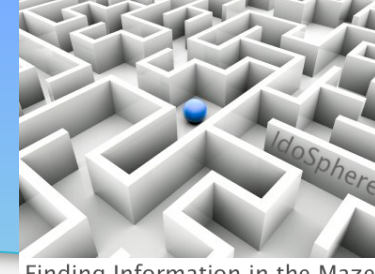

Finding Information in the Maze

## Several VPN connection options

## Much easier to configure in Linux

Splitting traffic in two easy clicks

Easy management too -- via NetworkManager's VPN-aware menu branch

### Increasing your changes for success

Library version gap -- what you have installed and what the vendor provides What your admin allows -- they all allow Windows May need your key file for proper access

## VPN Connections – Getting Setup

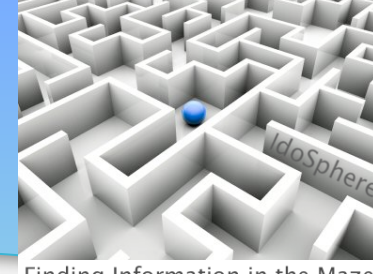

Finding Information in the Maze

#### The most common modules are for

PPTP – Microsoft,primarily OpenVPN – Open VPN Server VPNC – Cisco VPN

## VPN Connections – Getting Setup

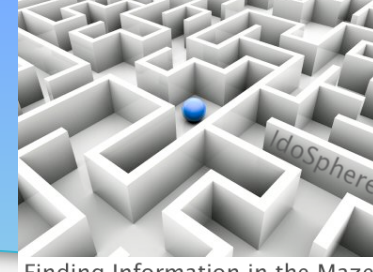

Finding Information in the Maze

#### Install the missing software

- •Need: pptp-linux, network-manager-pptp
  - •Note: the "-gnome" is optional, but easy to add
- Open the Ubuntu Software Center

•Type in the package name, if you see green check mark, move on, else, install

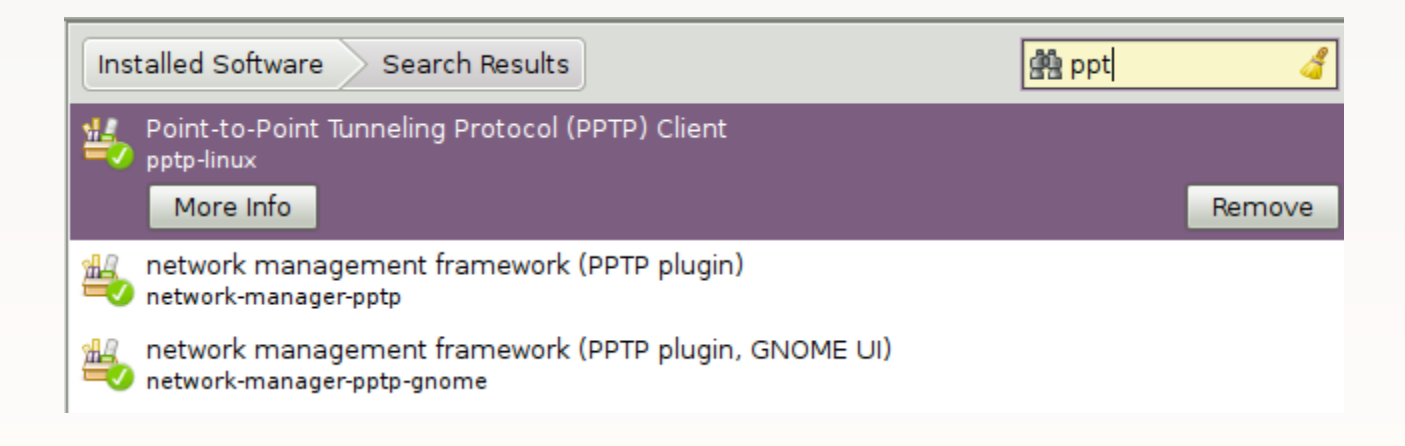

## VPN Connections – Getting Setup

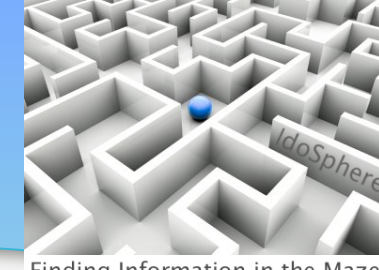

Finding Information in the Maze

## You can also just type it on the command-line, if you prefer

\$sudo apt-get install network-manager-gnome
network-manager-openvpn network-manager-pptp
network-manager-vpnc

Here, network-manager-pptp will pull pptp-linux as a dependency, but you can add it to ensure success, if you wish

## VPN Connections – Adding Your Connection

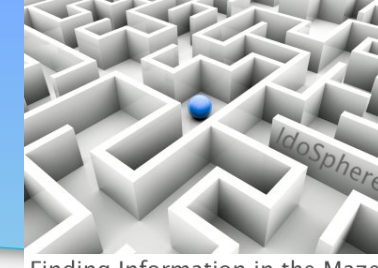

Finding Information in the Maze

*NetworkManager* offers plugin support for VPN modules, so by installing things, you can get what you need sans additional files or patches later.

| 🗙 Network Connections    |                  |               |
|--------------------------|------------------|---------------|
| 🕞 Wired 👳 Wireless 🕅 Mob | oile Broadband 🔞 | VPN 🗗 DSL     |
| Name                     | Last Used        | Add           |
| Wired connection 1       | never            | Edit          |
|                          |                  | Delete        |
|                          |                  |               |
|                          |                  |               |
|                          |                  |               |
|                          |                  | <u>C</u> lose |

## VPN Connections – Adding Your Connection

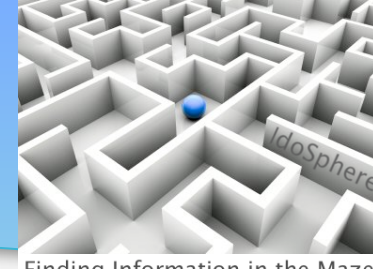

Finding Information in the Maze

### From VPN Tab, click Add

•Set type to PPTP

| × | Network | Connections                                                                                                    |
|---|---------|----------------------------------------------------------------------------------------------------|
|   | Wired   | 🥺 Wireless 🧖 Mobile Broadband ઉ VPN 🗊 DSL                                                                                                    |
|   | Name    | Last Used Add                                                                                                    |
|   | ×       |                                                                                                    |
|   |         | Choose a VPN Connection Type                                                                                                    |
|   |         | Select the type of VPN you wish to use for the new<br>connection. If the type of VPN connection you wish to create<br>does not appear in the list, you may not have the correct VPN<br>plugin installed. |
|   |         | Point-to-Point Tunneling Protocol (PPTP) 🔹                                                                                                    |
|   |         | Compatible with Microsoft and other PPTP VPN servers.                                                                                                    |
|   |         | <u>C</u> ancel Create                                                                                                    |

## VPN Connections – Adding Your Connection

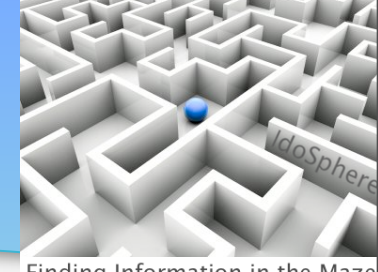

Finding Information in the Maze

### **Commence the data entry**

•Will need the NT Domain, and IP for Gateway

•Note: depending upon how your admin configured the NT server, may need to append ".local" – try both ways

| Editing Test Connection 1                         |
|---------------------------------------------------|
| Connection <u>n</u> ame: Test Connection 1        |
| Connect <u>a</u> utomatically                     |
| VPN IPv4 Settings                                 |
| General                                           |
| Gateway:                                          |
| Optional                                          |
| User name:                                        |
| Password:                                         |
| Show password                                     |
| NT Domain:                                        |
|                                                   |
| Advanced                                          |
|                                                   |
| Available to all users <b><u>C</u>ancel</b> Apply |

### VPN Connections – Advanced page

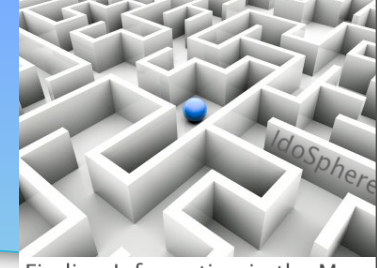

Finding Information in the Maze

### Lists all the CHAPs – MSCHAP, MSCHAPV2, and EAP inclusive

| -                              |                                     |
|--------------------------------|-------------------------------------|
| Authenticati<br>Allow the foll | on<br>owing authentication methods: |
| PAP                            | ~                                   |
| 🗹 СНАР                         | <b>-</b>                            |
| Security and                   | Compression                         |
| Use Poin                       | t-to-Point encryption (MPPE)        |
| <u>S</u> ecurity:              | All Available (Default) 🔻           |
| 🗌 Allow s                      | t <u>a</u> teful encryption         |
| Allow <u>B</u> S               | D data compression                  |
| Allow Det                      | flate data compression              |
| 🕑 Use TCP                      | <u>h</u> eader compression          |
| Echo                           |                                     |
| Send PPI                       | P <u>e</u> cho packets              |
|                                | <u>C</u> ancel <u>O</u> K           |

PTP Advanced Options

### VPN Connections – Adding Routes

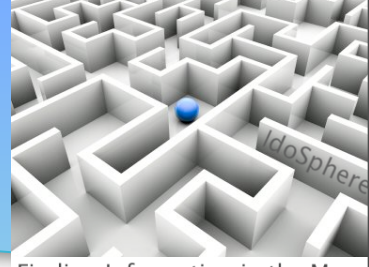

Finding Information in the Maze

- Windows does add routes, Linux does not
- You may need to add them yourself

**Click on the IP V4 tab** 

| Editing VPN connection 1                  |  |  |  |  |  |  |
|-------------------------------------------|--|--|--|--|--|--|
| Connection <u>n</u> ame: VPN connection 1 |  |  |  |  |  |  |
| Connect <u>a</u> utomatically             |  |  |  |  |  |  |
| VPN IPv4 Settings                         |  |  |  |  |  |  |
| Method: Automatic (VPN)                   |  |  |  |  |  |  |
| Addresses                                 |  |  |  |  |  |  |
| Address Netmask Gateway Add               |  |  |  |  |  |  |
| Delete                                    |  |  |  |  |  |  |
|                                           |  |  |  |  |  |  |
| DNS servers:                              |  |  |  |  |  |  |
| <u>S</u> earch domains:                   |  |  |  |  |  |  |
| <u>R</u> outes                            |  |  |  |  |  |  |
| Available to all users                    |  |  |  |  |  |  |

### VPN Connections – Adding Routes

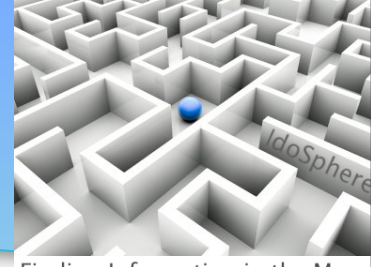

Finding Information in the Maze

### Leave Method as "Automatic (VPN)" Click Routes...

| Editing VPN connection 1                          |  |  |  |  |  |
|---------------------------------------------------|--|--|--|--|--|
| Connection <u>n</u> ame: VPN connection 1         |  |  |  |  |  |
| Connect <u>a</u> utomatically                     |  |  |  |  |  |
| VPN IPv4 Settings                                 |  |  |  |  |  |
| Method: Automatic (VPN)                           |  |  |  |  |  |
| Addresses                                         |  |  |  |  |  |
| Address Netmask Gateway Add                       |  |  |  |  |  |
| Delete                                            |  |  |  |  |  |
|                                                   |  |  |  |  |  |
| DNS servers:                                      |  |  |  |  |  |
| Search domains:                                   |  |  |  |  |  |
| <u>R</u> outes                                    |  |  |  |  |  |
| Available to all users <b><u>C</u>ancel</b> Apply |  |  |  |  |  |

### VPN Connections – Adding Routes

Click Add Fill-in within each column, the appropriate values Click OK when done Keep metric to 1

Reboot! (Yes, you read that correctly.)

| ×                                                        | Editing IPv4 routes for VPN connection 1                |               |             |        |            |  |
|----------------------------------------------------------|---------------------------------------------------------|---------------|-------------|--------|------------|--|
| [                                                        | Address                                                 | Netmask       | Gateway     | Metric | Add        |  |
|                                                          | 192.168.1.110                                           | 255.255.255.0 | 192.168.1.1 | 1      | Delete     |  |
|                                                          |                                                         |               |             |        |            |  |
|                                                          |                                                         |               |             |        |            |  |
| <ul> <li>Ignore automatically obtained routes</li> </ul> |                                                         |               |             |        |            |  |
|                                                          | □ Use this connection only for resources on its network |               |             |        |            |  |
|                                                          |                                                         |               | <u>C</u> a  | ancel  | <u>о</u> к |  |

Finding Information in the Maze

### VPN Connections – Where Else to Go?

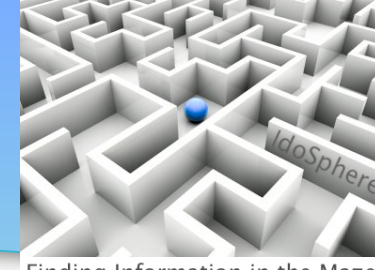

Finding Information in the Maze

#### If you need additional troubleshooting assistance...

•The main PPTP site is really good

•http://pptpclient.sourceforge.net/howto-diagnosis.phtml

#### Linux Desktop: From OS Install through Running the Applications

#### What we will cover in this Webinar

| 1 | Why linux? (and why not?)                                                                      |
|---|------------------------------------------------------------------------------------------------|
| 2 | Ubuntu linux: download / install; what apps to use for tasks you'd want on any system          |
| 3 | Installing / running Notes & Symphony in native Ubuntu                                         |
| 4 | Install & configure a Virtual Machine to run Windows (and Designer / Administrator in Windows) |
| 5 | Connecting via virtual Private Network (VPN)                                                   |
| 6 | Connecting to remote machines                                                                  |

### **Alternate Access Mediums**

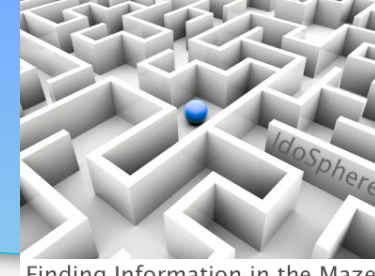

#### Finding Information in the Maze

### **RDP**

#### •Many wonderful applications...

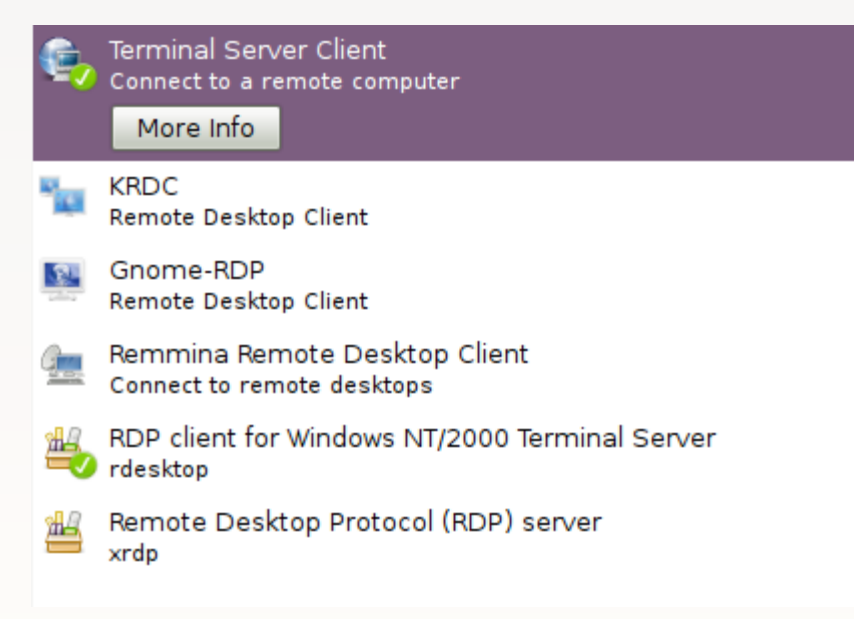

### Look Inside TS Client for Ubuntu – Main Screen

| 🗙 🗕 Terminal Server Client                                                     |                                              |  |  |  |  |
|--------------------------------------------------------------------------------|----------------------------------------------|--|--|--|--|
| Terminal Server<br>Client                                                      |                                              |  |  |  |  |
| <u>General</u> Display Local Res                                               | ources <u>P</u> rograms Perf <u>o</u> rmance |  |  |  |  |
| Logon Settings                                                                 |                                              |  |  |  |  |
| Type the name of the computer or choose<br>a computer from the drop-down list. |                                              |  |  |  |  |
| Compu <u>t</u> er:                                                             | 10.10. <sup>34.171</sup>                     |  |  |  |  |
| Pro <u>t</u> ocol:                                                             | RDP \$                                       |  |  |  |  |
| <u>U</u> ser Name:                                                             | malchiwo                                     |  |  |  |  |
| Pass <u>w</u> ord:                                                             | •••••                                        |  |  |  |  |
| Do <u>m</u> ain:                                                               | foo                                          |  |  |  |  |
| C <u>l</u> ient Hostname:                                                      |                                              |  |  |  |  |
| Prot <u>o</u> col File:                                                        |                                              |  |  |  |  |
|                                                                                |                                              |  |  |  |  |
| Quick Connect                                                                  | • <u>O</u> pen Save <u>A</u> s               |  |  |  |  |
| About                                                                          | <u>C</u> lose                                |  |  |  |  |

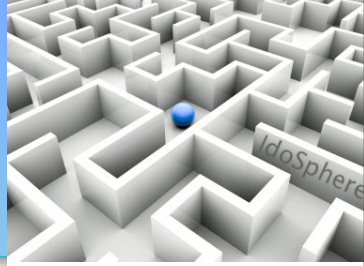

Finding Information in the Maze
### Look Inside TS Client for Ubuntu – Display Tab

| 🗶 💶 Termin                 | al Server Client                                                    |  |  |
|----------------------------|---------------------------------------------------------------------|--|--|
|                            | Terminal Server<br>Client                                           |  |  |
| <u>G</u> eneral <u>D</u> i | splay Local <u>R</u> esources <u>P</u> rograms Perf <u>o</u> rmance |  |  |
| Remote D                   | esktop Size                                                         |  |  |
| Use default screen size    |                                                                     |  |  |
| 0                          | Use specified screen size                                           |  |  |
|                            | 640 x 480 pixels \$                                                 |  |  |
| 0                          | Operate in full screen mode                                         |  |  |
|                            | ) Use alternate full screen switch (-F)                             |  |  |
| Colors                     |                                                                     |  |  |
| 📑 🖷                        | Use default color depth                                             |  |  |
|                            | Use specified color depth                                           |  |  |
|                            | High Color (16 bit) 🗧                                               |  |  |
|                            |                                                                     |  |  |
| Quick Connect              |                                                                     |  |  |
|                            | <u>A</u> bout <u>C</u> lose Connect                                 |  |  |

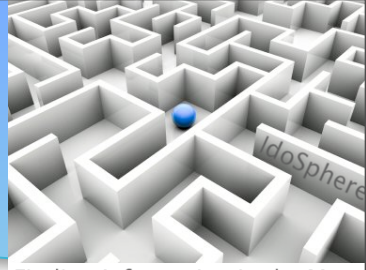

#### Look Inside TS Client for Ubuntu – Local Resources

| 🗙 🗖 Terminal Server Client   |                                                                       |  |  |  |
|------------------------------|-----------------------------------------------------------------------|--|--|--|
|                              | Terminal Server<br>Client                                             |  |  |  |
| <u>G</u> eneral              | Display Local Resources Programs Performance                          |  |  |  |
| Remote Computer Sound        |                                                                       |  |  |  |
| .5.                          | On the local computer                                                 |  |  |  |
| 30                           | <ul> <li>On the remote computer</li> </ul>                            |  |  |  |
|                              | Do not play                                                           |  |  |  |
| Keyboa                       | Do not pla                                                            |  |  |  |
|                              | Apply Windows key combinations<br>(for example ALT+TAB) (unsupported) |  |  |  |
|                              | On the local computer \$                                              |  |  |  |
|                              | Use the following keyboard language<br>(2 char keycode)               |  |  |  |
|                              |                                                                       |  |  |  |
| Remotely map your disk drive |                                                                       |  |  |  |
|                              | Add my local drive to the remote computer                             |  |  |  |
| Quick Connect                |                                                                       |  |  |  |
|                              | <u>A</u> bout <u>C</u> lose Co <u>n</u> nect                          |  |  |  |

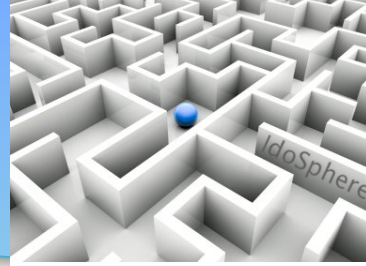

#### Look Inside TS Client for Ubuntu – Programs

| 🗙 🗕 Terminal Server Client |                                                                                                 |  |  |  |
|----------------------------|-------------------------------------------------------------------------------------------------|--|--|--|
|                            | Terminal Server<br>Client                                                                       |  |  |  |
| <u>G</u> eneral<br>Start a | <u>D</u> isplay Local <u>R</u> esources <u>P</u> rograms Perf <u>o</u> rmance<br><b>Program</b> |  |  |  |
|                            | Program path and filename                                                                       |  |  |  |
|                            | Start in the following folder                                                                   |  |  |  |
|                            |                                                                                                 |  |  |  |
| Quick Co                   | nnect                                                                                           |  |  |  |

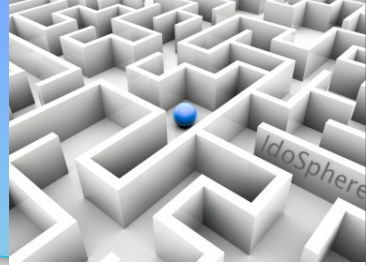

Finding Information in the Maze

42

#### Look Inside TS Client for Ubuntu – Performance

| 🗙 🗕 Terminal Server Client                           |  |  |  |  |
|------------------------------------------------------|--|--|--|--|
| Terminal Server<br>Client                            |  |  |  |  |
| General Display Local Resources Programs Performance |  |  |  |  |
| Optimize Performance                                 |  |  |  |  |
| Options available for optimizing performance         |  |  |  |  |
| Enable bitmap caching                                |  |  |  |  |
| Do not send motion events                            |  |  |  |  |
| Enable window manager's key bindings                 |  |  |  |  |
| Hide window manager's decorations                    |  |  |  |  |
| Attach to console                                    |  |  |  |  |
|                                                      |  |  |  |  |
|                                                      |  |  |  |  |
|                                                      |  |  |  |  |
|                                                      |  |  |  |  |
|                                                      |  |  |  |  |
|                                                      |  |  |  |  |
|                                                      |  |  |  |  |
| Quick Connect                                        |  |  |  |  |
| <u>A</u> bout <u>C</u> lose Co <u>n</u> nect         |  |  |  |  |

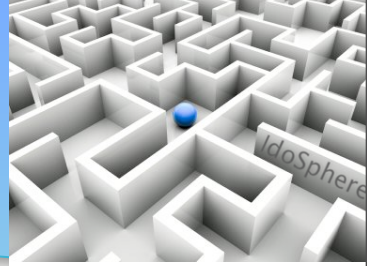

# Command line to the Rescue

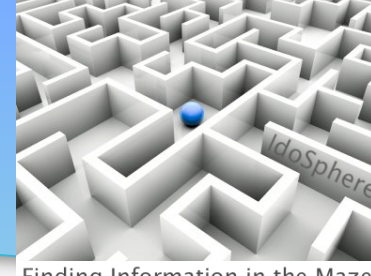

Finding Information in the Maze

#### **Stubborn Network Recovery**

For Ethernet DHCP connections... Syntax: if[up down] <connection> example: \$sudo ifdown eth0 Will stop a network device

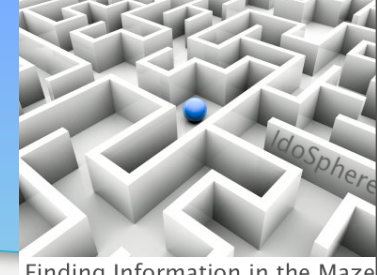

Finding Information in the Maze

**RTNETLINK** answers: No such process

There is already a pid file /var/run/dhclient.eth0.pid with pid 2470 killed old client process, removed PID file Internet Systems Consortium DHCP Client V3.1.3

Copyright 2004-2009 Internet Systems Consortium.

All rights reserved.

For info, please visit https://www.isc.org/software/dhcp/

Listening on LPF/eth0/00:15:58:86:d2:55 Sending on LPF/eth0/00:15:58:86:d2:55 Sending on Socket/fallback DHCPRELEASE on eth0 to 192.168.1.1 port 67

#### Ifup eth0 Screen Output

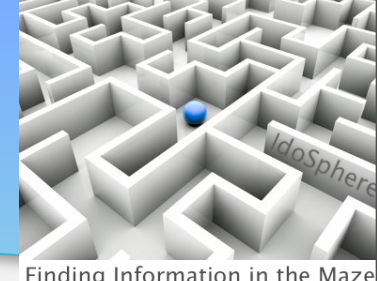

Finding Information in the Maze

Internet Systems Consortium DHCP Client V3.1.3 Copyright 2004-2009 Internet Systems Consortium. All rights reserved. For info, please visit https://www.isc.org/software/dhcp/

Listening on LPF/eth0/00:15:58:86:d2:55 Sending on LPF/eth0/00:15:58:86:d2:55 Sending on Socket/fallback DHCPDISCOVER on eth0 to 255.255.255.255 port 67 interval 6 DHCPDISCOVER on eth0 to 255.255.255.255 port 67 interval 13 DHCPOFFER of 192.168.1.188 from 192.168.1.1 DHCPREQUEST of 192.168.1.188 on eth0 to 255.255.255.255 port 67 DHCPACK of 192.168.1.188 from 192.168.1.1 bound to 192.168.1.188 -- renewal in 16939 seconds.

### Ifconfig eth0 Output

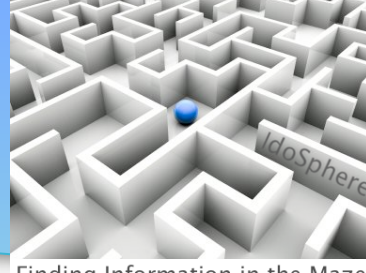

Finding Information in the Maze

eth0 Link encap:Ethernet HWaddr 00:XX:XX:XX:XX inet addr:192.168.1.188 Bcast:192.168.1.255 Mask:255.255.255.0 inet6 addr: fe80::215:58ff:fe86:d255/64 Scope:Link UP BROADCAST RUNNING MULTICAST MTU:1500 Metric:1 RX packets:108041 errors:0 dropped:0 overruns:0 frame:0 TX packets:134470 errors:0 dropped:0 overruns:0 carrier:0 collisions:0 txqueuelen:1000 RX bytes:73456524 (73.4 MB) TX bytes:20617289 (20.6 MB)

Memory:ee000000-ee020000

#### Ifconfig Output -- Part I

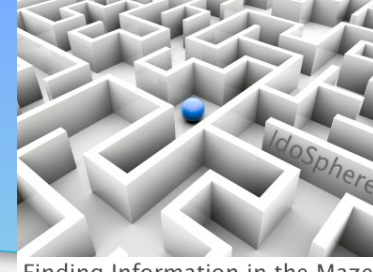

Finding Information in the Maze

eth0 Link encap:Ethernet HWaddr 00:XX:XX:XX:XX:XX inet addr:192.168.1.188 Bcast:192.168.1.255 Mask:255.255.255.0 inet6 addr: fe80::215:58ff:fe86:d255/64 Scope:Link UP BROADCAST RUNNING MULTICAST MTU:1500 Metric:1 RX packets:108041 errors:0 dropped:0 overruns:0 frame:0 TX packets:134470 errors:0 dropped:0 overruns:0 carrier:0 collisions:0 txqueuelen:1000 RX bytes:73456524 (73.4 MB) TX bytes:20617289 (20.6 MB) Memory:ee000000-ee020000 10 Link encap:Local Loopback inet addr:127.0.0.1 Mask:255.0.0.0 inet6 addr: ::1/128 Scope:Host UP LOOPBACK RUNNING MTU:16436 Metric:1 RX packets:1065001 errors:0 dropped:0 overruns:0 frame:0 TX packets:1065001 errors:0 dropped:0 overruns:0 carrier:0

collisions:0 txqueuelen:0

RX bytes:168517072 (168.5 MB) TX bytes:168517072 (168.5 MB)

#### Ifconfig Output -- Part II

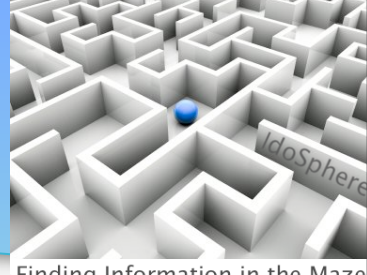

- vmnet1 Link encap:Ethernet HWaddr 00:50:56:c0:00:01 inet addr:192.168.115.1 Bcast:192.168.115.255 Mask:255.255.255.0 inet6 addr: fe80::250:56ff:fec0:1/64 Scope:Link UP BROADCAST RUNNING MULTICAST MTU:1500 Metric:1 RX packets:0 errors:0 dropped:0 overruns:0 frame:0 TX packets:605 errors:0 dropped:0 overruns:0 carrier:0 collisions:0 txqueuelen:1000 RX bytes:0 (0.0 B) TX bytes:0 (0.0 B)
- vmnet8 Link encap:Ethernet HWaddr 00:50:56:c0:00:08 inet addr:192.168.236.1 Bcast:192.168.236.255 Mask:255.255.255.0 inet6 addr: fe80::250:56ff:fec0:8/64 Scope:Link UP BROADCAST RUNNING MULTICAST MTU:1500 Metric:1 RX packets:2649 errors:0 dropped:0 overruns:0 frame:0 TX packets:605 errors:0 dropped:0 overruns:0 carrier:0 collisions:0 txqueuelen:1000 RX bytes:0 (0.0 B) TX bytes:0 (0.0 B)

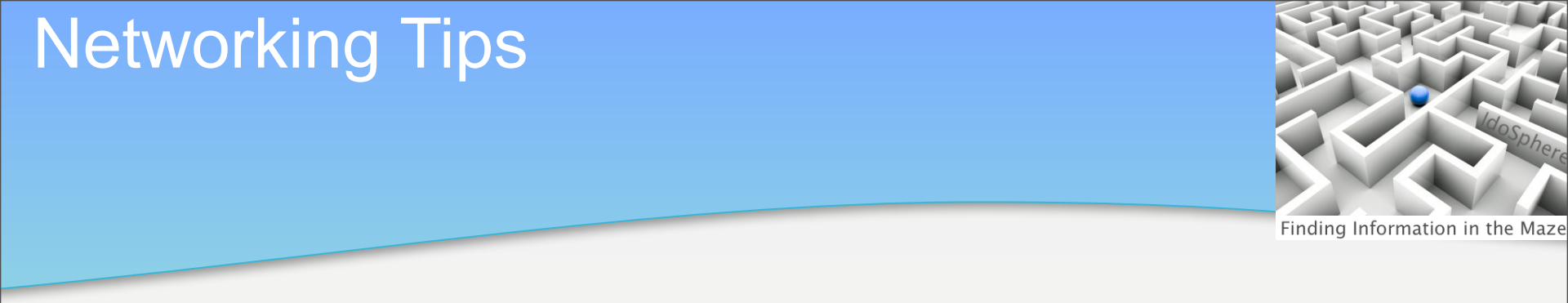

#### Reverse IP Lookup (getting the hostname for the IP)

dig +short -x <ip\_address>

imac:~ tux\$ dig +short -x 70.84.139.138
lincoln.websitewelcome.com.

#### Package Management Contrasting

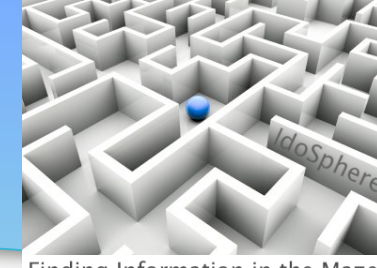

Finding Information in the Maze

### New to Ubuntu? Here's a table to ease the translation from other Linux distros

| Red Hat  | Ubuntu     | Comments                                                                                      |
|----------|------------|-----------------------------------------------------------------------------------------------|
| yum      | apt-get    | <pre>sudo apt-get install <package_name></package_name></pre>                                 |
| rpm      | dpkg       | sudo dpkg -i <package_file>.deb<br/>sudo dpkg -r <package_name></package_name></package_file> |
| sysvinit | upstart    | No /etc/inittab Not ready for primetime                                                       |
| rpm –qi  | dpkg-deb   | <pre>dkpg-deb -I <package_file; archive=""></package_file;></pre>                             |
| rpm –q   | dpkg-query | dpkg-query -l <pattern> -L <pkgname><br/>-S <pattern></pattern></pkgname></pattern>           |

### Linux Provides Some Command-Line Assistance

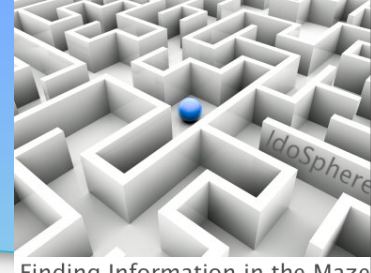

Finding Information in the Maze

#### Typing along, then you utilize an uninstalled command – Ubuntu tells you and makes a suggestion:

tux@sardi:~\$ jnettop
The program 'jnettop' is currently not installed.
You can install it by typing:
 sudo apt-get install jnettop

#### **Dynamic Application** Installation

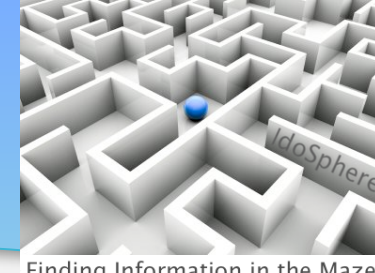

```
tux@sardi:~$ sudo apt-get install jnettop
[sudo] password for tux:
Reading package lists... Done
Building dependency tree
Reading state information... Done
The following NEW packages will be installed:
  jnettop
0 upgraded, 1 newly installed, 0 to remove and 5 not upgraded.
Need to get 39.3kB of archives.
After this operation, 152kB of additional disk space will be used.
Get:1 http://us.archive.ubuntu.com/ubuntu/ lucid/universe jnettop 0.12.0-4 [39.3kB]
Fetched 39.3kB in 0s (49.2kB/s)
Selecting previously deselected package jnettop.
(Reading database ... 222940 files and directories currently installed.)
Unpacking jnettop (from .../jnettop 0.12.0-4 amd64.deb) ...
Processing triggers for man-db ...
Processing triggers for menu ...
Setting up jnettop (0.12.0-4) ...
```

## **THANK YOU!**

# **Any Questions?**

Your Logo

# SkiLUG Is Almost Here! 25-27 Feb Sunday River Resort Join us!

#### **Joe Litton**

•E-mail: jrlitton@gmail.com
•Twitter: billmalchisky
•Blog: http://www.joelitton.net

#### **Bill Malchisky**

•E-mail: <u>bill@billmal.com</u>
•Twitter: billmalchisky
•Blog: http://www.BillMal.com

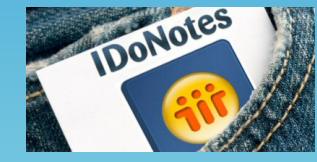

The Consultant in your Pocket webcast series: find us at <u>http://consultantinyourpocket.com</u>